KOYO ELECTRONICS CO., LTD.

# KOSTAC/DL Series CCM SIO Driver

| 1 | System Configuration             | 3  |
|---|----------------------------------|----|
| 2 | Selection of External Device     | 10 |
| 3 | Example of Communication Setting | 11 |
| 4 | Setup Items                      | 62 |
| 5 | Cable Diagram                    | 67 |
| 6 | Supported Device                 | 85 |
| 7 | Device Code and Address Code     | 95 |
| 8 | Error Messages                   |    |

#### Introduction

This manual describes how to connect the Display and the External Device.

In this manual, the connection procedure will be described by following the sections below:

| 1 | System Configuration<br>This section shows the types of External<br>Devices which can be connected and SIO<br>type. | "1 System Configuration" (page 3)          |
|---|----------------------------------------------------------------------------------------------------|--------------------------------------------|
|   |                                                                                                    |                                            |
| 2 | Selection of External Device                                                                                        |                                            |
|   | Select the model (series) of the External                                                                           | "2 Selection of External Device" (page 10) |
|   | Device to be connected and its connection                                                                           |                                            |
|   | method.                                                                                                    |                                            |
|   |                                                                                                    |                                            |
| 3 | Example of Communication Settings                                                                                   | ~                                          |
|   | This section shows setting examples for                                                                             | "3 Example of Communication Setting" (page |
|   | communicating between the Display and                                                                               | 11)                                        |
|   | the External Device.                                                                                                |                                            |
|   |                                                                                                    |                                            |
| 4 | Setup Items                                                                                                    | 🐨 "A Setup Items" (page 62)                |
|   | I his section describes communication                                                                               | 4 Setup items (page 02)                    |
|   | Set the communication settings of the                                                                               |                                            |
|   | Display with GP-Pro EX or in off-line                                                                               |                                            |
|   | mode.                                                                                                    |                                            |
|   |                                                                                                    |                                            |
| 5 | Cable Diagram                                                                                                    |                                            |
|   | This section shows cables and adapters                                                                              | "5 Cable Diagram" (page 67)                |
|   | for connecting the Display and the                                                                                  |                                            |
|   | External Device.                                                                                                    |                                            |
|   | Operation                                                                                                    |                                            |
|   | Operation                                                                                                    |                                            |

# 1 System Configuration

The following shows the system configuration where the External Device of KOYO ELECTRONICS CO., LTD. and the Display are connected.

| Series       | CPU  | Link I/F                  | SIO Type             | Setting<br>Example                | Cable<br>Diagram                |
|--------------|------|---------------------------|----------------------|-----------------------------------|---------------------------------|
| KOSTAC<br>SG |      | CN1 on G-01DM             | RS232C               | Setting<br>Example 1<br>(page 11) | Cable<br>Diagram 1<br>(page 67) |
|              |      | CN2 on G 01DM             | RS232C               | Setting<br>Example 2<br>(page 13) | Cable<br>Diagram 1<br>(page 67) |
|              | SG-8 | General-purpose           | RS422/485<br>(4wire) | Setting<br>Example 3<br>(page 15) | Cable<br>Diagram 2<br>(page 68) |
|              |      |                           | RS232C               | Setting<br>Example 4<br>(page 17) | Cable<br>Diagram 1<br>(page 67) |
|              |      | port on CPU <sup>*1</sup> | RS422/485<br>(4wire) | Setting<br>Example 5<br>(page 19) | Cable<br>Diagram 3<br>(page 73) |

| Series | CPU                                            | Link I/F                                                                                                    | SIO Type                                                                                                    | Setting<br>Example                 | Cable<br>Diagram                |
|--------|------------------------------------------------|----------------------------------------------------------------------------------------------------|----------------------------------------------------------------------------------------------------|------------------------------------|---------------------------------|
|        | SU 5                                           | LI OLDM                                                                                                    | RS232C                                                                                                    | Setting<br>Example 6<br>(page 21)  | Cable<br>Diagram 1<br>(page 67) |
|        | 30-3                                           | 0-01DM                                                                                                    | RS422/485<br>(4wire)                                                                                                    | Setting<br>Example 7<br>(page 23)  | Cable<br>Diagram 2<br>(page 68) |
|        |                                                | LI OIDM                                                                                                    | RS232C                                                                                                    | Setting<br>Example 6<br>(page 21)  | Cable<br>Diagram 1<br>(page 67) |
|        | SU-5E<br>SU-6                                  | Link IIChe TypeExampleU-01DMRS232CSetting<br>Example 6<br>(page 21)U-01DMRS422/485<br>(4wire)Setting<br>Example 7<br>(page 23)U-01DMRS232CSetting<br>Example 6<br>(page 21)U-01DMRS422/485<br>(4wire)Setting<br>Example 7<br>(page 23)General-purpose<br>communication<br>port on CPURS232CSetting<br>Example 7<br>(page 23)U-01DMRS422/485<br>(4wire)Setting<br>Example 8<br>(page 25)U-01DMRS422/485<br>(4wire)Setting<br>Example 9<br>(page 27)U-01DMRS422/485<br>(4wire)Setting<br>Example 9<br>(page 21)U-01DMRS232CSetting<br>Example 6<br>(page 21)RS422/485<br>(4wire)Setting<br>Example 6<br>(page 23)General-purpose<br>communication<br>port 1 on CPURS232CSetting<br>Example 10<br>(page 29)General-purpose<br>communication<br>port 1 on CPURS422/485<br>(4wire)Setting<br>Example 11<br>(page 31)General-purpose<br>communication<br>port 2 on CPURS232CSetting<br>Example 11<br>(page 33) | Setting<br>Example 7<br>(page 23)                                                                                                    | Cable<br>Diagram 2<br>(page 68)    |                                 |
|        | SU-6B<br>SU-6B-C                               | General-purpose                                                                                                    | RS232C Setting<br>Example 8<br>(page 25)                                                                                                    | Cable<br>Diagram 1<br>(page 67)    |                                 |
| KOSTAC |                                                | port on CPU                                                                                                    | SIO TypeSetting<br>ExampleRS232CSetting<br>Example 6<br>(page 21)RS422/485<br>(4wire)Setting<br>Example 7<br>(page 23)RS232CSetting<br>Example 6<br>(page 21)RS422/485<br>(4wire)Setting<br>Example 7<br>(page 23)RS422/485<br>(4wire)Setting<br>Example 7<br>(page 23)RS422/485<br>(4wire)Setting<br>Example 8<br>(page 25)RS422/485<br>(4wire)Setting<br>Example 9<br>(page 27)RS422/485<br>(4wire)Setting<br>Example 9<br>(page 27)RS422/485<br>(4wire)Setting<br>Example 7<br>(page 23)RS422/485<br>(4wire)Setting<br>                                                                                                 |                                    | Cable<br>Diagram 3<br>(page 73) |
| SU     |                                                | U-01DM<br>U-01DM                                                                                                    | RS232C                                                                                                    | Setting<br>Example 6<br>(page 21)  | Cable<br>Diagram 1<br>(page 67) |
|        |                                                |                                                                                                    | Setting<br>Example 7<br>(page 23)                                                                                                    | Cable<br>Diagram 2<br>(page 68)    |                                 |
|        | SU-5M                                          | General-purpose                                                                                                    | RS422/485<br>(4wire)Setting<br>Example 7<br>(page 23)RS232CSetting<br>Example 6<br>(page 21)RS422/485<br>(4wire)Setting<br>Example 7<br>(page 23)RS422/485<br>(4wire)Setting<br>Example 8<br>(page 25)RS422/485<br>(4wire)Setting<br>Example 9<br>(page 27)RS422/485<br>(4wire)Setting<br>Example 9<br>(page 21)RS422/485<br>(4wire)Setting<br>Example 6<br>(page 21)RS422/485<br>(4wire)Setting<br>Example 7<br>(page 23)RS422/485<br>(4wire)Setting<br>Example 7<br>(page 23)RS422/485<br>(4wire)Setting<br>Example 10<br>(page 31)RS422/485<br>(4wire)Setting<br>Example 11<br>(page 31)RS232CSetting<br>Example 12<br> | Setting<br>Example 10<br>(page 29) | Cable<br>Diagram 1<br>(page 67) |
|        | SU-5M-C                                        | communication<br>port 1 on CPU                                                                                                    | RS422/485<br>(4wire)                                                                                                    | Setting<br>Example 11<br>(page 31) | Cable<br>Diagram 3<br>(page 73) |
|        |                                                | General-purpose<br>communication<br>port 2 on CPU                                                                                                    | RS232C                                                                                                    | Setting<br>Example 12<br>(page 33) | Cable<br>Diagram 4<br>(page 76) |
|        | General-purpo<br>communicatio<br>port 3 on CPU | General-purpose<br>communication<br>port 3 on CPU <sup>*2</sup>                                                                                                    | RS422/485<br>(4wire)                                                                                                    | Setting<br>Example 13<br>(page 35) | Cable<br>Diagram 6<br>(page 77) |

| Series       | CPU              | Link I/F                                                                                                | SIO Type             | Setting<br>Example                 | Cable<br>Diagram                |
|--------------|------------------|----------------------------------------------------------------------------------------------------|----------------------|------------------------------------|---------------------------------|
|              |                  | LI OLDM                                                                                                 | RS232C               | Setting<br>Example 6<br>(page 21)  | Cable<br>Diagram 1<br>(page 67) |
|              |                  | 0-01DM                                                                                                  | RS422/485<br>(4wire) | Setting<br>Example 7<br>(page 23)  | Cable<br>Diagram 2<br>(page 68) |
|              |                  | General-purpose                                                                                         | RS232C               | Setting<br>Example 10<br>(page 29) | Cable<br>Diagram 1<br>(page 67) |
| NOSTAG       |                  | port 1 on CPU                                                                                           | RS422/485<br>(4wire) | Setting<br>Example 11<br>(page 31) | Cable<br>Diagram 3<br>(page 73) |
| KOSTAC<br>SU | SU-6M<br>SU-6M-C | General-purpose<br>communication<br>port 2 on CPU                                                       | RS232C               | Setting<br>Example 12<br>(page 33) | Cable<br>Diagram 4<br>(page 76) |
|              |                  | General-purpose<br>communication<br>port 3 on CPU<br>(when using D-<br>sub 25 pin) <sup>*2</sup>        | RS422/485<br>(4wire) | Setting<br>Example 13<br>(page 35) | Cable<br>Diagram 6<br>(page 77) |
|              |                  | General-purpose<br>communication<br>port 3 on CPU<br>(when using 6-pin<br>terminal block) <sup>*2</sup> | RS422/485<br>(4wire) | Setting<br>Example 13<br>(page 35) | Cable<br>Diagram 7<br>(page 79) |
| KOSTAC<br>SZ | SZ-4             | General-purpose<br>communication<br>port on CPU                                                         | RS232C               | Setting<br>Example 14<br>(page 37) | Cable<br>Diagram 4<br>(page 76) |
| KOSTAC       | PZ3-16ND1-16TD1  | General-purpose                                                                                         | RS232C               | Setting<br>Example 25<br>(page 58) | Cable<br>Diagram 8<br>(page 81) |
| PZ3          | PZ3M             | port 2 on CPU                                                                                           | RS422/485<br>(4wire) | Setting<br>Example 26<br>(page 60) | Cable<br>Diagram 9<br>(page 82) |
| KOSTAC<br>SR | SR-21<br>SR-22   | E-02DM-R1                                                                                               | RS422/485<br>(4wire) | Setting<br>Example 15<br>(page 39) | Cable<br>Diagram 2<br>(page 68) |

| Series            | CPU                                                                                      | Link I/F                                                                | SIO Type                           | Setting<br>Example                 | Cable<br>Diagram                |
|-------------------|------------------------------------------------------------------------------------------|-------------------------------------------------------------------------|------------------------------------|------------------------------------|---------------------------------|
|                   | D2-240                                                                                   | General-purpose<br>communication<br>port 2 on CPU                       | RS232C                             | Setting<br>Example 16<br>(page 41) | Cable<br>Diagram 4<br>(page 76) |
| DL-205            | D2-250-1                                                                                 | General-purpose<br>communication<br>port 2 on CPU                       | RS232C                             | Setting<br>Example 16<br>(page 41) | Cable<br>Diagram 8<br>(page 81) |
|                   | D2-260                                                                                   | General-purpose                                                         | RS232C                             | Setting<br>Example 16<br>(page 41) | Cable<br>Diagram 8<br>(page 81) |
|                   | <i>D2-200</i>                                                                            | port 2 on CPU                                                           | RS422/485<br>(4wire)               | Setting<br>Example 17<br>(page 43) | Cable<br>Diagram 9<br>(page 82) |
|                   | D4 430                                                                                   | D4 DOM                                                                  | RS232C                             | Setting<br>Example 18<br>(page 45) | Cable<br>Diagram 1<br>(page 67) |
|                   | D4430                                                                                    | D4-DCM                                                                  | RS422/485<br>(4wire)               | Setting<br>Example 19<br>(page 47) | Cable<br>Diagram 2<br>(page 68) |
| DI 405            |                                                                                          | D4-DCM<br>RS422/485<br>(4wire)                                          | RS232C                             | Setting<br>Example 18<br>(page 45) | Cable<br>Diagram 1<br>(page 67) |
| DL-403            | D4 440                                                                                   |                                                                         | RS422/485<br>(4wire)               | Setting<br>Example 19<br>(page 47) | Cable<br>Diagram 2<br>(page 68) |
|                   | D4-440                                                                                   | General-purpose<br>communication<br>port on CPU<br>RS422/485<br>(4wire) | RS232C                             | Setting<br>Example 20<br>(page 49) | Cable<br>Diagram 1<br>(page 67) |
|                   |                                                                                          |                                                                         | Setting<br>Example 21<br>(page 51) | Cable<br>Diagram 3<br>(page 73)    |                                 |
| DL-305            | D3-330                                                                                   | D3-DCM                                                                  | RS422/485<br>(4wire)               | Setting<br>Example 22<br>(page 53) | Cable<br>Diagram 2<br>(page 68) |
| DirectLogic<br>05 | D0-05AA<br>D0-05AD<br>D0-05AR<br>D0-05DA<br>D0-05DD<br>D0-05DD-D<br>D0-05DR<br>D0-05DR-D | General-purpose<br>communication<br>port on CPU                         | RS232C                             | Setting<br>Example 23<br>(page 55) | Cable<br>Diagram 5<br>(page 76) |

| Series            | CPU                                                                                                    | Link I/F                                        | SIO Type | Setting<br>Example                 | Cable<br>Diagram                |
|-------------------|----------------------------------------------------------------------------------------------------|-------------------------------------------------|----------|------------------------------------|---------------------------------|
| DirectLogic<br>06 | D0-06DD1<br>D0-06DD1-D<br>D0-06DD2<br>D0-06DD2-D<br>D0-06DR<br>D0-06DR-D<br>D0-06DA<br>D0-06AR<br>D0-06AA | General-purpose<br>communication<br>port on CPU | RS232C   | Setting<br>Example 24<br>(page 57) | Cable<br>Diagram 5<br>(page 76) |

\*1 Remove the instruction word programmer from the programmer communication port during communication.

\*2 Use a CPU whose sub CPU version is V1.439 or later.

## Connection Configuration

• 1:1 Connection

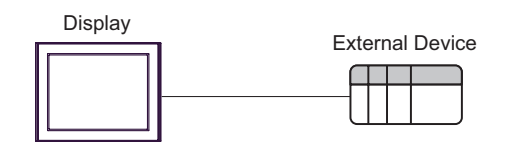

• 1:n Connection

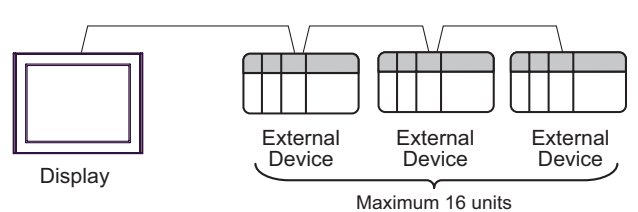

7

## ■ IPC COM Port

When connecting IPC with an External Device, the COM port used depends on the series and SIO type. Please refer to the IPC manual for details.

#### Usable port

| Series                                                           | Usable Port                                                            |                      |                      |  |  |
|------------------------------------------------------------------|------------------------------------------------------------------------|----------------------|----------------------|--|--|
| Ochos                                                            | RS-232C                                                                | RS-422/485(4 wire)   | RS-422/485(2 wire)   |  |  |
| PS-2000B                                                         | COM1 <sup>*1</sup> , COM2,<br>COM3 <sup>*1</sup> , COM4                | -                    | -                    |  |  |
| PS-3450A, PS-3451A,<br>PS3000-BA, PS3001-BD                      | COM1, COM2 <sup>*1*2</sup>                                             | COM2 <sup>*1*2</sup> | COM2 <sup>*1*2</sup> |  |  |
| PS-3650A, PS-3651A                                               | COM1 <sup>*1</sup>                                                     | -                    | -                    |  |  |
| PS-3700A (Pentium®4-M)<br>PS-3710A                               | COM1 <sup>*1</sup> , COM2 <sup>*1</sup> ,<br>COM3 <sup>*2</sup> , COM4 | COM3 <sup>*2</sup>   | COM3 <sup>*2</sup>   |  |  |
| PS-3711A                                                         | COM1 <sup>*1</sup> , COM2 <sup>*2</sup>                                | COM2 <sup>*2</sup>   | COM2 <sup>*2</sup>   |  |  |
| PL-3000B, PL-3600T,<br>PL-3600K, PL-3700T,<br>PL-3700K, PL-3900T | COM1 <sup>*1*2</sup> , COM2 <sup>*1</sup> ,<br>COM3, COM4              | COM1*1*2             | COM1 <sup>*1*2</sup> |  |  |

\*1 The RI/5V can be switched. Use the IPC's switch to change if necessary.

\*2 Set up the SIO type with the DIP switch. Please set up as follows according to SIO type to be used.

DIP switch setting: RS-232C

| DIP switch | Setting           | Description                                                     |
|------------|-------------------|-----------------------------------------------------------------|
| 1          | OFF <sup>*1</sup> | Reserved (always OFF)                                           |
| 2          | OFF               | SIO type: RS-232C                                               |
| 3          | OFF               | 510 type. R5-252C                                               |
| 4          | OFF               | Output mode of SD (TXD) data: Always output                     |
| 5          | OFF               | Terminal resistance (220 $\Omega$ ) insertion to SD (TXD): None |
| 6          | OFF               | Terminal resistance (220 $\Omega$ ) insertion to RD (RXD): None |
| 7          | OFF               | Short-circuit of SDA (TXA) and RDA (RXA): Not available         |
| 8          | OFF               | Short-circuit of SDB (TXB) and RDB (RXB): Not available         |
| 9          | OFF               | RS (RTS) Auto control mode: Dicabled                            |
| 10         | OFF               | NS (NIS) Auto control mode. Disabled                            |

\*1 When using PS-3450A, PS-3451A, PS3000-BA and PS3001-BD, turn ON the set value.

DIP switch setting: RS-422/485 (4 wire)

| DIP switch | Setting | Description                                                     |
|------------|---------|-----------------------------------------------------------------|
| 1          | OFF     | Reserved (always OFF)                                           |
| 2          | ON      | SIO type: RS-422/485                                            |
| 3          | ON      | 510 type. R5-422/465                                            |
| 4          | OFF     | Output mode of SD (TXD) data: Always output                     |
| 5          | OFF     | Terminal resistance (220 $\Omega$ ) insertion to SD (TXD): None |
| 6          | OFF     | Terminal resistance (220 $\Omega$ ) insertion to RD (RXD): None |
| 7          | OFF     | Short-circuit of SDA (TXA) and RDA (RXA): Not available         |
| 8          | OFF     | Short-circuit of SDB (TXB) and RDB (RXB): Not available         |
| 9          | OFF     | PS (PTS) Auto control mode: Disabled                            |
| 10         | OFF     | RS (RTS) Auto control mode. Disabled                            |

#### DIP switch setting: RS-422/485 (2 wire)

| DIP switch | Setting | Description                                                     |
|------------|---------|-----------------------------------------------------------------|
| 1          | OFF     | Reserved (always OFF)                                           |
| 2          | ON      | SIO type: PS 422/485                                            |
| 3          | ON      | 510 type. N5-422/405                                            |
| 4          | OFF     | Output mode of SD (TXD) data: Always output                     |
| 5          | OFF     | Terminal resistance (220 $\Omega$ ) insertion to SD (TXD): None |
| 6          | OFF     | Terminal resistance (220 $\Omega$ ) insertion to RD (RXD): None |
| 7          | ON      | Short-circuit of SDA (TXA) and RDA (RXA): Available             |
| 8          | ON      | Short-circuit of SDB (TXB) and RDB (RXB): Available             |
| 9          | ON      | RS (RTS) Auto control mode: Enabled                             |
| 10         | ON      | NS (NIS) Auto control mode. Endoled                             |

## 2 Selection of External Device

Select the External Device to be connected to the Display.

| 💰 New Project File | ×                                                                                                    |  |
|--------------------|----------------------------------------------------------------------------------------------------|--|
| 67-7ro <b>E</b> X  | Device/PLC Maker KOYO ELECTRONICS CO., LTD. Series KOSTAC/DL Series CCM SIO Use System Area Refer to the manual of this Device/PLC |  |
|                    | Connection Method<br>Port COM1                                                                                                    |  |
|                    |                                                                                                    |  |
| Back               | Communication Settings     New Logic     New Screen     Cancel                                                                     |  |

| Setup Items     | Setup Description                                                                                                    |  |
|-----------------|----------------------------------------------------------------------------------------------------|--|
| Maker           | Select the maker of the External Device to be connected. Select "KOYO ELECTRONICS CO., LTD."                                                                                                    |  |
| Series          | Select the model (series) of the External Device to be connected and its connection method.<br>Select "KOSTAC/DL Series CCM SIO".<br>Check the External Device which can be connected in "KOSTAC/DL Series CCM SIO" in<br>system configuration.                                                                                                    |  |
| Use System Area | <ul> <li>Check this option when you synchronize the system data area of the Display and the device (memory) of the External Device. When they are synchronized, you can use the ladder program of the External Device to switch the display or to display the window on the Display.</li> <li>Cf. GP-Pro EX Reference Manual "Appendix 1.4 LS Area (Direct Access Method)"</li> <li>This can also be set with GP-Pro EX or in off-line mode of the Display.</li> <li>Cf. GP-Pro EX Reference Manual "5.17.6 Setting Guide of [System Setting Window], Setting Guide of [Main Unit Settings], System Area Setting"</li> <li>Cf. Maintenance/Troubleshooting Manual "2.15.1 Common to the Display", Setting Guide of [Main Unit Settings], System Area Setting</li> </ul> |  |
| Port            | Select the port of the Display to be connected to the External Device.                                                                                                    |  |

# 3 Example of Communication Setting

The following shows examples of communication settings of the Display and the External Device, which are recommended by Digital Electronics Corp.

## 3.1 Setting Example 1

#### Settings of GP-Pro EX

Communication Settings

To display the setting screen, select [Device/PLC Settings] from [System setting window] in workspace.

| Device/PLC 1                                                               |        |
|----------------------------------------------------------------------------|--------|
| Summary Change Devi                                                        | be/PLC |
| Maker KOYO ELECTRONICS CO., LTD. Series KOSTAC/DL Series CCM SID Port COM1 |        |
| Text Data Mode 1 Change                                                    |        |
| Communication Settings                                                     |        |
| SID Type 💿 RS232C 🔿 RS422/485(2wire) 🔿 RS422/485(4wire)                    |        |
| Speed 19200 💌                                                              |        |
| Data Length C 7 C 8                                                        |        |
| Parity C NONE C EVEN 💿 ODD                                                 |        |
| Stop Bit 💿 1 💿 2                                                           |        |
| Flow Control C NONE C ER(DTR/CTS) C X0N/X0FF                               |        |
| Timeout 3 (sec)                                                            |        |
| Retry 2                                                                    |        |
| Wait To Send 0 🐥 (ms)                                                      |        |
| RI/VCC IRI O VCC                                                           |        |
| In the case of RS232C, you can select the 9th pin to RI (Input)            |        |
| Isolation Unit, please select it to VCC. Default                           |        |
| Device-Specific Settings                                                   |        |
| Allowable Number of Devices/PLCs 16                                        |        |
| Number Device Name Settings                                                |        |
| Image Series Station No=1                                                  |        |

#### Device Setting

| 💰 Individual Devi                               | ce Settings                                 | ×          |
|-------------------------------------------------|---------------------------------------------|------------|
| PLC1                                            |                                             |            |
| Series                                          | KOSTAC SG/SU/SZ Series                      | ;          |
| Please reconfirm all of<br>you have changed the | f address settings that you ar<br>e series. | e using if |
| Station No                                      | 1 ÷                                         |            |
|                                                 |                                             | Default    |
|                                                 | OK ( <u>0)</u>                              | Cancel     |

For communication settings, use the DIP switches on the side of the link I/F unit. After completing the settings, reboot the External Device to enable them. Please refer to the manual of the External Device for details.

```
• If you do not use the connector CN2, make sure to switch the short plug (2) to 232C DISABLE.
```

#### Configuration DIP Switch SW1

| DIP Switch | Settings | Setup Description              |
|------------|----------|--------------------------------|
| 1          | ON       |                                |
| 2          | OFF      |                                |
| 3          | OFF      |                                |
| 4          | OFF      | Child station No.: 1           |
| 5          | OFF      |                                |
| 6          | OFF      |                                |
| 7          | OFF      |                                |
| 8          | OFF      | Peer to Peer setting: 1:n mode |
| 9          | OFF      | Master/Slave setting: Slave    |

#### Configuration DIP Switch

| DIP Switch | Settings | Setup Description                       |
|------------|----------|-----------------------------------------|
| 1          | ON       |                                         |
| 2          | ON       | Baud rate transmission speed: 19,200bps |
| 3          | ON       |                                         |
| 4          | ON       | Parity enable/disable: Enabled (odd)    |
| 5          | OFF      | Self-diagnosis mode: OFF                |
| 6          | OFF      | Turnaround delay: None                  |
| 7          | OFF      | Response delay time: () ms              |
| 8          | OFF      | Response delay and, o his               |
| 9          | OFF      | Transmission mode: HEX mode             |

## 3.2 Setting Example 2

- Settings of GP-Pro EX
- Communication Settings

To display the setting screen, select [Device/PLC Settings] from [System setting window] in workspace.

| Device/PLC 1                                                                                                    |                               |
|----------------------------------------------------------------------------------------------------|-------------------------------|
| Summary                                                                                                    | Change Device/PLC             |
| Maker KOYO ELECTRONICS CO., LTD. Series KOSTAC                                                                                                    | C/DL Series CCM SIO Port COM1 |
| Text Data Mode 1 Change                                                                                                    |                               |
| Communication Settings                                                                                                    |                               |
| SID Type © RS232C © RS422/485(2wire)                                                                                                    | C RS422/485(4wire)            |
| Speed 19200 💌                                                                                                    |                               |
| Data Length C 7 C 8                                                                                                    |                               |
| Parity ONONE O EVEN 📀                                                                                                    | ODD                           |
| Stop Bit 💿 1 💿 2                                                                                                    |                               |
| Flow Control C NONE C ER(DTR/CTS) C                                                                                                    | XON/XOFF                      |
| Timeout 3 💼 (sec)                                                                                                    |                               |
| Retry 2                                                                                                    |                               |
| Wait To Send 0 👘 (ms)                                                                                                    |                               |
| RI/VCC  © RI © VCC                                                                                                    |                               |
| In the case of RS232C, you can select the 9th pin to RI (Input)<br>or VCc (5V Power Supply). If you use the Digital's RS232C<br>leaders with the VCC |                               |
| Isolation offic, please select it to voc.                                                                                                    | Default                       |
| Device-Specific Settings                                                                                                    |                               |
| Allowable Number of Devices/PLCs 16                                                                                                    |                               |
| 1 PLC1 Settings                                                                                                    | SG/SU/SZ Series,Station No=1  |

#### Device Setting

| 💣 Individual Dev                                                      | vice Settings                                                          | ×       |
|-----------------------------------------------------------------------|------------------------------------------------------------------------|---------|
| PLC1                                                                  |                                                                        |         |
| Series<br>Please reconfirm all (<br>you have changed th<br>Station No | KOSTAC SG/SU/SZ Series<br>of address settings that you ar<br>e series. | s 💽     |
|                                                                       |                                                                        | Default |
|                                                                       | OK ( <u>0</u> )                                                        | Cancel  |

For communication settings, use the DIP switches or the short plug on the side of the link I/F unit. After completing the settings, reboot the External Device to enable them. Please refer to the manual of the External Device for details.

| DIP Switch | Settings | Setup Description              |
|------------|----------|--------------------------------|
| 1          | ON       |                                |
| 2          | OFF      |                                |
| 3          | OFF      |                                |
| 4          | OFF      | Child station No.: 1           |
| 5          | OFF      |                                |
| 6          | OFF      |                                |
| 7          | OFF      |                                |
| 8          | OFF      | Peer to Peer setting: 1:n mode |
| 9          | OFF      | Master/Slave setting: Slave    |

#### Configuration DIP Switch SW1

#### Configuration DIP Switch

| DIP Switch | Settings | Setup Description                       |
|------------|----------|-----------------------------------------|
| 1          | ON       |                                         |
| 2          | ON       | Baud rate transmission speed: 19,200bps |
| 3          | ON       |                                         |
| 4          | ON       | Parity enable/disable: Enabled (odd)    |
| 5          | OFF      | Self-diagnosis mode: OFF                |
| 6          | OFF      | Turnaround delay: None                  |
| 7          | OFF      | Response delay time: 0 ms               |
| 8          | OFF      | Response deny unic. o mo                |
| 9          | OFF      | Transmission mode: HEX mode             |

#### ♦ Short plug (2)

| Short plug  | Setup Description |  |
|-------------|-------------------|--|
| 232C ENABLE | SIO Type: RS232C  |  |

## 3.3 Setting Example 3

- Settings of GP-Pro EX
- Communication Settings

To display the setting screen, select [Device/PLC Settings] from [System setting window] in workspace.

| Devid | ce/PLC 1                                                         |                                                                  |                                                                   |
|-------|------------------------------------------------------------------|------------------------------------------------------------------|-------------------------------------------------------------------|
| Sum   | nmary                                                            |                                                                  | Change Device/PLC                                                 |
|       | Maker KOYO EL                                                    | ECTRONICS CO.,                                                   | LTD. Series KOSTAC/DL Series CCM SIO Port COM1                    |
|       | Text Data Mode                                                   | 1 <u>Change</u>                                                  |                                                                   |
| Corr  | nmunication Settings                                             |                                                                  |                                                                   |
|       | SIO Type                                                         | C RS232C                                                         | O RS422/485(2wire)                                                |
|       | Speed                                                            | 19200                                                            | v                                                                 |
|       | Data Length                                                      | O 7                                                              | © 8                                                               |
|       | Parity                                                           | C NONE                                                           | O EVEN O ODD                                                      |
|       | Stop Bit                                                         | ⊙ 1                                                              | 0 2                                                               |
|       | Flow Control                                                     | C NONE                                                           | ER(DTR/CTS)     O XON/XOFF                                        |
|       | Timeout                                                          | 3 📫 (:                                                           | sec)                                                              |
|       | Retry                                                            | 2 📫                                                              |                                                                   |
|       | Wait To Send                                                     | 0 📫 (r                                                           | ms)                                                               |
|       | RI / VCC                                                         | 🛈 BI                                                             | O VCC                                                             |
|       | In the case of RS23<br>or VCC (5V Power<br>Isolation Unit, pleas | 32C, you can selec<br>Supply). If you use<br>e select it to VCC. | st the 9th pin to RI [Input]<br>e the Digital's RS232C<br>Default |
| Dev   | rice-Specific Settings                                           |                                                                  |                                                                   |
| 0.01  | Allowable Number of I                                            | Devices/PLCs                                                     | 16                                                                |
|       | Number Device Na                                                 | ame                                                              | Settings                                                          |
|       | 👗 1  PLC1                                                        |                                                                  | Series=KOSTAC SG/SU/SZ Series,Station No=1                        |

#### Device Setting

| 💰 Individual Device Settings 🛛 🗙                                                               |                        |         |  |
|------------------------------------------------------------------------------------------------|------------------------|---------|--|
| PLC1                                                                                           |                        |         |  |
| Series                                                                                         | KOSTAC SG/SU/SZ Series |         |  |
| Please reconfirm all of address settings that you are using if<br>you have changed the series. |                        |         |  |
| Station No                                                                                     | 1                      |         |  |
|                                                                                                |                        | Default |  |
|                                                                                                | OK ( <u>0</u> )        | Cancel  |  |

For communication settings, use the DIP switches or the short plug on the side of the link I/F unit. After completing the settings, reboot the External Device to enable them. Please refer to the manual of the External Device for details.

| DIP Switch | Settings | Setup Description              |
|------------|----------|--------------------------------|
| 1          | ON       |                                |
| 2          | OFF      |                                |
| 3          | OFF      |                                |
| 4          | OFF      | Child station No.: 1           |
| 5          | OFF      |                                |
| 6          | OFF      |                                |
| 7          | OFF      |                                |
| 8          | OFF      | Peer to Peer setting: 1:n mode |
| 9          | OFF      | Master/Slave setting: Slave    |

#### Configuration DIP Switch SW1

#### Configuration DIP Switch

| DIP Switch | Settings | Setup Description                       |
|------------|----------|-----------------------------------------|
| 1          | ON       |                                         |
| 2          | ON       | Baud rate transmission speed: 19,200bps |
| 3          | ON       |                                         |
| 4          | ON       | Parity enable/disable: Enabled (odd)    |
| 5          | OFF      | Self-diagnosis mode: OFF                |
| 6          | OFF      | Turnaround delay: None                  |
| 7          | OFF      | Response delay time: 0 ms               |
| 8          | OFF      | Response deny time. O his               |
| 9          | OFF      | Transmission mode: HEX mode             |

#### ♦ Short plug (2)

| Short plug   | Setup Description |
|--------------|-------------------|
| 232C DISABLE | SIO Type: RS422   |

## 3.4 Setting Example 4

- Settings of GP-Pro EX
- Communication Settings

To display the setting screen, select [Device/PLC Settings] from [System setting window] in workspace.

| Device | e/PLC1                                                              |                                                                  |                                                                   |
|--------|---------------------------------------------------------------------|------------------------------------------------------------------|-------------------------------------------------------------------|
| Sumr   | nary                                                                |                                                                  | Change Device/PLC                                                 |
|        | Maker KOYO ELI                                                      | ECTRONICS CO.,                                                   | LTD. Series KOSTAC/DL Series CCM SIO Port COM1                    |
|        | Text Data Mode                                                      | 1 <u>Change</u>                                                  |                                                                   |
| Comr   | munication Settings                                                 |                                                                  |                                                                   |
|        | SIO Type                                                            | • R\$232C                                                        | C RS422/485(2wire) C RS422/485(4wire)                             |
|        | Speed                                                               | 19200                                                            | <b>v</b>                                                          |
|        | Data Length                                                         | O 7                                                              | © 8                                                               |
|        | Parity                                                              | O NONE                                                           | O EVEN   O ODD                                                    |
|        | Stop Bit                                                            | ● 1                                                              | O 2                                                               |
|        | Flow Control                                                        | O NONE                                                           | ER(DTR/CTS)     O XON/XOFF                                        |
|        | Timeout                                                             | 3 🕂 (s                                                           | sec)                                                              |
|        | Retry                                                               | 2 ÷                                                              |                                                                   |
|        | Wait To Send                                                        | 0 📑 (n                                                           | ms)                                                               |
|        | RI / VCC                                                            | • RI                                                             | O VCC                                                             |
|        | In the case of RS23<br>or VCC (5V Power 9<br>Isolation Unit, please | 2C, you can select<br>Supply). If you use<br>a select it to VCC. | st the 9th pin to RI (Input)<br>e the Digital's RS232C<br>Default |
| Devid  | ce-Specific Settings                                                |                                                                  |                                                                   |
|        | Allowable Number of [                                               | )evices/PLCs                                                     | 16 📷                                                              |
| г      | Number Device Na                                                    | me                                                               | Settings                                                          |
|        | i preci                                                             |                                                                  | I Series=NUSTAL SU/SU/SZ Series,Station No=1                      |

#### Device Setting

| 💣 Individual De                                                 | vice Settings          | × |
|-----------------------------------------------------------------|------------------------|---|
| PLC1                                                            |                        |   |
| Series<br>Please reconfirm al<br>you have changed<br>Station No | KOSTAC SG/SU/SZ Series | [ |
|                                                                 | Default                |   |
|                                                                 | OK ( <u>O</u> ) Cancel |   |

For communication settings, use the DIP switches on the CPU unit. To set the station No., use the instruction word programmer (S-01P). After completing the settings, reboot the External Device to enable them. Please refer to the manual of the External Device for details.

| DIP Switch | Settings | Setup Description                       |
|------------|----------|-----------------------------------------|
| SW1        | ON       | SIO Type: RS232C                        |
| SW2        | OFF      | CCM station No. setting: Enabled        |
| SW3        | ON       | Paud rate transmission gread: 10 200hps |
| SW4        | ON       | baue rate transmission speed. 17,2000ps |
|            |          |                                         |

#### Communication Setting Switch

NOTE

• Setting SW2 to ON switches the transmission mode to ASCII mode and thus disables communication. Make sure to set it to OFF and set the CCM station No. and transmission mode.

#### CCM Station No. Setting

- 1 Select Menu 56. Press [Clear], [5], [6], [Menu], and then press the Enter key.
- **2** Enter the CCM station No. Press [0], [1], and then press the Enter key.

| NOTE |  |
|------|--|
|------|--|

• Enter the station No. set on the Display.

 $\mathbf{3}$  Set the transmission mode to "HEX", and then press the Enter key.

## 3.5 Setting Example 5

- Settings of GP-Pro EX
- Communication Settings

To display the setting screen, select [Device/PLC Settings] from [System setting window] in workspace.

| Device/ | /PLC1                                                               |                                                                 |                                                                |
|---------|---------------------------------------------------------------------|-----------------------------------------------------------------|----------------------------------------------------------------|
| Summa   | ary                                                                 |                                                                 | Change Device/PLC                                              |
| м       | laker KOYO ELE                                                      | ECTRONICS CO.,                                                  | LTD. Series KOSTAC/DL Series CCM SIO Port COM1                 |
| Т       | ext Data Mode                                                       | 1 <u>Change</u>                                                 |                                                                |
| Comm    | unication Settings                                                  |                                                                 |                                                                |
| S       | IO Type                                                             | C RS232C                                                        | © RS422/485(2wire)                                             |
| S       | peed                                                                | 19200                                                           |                                                                |
| D       | ata Length                                                          | 0.7                                                             | © 8                                                            |
| P       | arity                                                               | O NONE                                                          | C EVEN  © ODD                                                  |
| S       | top Bit                                                             | ⊙ 1                                                             | © 2                                                            |
| F       | low Control                                                         | O NONE                                                          | ER(DTR/CTS)     O XON/XOFF                                     |
| Т       | imeout                                                              | 3 📫 (:                                                          | ec)                                                            |
| R       | letry                                                               | 2 .                                                             |                                                                |
| W       | Vait To Send                                                        | ) ÷ 0                                                           | ns)                                                            |
| R       | II / VCC                                                            | © BI                                                            | O VCC                                                          |
|         | In the case of RS23<br>or VCC (5V Power 9<br>Isolation Unit, please | 2C, you can selec<br>Supply). If you use<br>e select it to VCC. | t the 9th pin to RI (Input)<br>the Digital's RS232C<br>Default |
| Device  | e-Specific Settings                                                 |                                                                 |                                                                |
| A       | llowable Number of D                                                | Devices/PLCs                                                    | 16                                                             |
| N       | Number Device Na                                                    | me                                                              | Settings                                                       |
|         | 1 PLC1                                                              |                                                                 | Series=KOSTAC SG/SU/SZ Series,Station No=1                     |

#### Device Setting

| 💰 Individual Dev                                                                               | ice Settings           | ×       |
|------------------------------------------------------------------------------------------------|------------------------|---------|
| PLC1                                                                                           |                        |         |
| Series                                                                                         | KOSTAC SG/SU/SZ Series |         |
| Please reconfirm all of address settings that you are using if<br>you have changed the series. |                        |         |
| Station No                                                                                     | 1                      |         |
|                                                                                                |                        | Default |
|                                                                                                | OK ( <u>0</u> )        | Cancel  |

For communication settings, use the DIP switches on the CPU unit. To set the station No., use the instruction word programmer (S-01P). After completing the settings, reboot the External Device to enable them. Please refer to the manual of the External Device for details.

| DIP Switch | Settings | Setup Description                       |
|------------|----------|-----------------------------------------|
| SW1        | OFF      | SIO Type: RS422                         |
| SW2        | OFF      | CCM station No. setting: Enabled        |
| SW3        | ON       | Baud note transmission aread. 10 200kms |
| SW4        | ON       | Badd rate transmission speed. 19,2000ps |
|            |          | ·                                       |

#### Communication Setting Switch

NOTE

• Setting SW2 to ON switches the transmission mode to ASCII mode and thus disables communication. Make sure to set it to OFF and set the CCM station No. and transmission mode.

#### CCM Station No. Setting

- 1 Select Menu 56. Press [Clear], [5], [6], [Menu], and then press the Enter key.
- **2** Enter the CCM station No. Press [0], [1], and then press the Enter key.

NOTE

• Enter the station No. set on the Display.

 $\mathbf{3}$  Set the transmission mode to "HEX", and then press the Enter key.

## 3.6 Setting Example 6

- Settings of GP-Pro EX
- Communication Settings

To display the setting screen, select [Device/PLC Settings] from [System setting window] in workspace.

| Device/PL            | C1                                                        |                                                                  |                                                                   |
|----------------------|-----------------------------------------------------------|------------------------------------------------------------------|-------------------------------------------------------------------|
| Summary              |                                                           |                                                                  | Change Device/PLC                                                 |
| Make                 | er KOYO ELI                                               | ECTRONICS CO.,                                                   | LTD. Series KOSTAC/DL Series CCM SIO Port COM1                    |
| Text                 | Data Mode                                                 | 1 <u>Change</u>                                                  |                                                                   |
| Communic             | ation Settings                                            |                                                                  |                                                                   |
| SIO                  | Гуре                                                      | • R\$232C                                                        | C RS422/485(2wire) C RS422/485(4wire)                             |
| Spee                 | :d                                                        | 19200                                                            | <b>•</b>                                                          |
| Data                 | Length                                                    | O 7                                                              | © 8                                                               |
| Parity               | ,                                                         | O NONE                                                           | O EVEN  O ODD                                                     |
| Stop                 | Bit                                                       | ● 1                                                              | O 2                                                               |
| Flow                 | Control                                                   | ○ NONE                                                           | ER(DTR/CTS)     O XON/XOFF                                        |
| Time                 | out                                                       | 3 📫 (s                                                           | (sec)                                                             |
| Retry                | ı.                                                        | 2 ÷                                                              |                                                                   |
| Wait                 | To Send                                                   | n) 🗧 🛛                                                           | (ms)                                                              |
| BL Z                 | VCC                                                       | • RI                                                             | O VCC                                                             |
| In t<br>or N<br>Isol | he case of RS23<br>/CC (5V Power 9<br>lation Unit, please | )2C, you can selec<br>Supply). If you use<br>e select it to VCC. | ct the 9th pin to RI (Input)<br>e the Digital's RS232C<br>Default |
| Device-Sp            | ecific Settings                                           |                                                                  |                                                                   |
| Allow                | able Number of [                                          | Devices/PLCs                                                     | 16 📷                                                              |
| Num                  | iber Device Na                                            | ime                                                              |                                                                   |
|                      | I JPLC1                                                   |                                                                  | Series=KOSTAC SG/SU/SZ Series, Station No=1                       |

#### Device Setting

| 💣 Individual D                                                                                 | evice Settings 🛛 🗙     |  |
|------------------------------------------------------------------------------------------------|------------------------|--|
| PLC1                                                                                           |                        |  |
| Series                                                                                         | KOSTAC SG/SU/SZ Series |  |
| Please reconfirm all of address settings that you are using if<br>you have changed the series. |                        |  |
| Station No                                                                                     | 1 📑                    |  |
|                                                                                                | Default                |  |
|                                                                                                | OK ( <u>0</u> ) Cancel |  |

For communication settings, use the rotary switch on the front of the link I/F unit, or the DIP switches on its back. After completing the settings, reboot the External Device to enable them. Please refer to the manual of the External Device for details.

#### Station No. Setting Rotary Switch

| Rotary Switch | Settings | Setup Description                               |
|---------------|----------|-------------------------------------------------|
| x10           | 0        | Station No. of the External Device (tens digit) |
| x1            | 1        | Station No. of the External Device (ones digit) |
|               |          |                                                 |

• Enter the station No. set on the Display.

#### ◆ Configuration DIP Switch SW4

NOTE

| DIP Switch | Settings | Setup Description                       |
|------------|----------|-----------------------------------------|
| 1          | ON       |                                         |
| 2          | ON       | Baud rate transmission speed: 19,200bps |
| 3          | ON       |                                         |
| 4          | ON       | Parity enable/disable: Enabled (odd)    |
| 5          | OFF      | Self-diagnosis mode: OFF                |
| 6          | OFF      |                                         |
| 7          | OFF      | Response delay time: 0 ms               |
| 8          | OFF      |                                         |

#### Configuration DIP Switch SW5

| DIP Switch | Settings | Setup Description                                     |
|------------|----------|-------------------------------------------------------|
| 1          | OFF      | Peer to Peer setting: 1:n mode                        |
| 2          | OFF      | Master/Slave setting: Slave                           |
| 3          | OFF      | Timeout enable/disable setting: Normal operation mode |
| 4          | OFF      | Transmission mode: HEX mode                           |

## 3.7 Setting Example 7

- Settings of GP-Pro EX
- Communication Settings

To display the setting screen, select [Device/PLC Settings] from [System setting window] in workspace.

| Devic | ce/PLC 1                                                            |                                                                  |                                                               |
|-------|---------------------------------------------------------------------|------------------------------------------------------------------|---------------------------------------------------------------|
| Sum   | mary                                                                |                                                                  | Change Device/PLC                                             |
|       | Maker KOYO EL                                                       | ECTRONICS CO.,                                                   | LTD. Series KOSTAC/DL Series CCM SIO Port COM1                |
|       | Text Data Mode                                                      | 1 <u>Change</u>                                                  |                                                               |
| Com   | munication Settings                                                 |                                                                  |                                                               |
|       | SIO Type                                                            | C RS232C                                                         | © RS422/485(2wire)  © RS422/485(4wire)                        |
|       | Speed                                                               | 19200                                                            | •                                                             |
|       | Data Length                                                         | O 7                                                              | © 8                                                           |
|       | Parity                                                              | C NONE                                                           | ○ EVEN                                                        |
|       | Stop Bit                                                            | ⊙ 1                                                              | © 2                                                           |
|       | Flow Control                                                        | O NONE                                                           | • ER(DTR/CTS) O XON/XOFF                                      |
|       | Timeout                                                             | 3 📑 (                                                            | sec)                                                          |
|       | Retry                                                               | 2 📫                                                              |                                                               |
|       | Wait To Send                                                        | 0 🔹 (                                                            | ms)                                                           |
|       | RI / VCC                                                            | 🖲 BI                                                             | O VCC                                                         |
|       | In the case of RS23<br>or VCC (5V Power 9<br>Isolation Unit, please | 32C, you can selec<br>Supply). If you use<br>e select it to VCC. | t the 9th pin to RI (Input)<br>e the Digital's RS232C Default |
| Dev   | ice-Specific Settings                                               |                                                                  |                                                               |
|       | Allowable Number of [                                               | Devices/PLCs                                                     | 16 📊                                                          |
|       | Number Device Na                                                    | ame                                                              | Settings                                                      |
|       | PLUI                                                                |                                                                  | Line iseries=KUSTAL SU/SU/SZ Series,Station No=1              |

#### ♦ Device Setting

| 💰 Individual D                         | evice Settings                                      | ×            |
|----------------------------------------|-----------------------------------------------------|--------------|
| PLC1                                   |                                                     |              |
| Series                                 | KOSTAC SG/SU/SZ Serie                               | 15           |
| Please reconfirm a<br>you have changed | all of address settings that you a<br>I the series. | ire using if |
| Station No                             | 1                                                   |              |
|                                        |                                                     | Default      |
|                                        | OK ( <u>D</u> )                                     | Cancel       |

For communication settings, use the rotary switch on the front of the link I/F unit, or the DIP switches on its back. After completing the settings, reboot the External Device to enable them. Please refer to the manual of the External Device for details.

#### Station No. Setting Rotary Switch

| Rotary Switch | Settings | Setup Description                               |
|---------------|----------|-------------------------------------------------|
| x10           | 0        | Station No. of the External Device (tens digit) |
| x1            | 1        | Station No. of the External Device (ones digit) |
|               |          |                                                 |

• Enter the station No. set on the Display.

#### ◆ Configuration DIP Switch SW4

NOTE

| DIP Switch | Settings | Setup Description                       |
|------------|----------|-----------------------------------------|
| 1          | ON       |                                         |
| 2          | ON       | Baud rate transmission speed: 19,200bps |
| 3          | ON       |                                         |
| 4          | ON       | Parity enable/disable: Enabled (odd)    |
| 5          | OFF      | Self-diagnosis mode: OFF                |
| 6          | OFF      |                                         |
| 7          | OFF      | Response delay time: 0 ms               |
| 8          | OFF      |                                         |

#### Configuration DIP Switch SW5

| DIP Switch | Settings | Setup Description                                     |
|------------|----------|-------------------------------------------------------|
| 1          | OFF      | Peer to Peer setting: 1:n mode                        |
| 2          | OFF      | Master/Slave setting: Slave                           |
| 3          | OFF      | Timeout enable/disable setting: Normal operation mode |
| 4          | OFF      | Transmission mode: HEX mode                           |

## 3.8 Setting Example 8

- Settings of GP-Pro EX
- Communication Settings

To display the setting screen, select [Device/PLC Settings] from [System setting window] in workspace.

| Device/PLC1                                                                                                    |                                                                           |
|----------------------------------------------------------------------------------------------------|---------------------------------------------------------------------------|
| Summary                                                                                                    | Change Device/PLC                                                         |
| Maker KOYO ELECTRONICS C                                                                                        | D., LTD. Series KOSTAC/DL Series CCM SIO Port COM1                        |
| Text Data Mode 1 Change                                                                                         |                                                                           |
| Communication Settings                                                                                          |                                                                           |
| SIO Type 📀 RS232C                                                                                               | C RS422/485(2wire) C RS422/485(4wire)                                     |
| Speed 19200                                                                                                    | <b>•</b>                                                                  |
| Data Length C 7                                                                                                 | © 8                                                                       |
| Parity C NONE                                                                                                   | C EVEN © ODD                                                              |
| Stop Bit 💿 1                                                                                                    | © 2                                                                       |
| Flow Control C NONE                                                                                             | ER(DTR/CTS)     C XON/XOFF                                                |
| Timeout 3                                                                                                    | (sec)                                                                     |
| Retry 2                                                                                                    | 3                                                                         |
| Wait To Send 🛛 📑                                                                                                | (ms)                                                                      |
| RI / VCC 💿 RI                                                                                                   | C VCC                                                                     |
| In the case of RS232C, you can se<br>or VCC (5V Power Supply). If you<br>Isolation Unit, please select it to VC | elect the 9th pin to RI (Input)<br>use the Digital's RS232C<br>C. Default |
| Device-Specific Settings                                                                                        |                                                                           |
| Allowable Number of Devices/PLCs                                                                                | 16                                                                        |
| Number Device Name                                                                                              | Settings Seties=KOSTAC SG/SU/SZ Series Station No=1                       |

#### ♦ Device Setting

| 💣 Individual Dev                            | ice Settings 🛛 🗙                                       |
|---------------------------------------------|--------------------------------------------------------|
| PLC1                                        |                                                        |
| Series                                      | KOSTAC SG/SU/SZ Series                                 |
| Please reconfirm all<br>you have changed th | of address settings that you are using if<br>e series. |
| Station No                                  | 1 😳                                                    |
|                                             | Default                                                |
|                                             | OK ( <u>D</u> ) Cancel                                 |

For communication settings, use the DIP switches on the CPU unit. To set the station No., use the instruction word programmer (S-01P). After completing the settings, reboot the External Device to enable them. Please refer to the manual of the External Device for details.

| DIP Switch | Settings | Setup Description                       |
|------------|----------|-----------------------------------------|
| SW1        | Optional | Battery mode: Adjust to the system.     |
| SW2        | OFF      | CCM station No. setting: Enabled        |
| SW3        | ON       | Raud rate transmission speed: 10 200hps |
| SW4        | ON       | Baud rate transmission speed. 19,2000ps |
|            |          | •                                       |

#### Communication Setting Switch

NOTE

• Setting SW2 to ON switches the transmission mode to ASCII mode and thus disables communication. Make sure to set it to OFF and set the CCM station No. and transmission mode.

#### CCM Station No. Setting

- 1 Select Menu 56. Press [Clear], [5], [6], [Menu], and then press the Enter key.
- 2 Enter the CCM station No. Press [0], [1], and then press the Enter key.

| • Enter the station No. set on the Display. |
|---------------------------------------------|
|---------------------------------------------|

- $\mathbf{3}$  Set the transmission mode to "HEX", and then press the Enter key.
- 4 Set the parity to "ODD", and then press the Enter key.

## 3.9 Setting Example 9

- Settings of GP-Pro EX
- Communication Settings

To display the setting screen, select [Device/PLC Settings] from [System setting window] in workspace.

| Devic | ce/PLC 1                                                            |                                                                  |                                                               |
|-------|---------------------------------------------------------------------|------------------------------------------------------------------|---------------------------------------------------------------|
| Sum   | mary                                                                |                                                                  | Change Device/PLC                                             |
|       | Maker KOYO EL                                                       | ECTRONICS CO.,                                                   | LTD. Series KOSTAC/DL Series CCM SIO Port COM1                |
|       | Text Data Mode                                                      | 1 <u>Change</u>                                                  |                                                               |
| Com   | munication Settings                                                 |                                                                  |                                                               |
|       | SIO Type                                                            | C RS232C                                                         | © RS422/485(2wire)  © RS422/485(4wire)                        |
|       | Speed                                                               | 19200                                                            | •                                                             |
|       | Data Length                                                         | O 7                                                              | © 8                                                           |
|       | Parity                                                              | C NONE                                                           | ○ EVEN                                                        |
|       | Stop Bit                                                            | ⊙ 1                                                              | © 2                                                           |
|       | Flow Control                                                        | O NONE                                                           | • ER(DTR/CTS) O XON/XOFF                                      |
|       | Timeout                                                             | 3 📑 (                                                            | sec)                                                          |
|       | Retry                                                               | 2 🔅                                                              |                                                               |
|       | Wait To Send                                                        | 0 🔹 (                                                            | ms)                                                           |
|       | RI / VCC                                                            | 🖲 BI                                                             | O VCC                                                         |
|       | In the case of RS23<br>or VCC (5V Power 9<br>Isolation Unit, please | 32C, you can selec<br>Supply). If you use<br>e select it to VCC. | t the 9th pin to RI (Input)<br>e the Digital's RS232C Default |
| Dev   | ice-Specific Settings                                               |                                                                  |                                                               |
|       | Allowable Number of [                                               | Devices/PLCs                                                     | 16 📊                                                          |
|       | Number Device Na                                                    | ame                                                              | Settings                                                      |
|       | PLUI                                                                |                                                                  | Line iseries=KUSTAL SU/SU/SZ Series,Station No=1              |

#### Device Setting

| 💰 Individual Device Settings 🛛 🗙                          |                        |                 |  |
|-----------------------------------------------------------|------------------------|-----------------|--|
| PLC1                                                      |                        |                 |  |
| Series<br>Please reconfirm all of<br>you have channed the | KOSTAC SG/SU/SZ Series | ➡<br>e using if |  |
| Station No                                                | 1                      |                 |  |
|                                                           |                        | Default         |  |
|                                                           | OK ( <u>0)</u>         | Cancel          |  |

For communication settings, use the DIP switches on the CPU unit. To set the station No., use the instruction word programmer (S-01P). After completing the settings, reboot the External Device to enable them. Please refer to the manual of the External Device for details.

| DIP Switch | Settings | Setup Description                       |
|------------|----------|-----------------------------------------|
| SW1        | Optional | Battery mode: Adjust to the system.     |
| SW2        | OFF      | CCM station No. setting: Enabled        |
| SW3        | ON       | Raud rate transmission speed: 10 200hps |
| SW4        | ON       | Baud rate transmission speed. 19,2000ps |
|            |          | •                                       |

#### Communication Setting Switch

NOTE

• Setting SW2 to ON switches the transmission mode to ASCII mode and thus disables communication. Make sure to set it to OFF and set the CCM station No. and transmission mode.

#### CCM Station No. Setting

- 1 Select Menu 56. Press [Clear], [5], [6], [Menu], and then press the Enter key.
- **2** Enter the CCM station No. Press [0], [1], and then press the Enter key.

• Enter the station No. set on the Display.

- $\mathbf{3}$  Set the transmission mode to "HEX", and then press the Enter key.
- **4** Set the parity to "ODD", and then press the Enter key.

## 3.10 Setting Example 10

- Settings of GP-Pro EX
- Communication Settings

To display the setting screen, select [Device/PLC Settings] from [System setting window] in workspace.

| Device/PLC 1                         |                                           |                                                          |
|--------------------------------------|-------------------------------------------|----------------------------------------------------------|
| Summary                              |                                           | Change Device/PLC                                        |
| Maker KOYO B                         | LECTRONICS CO                             | ., LTD. Series KOSTAC/DL Series CCM SIO Port COM1        |
| Text Data Mode                       | 1 Change                                  |                                                          |
| Communication Settings               |                                           |                                                          |
| SIO Type                             | • RS232C                                  | C RS422/485(2wire) C RS422/485(4wire)                    |
| Speed                                | 19200                                     |                                                          |
| Data Length                          | 0.7                                       | © 8                                                      |
| Parity                               | O NONE                                    | C EVEN  © ODD                                            |
| Stop Bit                             | ● 1                                       | © 2                                                      |
| Flow Control                         | C NONE                                    | ER(DTR/CTS)     C XON/XOFF                               |
| Timeout                              | 3 🔹                                       | (sec)                                                    |
| Retry                                | 2 🕂                                       |                                                          |
| Wait To Send                         | 0 +                                       | (ms)                                                     |
| RI / VCC                             | • BI                                      | © VCC                                                    |
| In the case of RS<br>or VCC (5V Powe | 232C, you can sele<br>r Supply), [f you u | ect the 9th pin to RI (Input)<br>se the Digital's RS232C |
| Isolation Unit, ple-                 | ase select it to VCL                      | Default                                                  |
| Device-Specific Settings             |                                           |                                                          |
| Allowable Number of Number           | of Devices/PLCs                           | 16 Setting                                               |
| 1 PLC1                               | ranc                                      | Series=KOSTAC SG/SU/SZ Series,Station No=1               |

#### ♦ Device Setting

| 💣 Individual Devi                                                      | ce Settings                                                           | ×       |
|------------------------------------------------------------------------|-----------------------------------------------------------------------|---------|
| PLC1                                                                   |                                                                       |         |
| Series<br>Please reconfirm all o<br>you have changed the<br>Station No | KOSTAC SG/SU/SZ Series<br>f address settings that you ar<br>e series. | : 🔽     |
|                                                                        |                                                                       | Default |
|                                                                        | OK ( <u>0)</u>                                                        | Cancel  |

For communication settings, use the DIP switches on the CPU unit. To set the station No., use the instruction word programmer (S-01P). After completing the settings, reboot the External Device to enable them. Please refer to the manual of the External Device for details.

| DIP Switch | Settings | Setup Description                       |
|------------|----------|-----------------------------------------|
| SW1        | Optional | Battery mode: Adjust to the system.     |
| SW2        | OFF      | CCM station No. setting: Enabled        |
| SW3        | ON       | Raud rate transmission speed: 10 200hps |
| SW4        | ON       | Baud rate transmission speed. 19,2000ps |
|            |          | •                                       |

#### Communication Setting Switch

NOTE

• Setting SW2 to ON switches the transmission mode to ASCII mode and thus disables communication. Make sure to set it to OFF and set the CCM station No. and transmission mode.

#### CCM Station No. Setting

- 1 Select Menu 56. Press [Clear], [5], [6], [Menu], and then press the Enter key.
- **2** Enter the CCM station No. Press [0], [1], and then press the Enter key.

• Enter the station No. set on the Display.

- $\mathbf{3}$  Set the transmission mode to "HEX", and then press the Enter key.
- **4** Set the parity to "ODD", and then press the Enter key.

## 3.11 Setting Example 11

- Settings of GP-Pro EX
- Communication Settings

To display the setting screen, select [Device/PLC Settings] from [System setting window] in workspace.

| Summary         Change Device/I           Maker         KOYO ELECTRONICS CO., LTD.         Series         KOSTAC/DL Series CCM SIO         Port         COM1           Text Data Mode         1         Change         Change         Comparison         Comparison <td< th=""></td<> |
|----------------------------------------------------------------------------------------------------|
| Maker         KOYO ELECTRONICS CO., LTD.         Series         KOSTAC/DL Series CCM SIO         Port         COM1           Text Data Mode         1         Change         Change                                                                                                    |
| Text Data Mode 1 Change                                                                                                    |
|                                                                                                    |
| Communication Settings                                                                                                    |
| SIO Type C RS232C C RS422/485(2wire) 💿 RS422/485(4wire)                                                                                                    |
| Speed 19200 💌                                                                                                    |
| Data Length C 7 © 8                                                                                                    |
| Parity CINDNE CIEVEN © ODD                                                                                                    |
| Stop Bit   1  2                                                                                                    |
| Flow Control C NONE C ER(DTR/CTS) C X0N/X0FF                                                                                                    |
| Timeout 3 💌 (sec)                                                                                                    |
| Retry 2 💼                                                                                                    |
| Wait To Send 0 👘 (ms)                                                                                                    |
| RI/VCC © RI O VCC                                                                                                    |
| In the case of RS232C, you can select the 9th pin to RI (Input)<br>or VCC (5V Power Supply), If you use the Digital's RS232C<br>Isolation Unit, please select it to VCC. Default                                                                                                    |
| Device-Specific Settings                                                                                                    |
| Allowable Number of Devices/PLCs 16                                                                                                    |
| Number Device Name Settings           V         1         PL C1                                                                                                    |

#### Device Setting

| 💰 Individual Devi                               | ce Settings 🛛 🗙                                   |
|-------------------------------------------------|---------------------------------------------------|
| PLC1                                            |                                                   |
| Series                                          | KOSTAC SG/SU/SZ Series                            |
| Please reconfirm all of<br>you have changed the | address settings that you are using if<br>series. |
| Station No                                      | 1 🗄                                               |
|                                                 | Default                                           |
|                                                 | OK ( <u>D</u> ) Cancel                            |

For communication settings, use the DIP switches on the CPU unit. To set the station No., use the instruction word programmer (S-01P). After completing the settings, reboot the External Device to enable them. Please refer to the manual of the External Device for details.

| DIP Switch | Settings | Setup Description                       |
|------------|----------|-----------------------------------------|
| SW1        | Optional | Battery mode: Adjust to the system.     |
| SW2        | OFF      | CCM station No. setting: Enabled        |
| SW3        | ON       | Raud rate transmission speed: 10 200hps |
| SW4        | ON       | Baud rate transmission speed. 19,2000ps |
|            |          | •                                       |

#### Communication Setting Switch

NOTE

• Setting SW2 to ON switches the transmission mode to ASCII mode and thus disables communication. Make sure to set it to OFF and set the CCM station No. and transmission mode.

#### CCM Station No. Setting

- 1 Select Menu 56. Press [Clear], [5], [6], [Menu], and then press the Enter key.
- 2 Enter the CCM station No. Press [0], [1], and then press the Enter key.

| • Enter the station No. set on the Display. |
|---------------------------------------------|
|---------------------------------------------|

- $\mathbf{3}$  Set the transmission mode to "HEX", and then press the Enter key.
- 4 Set the parity to "ODD", and then press the Enter key.

## 3.12 Setting Example 12

- Settings of GP-Pro EX
- Communication Settings

To display the setting screen, select [Device/PLC Settings] from [System setting window] in workspace.

| Device/PL       | .01                                                         |                                                                 |                                                                  |
|-----------------|-------------------------------------------------------------|-----------------------------------------------------------------|------------------------------------------------------------------|
| Summary         |                                                             |                                                                 | Change Device/PLC                                                |
| Mak             | .er KOYO ELI                                                | ECTRONICS CO.,                                                  | LTD. Series KOSTAC/DL Series CCM SIO Port COM1                   |
| Text            | : Data Mode                                                 | 1 <u>Change</u>                                                 |                                                                  |
| Communi         | cation Settings                                             |                                                                 |                                                                  |
| SIO             | Туре                                                        | RS232C                                                          | O RS422/485(2wire) O RS422/485(4wire)                            |
| Spe             | ed                                                          | 19200                                                           | <b>•</b>                                                         |
| Data            | a Length                                                    | 0.7                                                             | © 8                                                              |
| Parit           | y                                                           | O NONE                                                          | O EVEN  O ODD                                                    |
| Stop            | Bit                                                         | ● 1                                                             | O 2                                                              |
| Flow            | / Control                                                   | O NONE                                                          | ER(DTR/CTS)     O XON/XOFF                                       |
| Time            | eout                                                        | 3 📫 (s                                                          | (sec)                                                            |
| Retr            | y                                                           | 2 ÷                                                             |                                                                  |
| Wai             | t To Send                                                   | n) 🗧 🔍                                                          | ims)                                                             |
| BL/             | VCC                                                         | • RI                                                            | O VCC                                                            |
| In<br>or<br>Isc | the case of RS23<br>VCC (5V Power 9<br>plation Unit, please | 2C, you can selec<br>Supply). If you use<br>e select it to VCC. | e the 9th pin to RI (Input)<br>e the Digital's RS232C<br>Default |
| Device-S        | pecific Settings                                            |                                                                 |                                                                  |
| Allov           | vable Number of [                                           | Devices/PLCs                                                    | 16 📷                                                             |
| Nur             | mber Device Na                                              | me                                                              |                                                                  |
|                 | PLC1                                                        |                                                                 | Series=KUSTAU SG/SU/SZ Series,Station No=1                       |

#### Device Setting

| 💰 Individual De                        | evice Settings 🗙 🗙                                         |
|----------------------------------------|------------------------------------------------------------|
| PLC1                                   |                                                            |
| Series                                 | KOSTAC SG/SU/SZ Series                                     |
| Please reconfirm a<br>you have changed | l of address settings that you are using if<br>the series. |
| Station No                             | 1 .                                                        |
|                                        | Default                                                    |
|                                        | OK ( <u>D)</u> Cancel                                      |

For communication settings, use the DIP switches on the CPU unit. To set the station No., use the instruction word programmer (S-01P). After completing the settings, reboot the External Device to enable them. Please refer to the manual of the External Device for details.

| DIP Switch | Settings | Setup Description                         |
|------------|----------|-------------------------------------------|
| SW1        | Optional | Battery mode: Adjust to the system.       |
| SW2        | OFF      | CCM station No. setting: Enabled          |
| SW3        | ON       | - Baud rate transmission speed: 19,200bps |
| SW4        | ON       |                                           |
|            |          | •                                         |

#### Communication Setting Switch

NOTE

• Setting SW2 to ON switches the transmission mode to ASCII mode and thus disables communication. Make sure to set it to OFF and set the CCM station No. and transmission mode.

#### CCM Station No. Setting

- 1 Select Menu 56. Press [Clear], [5], [6], [Menu], and then press the Enter key.
- 2 Enter the CCM station No. Press [0], [1], and then press the Enter key.

| • Enter the station No. set on the Display. |
|---------------------------------------------|
|---------------------------------------------|

- $\mathbf{3}$  Set the transmission mode to "HEX", and then press the Enter key.
- 4 Set the parity to "ODD", and then press the Enter key.

## 3.13 Setting Example 13

- Settings of GP-Pro EX
- Communication Settings

To display the setting screen, select [Device/PLC Settings] from [System setting window] in workspace.

| Devic | e/PLC1                                                           |                                                                  |                                                                  |
|-------|------------------------------------------------------------------|------------------------------------------------------------------|------------------------------------------------------------------|
| Sum   | mary                                                             |                                                                  | Change Device/PLC                                                |
|       | Maker KOYO EL                                                    | ECTRONICS CO.,                                                   | LTD. Series KOSTAC/DL Series CCM SIO Port COM1                   |
|       | Text Data Mode                                                   | 1 <u>Change</u>                                                  |                                                                  |
| Com   | munication Settings                                              |                                                                  |                                                                  |
|       | SIO Type                                                         | C RS232C                                                         | C RS422/485(2wire)                                               |
|       | Speed                                                            | 19200                                                            | <b>•</b>                                                         |
|       | Data Length                                                      | 07                                                               | © 8                                                              |
|       | Parity                                                           | C NONE                                                           | C EVEN © ODD                                                     |
|       | Stop Bit                                                         | ● 1                                                              | 0 2                                                              |
|       | Flow Control                                                     | C NONE                                                           | ER(DTR/CTS)     O XON/XOFF                                       |
|       | Timeout                                                          | 3 📑 (                                                            | sec)                                                             |
|       | Retry                                                            | 2 🔅                                                              |                                                                  |
|       | Wait To Send                                                     | 0 🕂 (                                                            | ms)                                                              |
| Γ     | RI / VCC                                                         | © RI                                                             | O VCC                                                            |
|       | In the case of RS23<br>or VCC (5V Power<br>Isolation Unit, pleas | 32C, you can selec<br>Supply). If you use<br>e select it to VCC. | t the 9th pin to RI (Input)<br>t the Digital's RS232C<br>Default |
| Dev   | ica.Specific Sattings                                            |                                                                  |                                                                  |
| Dev   | Allowable Number of I                                            | Devices/PLCs                                                     | 16                                                               |
|       | Number Device Na                                                 | ame                                                              | Settings                                                         |
|       | 👗 1 PLC1                                                         |                                                                  | Series=KOSTAC SG/SU/SZ Series,Station No=1                       |

#### ♦ Device Setting

| 💰 Individual Device Settings 🛛 🗙                 |                        |   |  |  |  |
|--------------------------------------------------|------------------------|---|--|--|--|
| PLC1                                             |                        |   |  |  |  |
| Series<br>Please reconfirm a<br>you have changed | KOSTAC SG/SU/SZ Series |   |  |  |  |
| Station No                                       | 1 +                    |   |  |  |  |
|                                                  | Default                | ] |  |  |  |
|                                                  | OK ( <u>0</u> ) Cancel |   |  |  |  |

For communication settings, use the DIP switches on the CPU unit. To set the station No., use the instruction word programmer (S-01P). After completing the settings, reboot the External Device to enable them. Please refer to the manual of the External Device for details.

| DIP Switch | Settings | Setup Description                         |
|------------|----------|-------------------------------------------|
| SW1        | Optional | Battery mode: Adjust to the system.       |
| SW2        | OFF      | CCM station No. setting: Enabled          |
| SW3        | ON       | - Baud rate transmission speed: 19,200bps |
| SW4        | ON       |                                           |
|            |          | •                                         |

#### Communication Setting Switch

NOTE

• Setting SW2 to ON switches the transmission mode to ASCII mode and thus disables communication. Make sure to set it to OFF and set the CCM station No. and transmission mode.

#### CCM Station No. Setting

- 1 Select Menu 56. Press [Clear], [5], [6], [Menu], and then press the Enter key.
- 2 Enter the CCM station No. Press [0], [1], and then press the Enter key.

| • Enter the station No. set on the Display. |
|---------------------------------------------|
|---------------------------------------------|

- $\mathbf{3}$  Set the transmission mode to "HEX", and then press the Enter key.
- 4 Set the parity to "ODD", and then press the Enter key.
### 3.14 Setting Example 14

- Settings of GP-Pro EX
- Communication Settings

To display the setting screen, select [Device/PLC Settings] from [System setting window] in workspace.

| Device/PLC 1                              |                                                                                        |                                                     |                                 |                   |
|-------------------------------------------|----------------------------------------------------------------------------------------|-----------------------------------------------------|---------------------------------|-------------------|
| Summary                                   |                                                                                        |                                                     |                                 | Change Device/PLC |
| Maker K                                   | OYO ELECTRONICS CO.,                                                                   | LTD. Series KOS                                     | TAC/DL Series CCM SID           | Port COM1         |
| Text Data Mo                              | ode 1 <u>Change</u>                                                                    |                                                     |                                 |                   |
| Communication Se                          | ettings                                                                                |                                                     |                                 |                   |
| SIO Type                                  | RS232C                                                                                 | C RS422/485(2wire)                                  | C RS422/485(4wire)              |                   |
| Speed                                     | 19200                                                                                  | -                                                   |                                 |                   |
| Data Length                               | O 7                                                                                    |                                                     |                                 |                   |
| Parity                                    | O NONE                                                                                 | C EVEN                                              | • ODD                           |                   |
| Stop Bit                                  | ● 1                                                                                    | O 2                                                 |                                 |                   |
| Flow Control                              | O NONE                                                                                 | ER(DTR/CTS)                                         | O XON/XOFF                      |                   |
| Timeout                                   | 3 📫 (s                                                                                 | ec)                                                 |                                 |                   |
| Retry                                     | 2 🔅                                                                                    |                                                     |                                 |                   |
| Wait To Sen                               | n) 🛨 🛛 🔁                                                                               | ns)                                                 |                                 |                   |
| RI / VCC                                  | ● RI                                                                                   | O VCC                                               |                                 |                   |
| In the case<br>or VCC (5V<br>Isolation Ur | of RS232C, you can selec<br>Power Supply). If you use<br>iit, please select it to VCC. | t the 9th pin to RI (Input)<br>the Digital's RS232C | Default                         |                   |
| Device-Specific S                         | ettings                                                                                |                                                     |                                 |                   |
| Allowable Nu                              | mber of Devices/PLCs                                                                   | 16 🔢                                                |                                 |                   |
| Number D                                  | evice Name                                                                             | Settings                                            |                                 |                   |
| 🔥 👔 👔 🖓                                   | U1                                                                                     | Series=KOS                                          | TAC SG/SU/SZ Series,Station No= | 1                 |

#### Device Setting

| 💰 Individual Device Settings 🛛 🗙                                       |                                                                       |            |  |
|------------------------------------------------------------------------|-----------------------------------------------------------------------|------------|--|
| PLC1                                                                   |                                                                       |            |  |
| Series<br>Please reconfirm all o<br>you have changed the<br>Station No | KOSTAC SG/SU/SZ Series<br>f address settings that you ar<br>e series. | e using if |  |
|                                                                        |                                                                       | Default    |  |
|                                                                        | OK ( <u>0)</u>                                                        | Cancel     |  |

For communication settings, use the instruction word programmer (S-01P). After completing the settings, reboot the External Device to enable them. Please refer to the manual of the External Device for details.

• Set the mode selector switch to TERM in the setup process.

### CCM Station No. Setting

- 1 Select Menu 56. Press [Clear], [5], [6], [Menu], and then press the Enter key.
- 2 Enter the CCM station No. Press [0], [1], and then press the Enter key.

• Enter the station No. set on the Display.

- $\mathbf{3}$  Set the transmission mode to "HEX", and then press the Enter key.
- 4 Set the parity to "ODD", and then press the Enter key.
- **5** Set the transmission speed to "19200", and then press the Enter key.

### 3.15 Setting Example 15

- Settings of GP-Pro EX
- Communication Settings

To display the setting screen, select [Device/PLC Settings] from [System setting window] in workspace.

| Device | e/PLC1                                                             |                                                                  |                                                                |
|--------|--------------------------------------------------------------------|------------------------------------------------------------------|----------------------------------------------------------------|
| Summ   | nary                                                               |                                                                  | Change Device/PLC                                              |
| 1      | Maker KOYO EL                                                      | ECTRONICS CO.,                                                   | LTD. Series KOSTAC/DL Series CCM SIO Port COM1                 |
|        | Text Data Mode                                                     | 1 <u>Change</u>                                                  |                                                                |
| Comn   | nunication Settings                                                |                                                                  |                                                                |
|        | SIO Type                                                           | C RS232C                                                         | C RS422/485(2wire)  © RS422/485(4wire)                         |
|        | Speed                                                              | 19200                                                            | <b>x</b>                                                       |
|        | Data Length                                                        | O 7                                                              | © 8                                                            |
|        | Parity                                                             | O NONE                                                           | C EVEN  © ODD                                                  |
| 1      | Stop Bit                                                           | ⊙ 1                                                              | © 2                                                            |
|        | Flow Control                                                       | C NONE                                                           | ER(DTR/CTS)     O XON/XOFF                                     |
|        | Timeout                                                            | 3 📑 (:                                                           | sec)                                                           |
| 1      | Retry                                                              | 2 📫                                                              |                                                                |
| ١      | Wait To Send                                                       | 0 <del>;</del> (r                                                | ns)                                                            |
|        | RI / VCC                                                           | © BI                                                             | O VCC                                                          |
|        | In the case of RS23<br>or VCC (5V Power !<br>Isolation Unit, pleas | 32C, you can selec<br>Supply). If you use<br>e select it to VCC. | t the 9th pin to RI (Input)<br>the Digital's RS232C<br>Default |
| Devid  | ce-Specific Settings                                               |                                                                  |                                                                |
|        | Allowable Number of I                                              | Devices/PLCs                                                     | 16 📊                                                           |
| г      | Number Device Na                                                   | ame                                                              | Settings                                                       |
|        | 💑 🕛 PLC1                                                           |                                                                  | I Series=KUSTAU SH Series,Station No=1                         |

#### ♦ Device Setting

| 💰 Individual Device Settings 🛛 🗙   |                       |  |  |  |
|------------------------------------|-----------------------|--|--|--|
| PLC1                               |                       |  |  |  |
| Series<br>Please reconfirm all of  | KOSTAC SR Series      |  |  |  |
| you have changed the<br>Station No | 1                     |  |  |  |
|                                    | Default               |  |  |  |
|                                    | OK ( <u>D)</u> Cancel |  |  |  |

For communication settings, use the DIP switches on the side of the link I/F unit. After completing the settings, reboot the External Device to enable them. Please refer to the manual of the External Device for details.

| DIP Switch | Settings | Setup Description                       |
|------------|----------|-----------------------------------------|
| 1          | ON       | Baud rate transmission speed: 19 200hps |
| 2          | ON       | Badd rate transmission speed. 19,2000ps |
| 3          | OFF      | Parity enable/disable: Disabled         |
| 4          | ON       | Self-diagnosis mode: OFF                |
| 5          | OFF      | Turnaround delay: None                  |
| 6          | OFF      | Power-on mode: Adjust to the system.    |
| 7          | OFF      | Always OFF                              |
| 8          | OFF      | Transmission mode: HEX mode             |

#### ♦ Configuration DIP Switch SW1

### Configuration DIP Switch SW2

| DIP Switch | Settings | Setup Description    |
|------------|----------|----------------------|
| 1          | ON       |                      |
| 2          | OFF      |                      |
| 3          | OFF      |                      |
| 4          | OFF      | Child station No.: 1 |
| 5          | OFF      |                      |
| 6          | OFF      |                      |
| 7          | OFF      |                      |
| 8          | OFF      | Always OFF           |

### 3.16 Setting Example 16

- Settings of GP-Pro EX
- Communication Settings

To display the setting screen, select [Device/PLC Settings] from [System setting window] in workspace.

| Device/PLC 1                        |                                           |                                                          |
|-------------------------------------|-------------------------------------------|----------------------------------------------------------|
| Summary                             |                                           | Change Device/PLC                                        |
| Maker KOYO                          | ELECTRONICS CO                            | I., LTD. Series KOSTAC/DL Series CCM SIO Port COM1       |
| Text Data Mode                      | 1 <u>Change</u>                           |                                                          |
| Communication Settings              |                                           |                                                          |
| SIO Type                            | RS232C                                    | O RS422/485(2wire) O RS422/485(4wire)                    |
| Speed                               | 19200                                     | •                                                        |
| Data Length                         | 0.7                                       | © 8                                                      |
| Parity                              | C NONE                                    | O EVEN   O ODD                                           |
| Stop Bit                            | € 1                                       | O 2                                                      |
| Flow Control                        | C NONE                                    | ER(DTR/CTS)     O XON/XOFF                               |
| Timeout                             | 3 🕂                                       | (sec)                                                    |
| Retry                               | 2 ÷                                       |                                                          |
| Wait To Send                        | 0 +                                       | (ms)                                                     |
| RI / VCC                            | RI                                        | O VCC                                                    |
| In the case of RS<br>or VCC (5V Pow | 232C, you can sel<br>er Supply). If you u | ect the 9th pin to RI (Input)<br>se the Digital's RS232C |
| Isolation Unit, ple                 | ase select it to VC(                      | Default                                                  |
| Device-Specific Setting:            | 3                                         | _                                                        |
| Allowable Number                    | of Devices/PLCs<br>Name                   |                                                          |
| 1 PLC1                              | Name                                      | Securitys<br>Series=DL-205/DL-405 Series,Station No=1    |

#### Device Setting

| 💰 Individual Device Settings 🛛 🗙 |                 |         |  |  |
|----------------------------------|-----------------|---------|--|--|
| PLC1                             |                 |         |  |  |
| Series DL-205/DL-405 Series      |                 |         |  |  |
| you have changed the series.     |                 |         |  |  |
|                                  |                 | Default |  |  |
|                                  | OK ( <u>D</u> ) | Cancel  |  |  |

For communication settings, use the instruction word programmer (S-01P). After completing the settings, reboot the External Device to enable them. Please refer to the manual of the External Device for details.

• Set the mode selector switch to TERM in the setup process.

### CCM Station No. Setting

- 1 Select Menu 56. Press [Clear], [5], [6], [Menu], and then press the Enter key.
- 2 Enter the CCM station No. Press [0], [1], and then press the Enter key.

• Enter the station No. set on the Display.

- $\mathbf{3}$  Set the transmission mode to "HEX", and then press the Enter key.
- 4 Set the parity to "ODD", and then press the Enter key.
- **5** Set the transmission speed to "19200", and then press the Enter key.

### 3.17 Setting Example 17

- Settings of GP-Pro EX
- Communication Settings

To display the setting screen, select [Device/PLC Settings] from [System setting window] in workspace.

| Device/PLC1                                                     |                   |
|-----------------------------------------------------------------|-------------------|
| Summary                                                         | Change Device/PLC |
| Maker KOYO ELECTRONICS CO., LTD. Series KOSTAC/DL Series        | CCM SIO Port COM1 |
| Text Data Mode 1 Change                                         |                   |
| Communication Settings                                          |                   |
| SID Type C RS232C O RS422/485(2wire) © RS42                     | 2/485(4wire)      |
| Speed 19200 -                                                   |                   |
| Data Length C 7 C 8                                             |                   |
| Parity CINONE O EVEN © ODD                                      |                   |
| Stop Bit   1  2                                                 |                   |
| Flow Control C NONE C ER(DTR/CTS) C X0N/X0FI                    | -                 |
| Timeout 3 👘 (sec)                                               |                   |
| Retry 2                                                         |                   |
| Wait To Send 0 🚔 (ms)                                           |                   |
|                                                                 |                   |
| In the case of BS232C, you can select the 9th pin to BL (Input) |                   |
| or VCC (5V Power Supply). If you use the Digital's RS232C       |                   |
|                                                                 |                   |
|                                                                 |                   |
| Allowable Number of Devices/PLLs 16                             |                   |
| 1 PLC1 Series=DL-205/DL-405 Ser                                 | ies,Station No=1  |

#### ♦ Device Setting

| 💰 Individual Device Settings 🛛 🗙                                        |                                                                  |                 |  |
|-------------------------------------------------------------------------|------------------------------------------------------------------|-----------------|--|
| PLC1                                                                    |                                                                  |                 |  |
| Series<br>Please reconfirm all of<br>you have changed the<br>Station No | DL-205/DL-405 Series<br>address settings that you are<br>series. | ▼<br>e using if |  |
|                                                                         |                                                                  | Default         |  |
|                                                                         | OK ( <u>D)</u>                                                   | Cancel          |  |

For communication settings, use the instruction word programmer (S-01P). After completing the settings, reboot the External Device to enable them. Please refer to the manual of the External Device for details.

• Set the mode selector switch to TERM in the setup process.

### CCM Station No. Setting

- 1 Select Menu 56. Press [Clear], [5], [6], [Menu], and then press the Enter key.
- 2 Enter the CCM station No. Press [0], [1], and then press the Enter key.

• Enter the station No. set on the Display.

- $\mathbf{3}$  Set the transmission mode to "HEX", and then press the Enter key.
- 4 Set the parity to "ODD", and then press the Enter key.
- **5** Set the transmission speed to "19200", and then press the Enter key.

## 3.18 Setting Example 18

- Settings of GP-Pro EX
- Communication Settings

To display the setting screen, select [Device/PLC Settings] from [System setting window] in workspace.

| Device | /PLC 1                                       |                                            |                                                |
|--------|----------------------------------------------|--------------------------------------------|------------------------------------------------|
| Summ   | ary                                          |                                            | Change Device/PLC                              |
| M      | 1aker KOYO ELI                               | ECTRONICS CO.,                             | LTD. Series KOSTAC/DL Series CCM SIO Port COM1 |
| т      | ext Data Mode                                | 1 Change                                   |                                                |
| Comm   | unication Settings                           |                                            |                                                |
| comm   | IO Tupe                                      | BS232C                                     | ○ BS422/485(2wire) ○ BS422/485(4wire)          |
|        | no rype                                      | 5 H32320                                   |                                                |
| 5      | peed                                         | 19200                                      |                                                |
| D      | )ata Length                                  | O 7                                        | © 8                                            |
| P      | Parity                                       | O NONE                                     | ○ EVEN                                         |
| S      | itop Bit                                     | ● 1                                        | 0 2                                            |
| F      | 'low Control                                 | O NONE                                     | ER(DTR/CTS)     O XON/XOFF                     |
| Т      | imeout                                       | 3 📫 (s                                     | sec)                                           |
| R      | letry                                        | 2 +                                        |                                                |
| V      | Vait To Send                                 | 0 📑 (r                                     | ms)                                            |
| B      | 81 / VCC                                     | • RI                                       | O VCC                                          |
|        | In the case of RS23                          | 2C, you can selec                          | st the 9th pin to RI (Input)                   |
|        | or VCC (5V Power 9<br>Isolation Unit, please | Supply). If you use<br>e select it to VCC. | e the Digital's RS232C                         |
|        |                                              |                                            | Delauk                                         |
| Device | e-Specific Settings                          |                                            |                                                |
| A      | Ilowable Number of [                         | Devices/PLCs                               | 16 💵                                           |
| 1      | Number Device Na                             | me                                         |                                                |
| d      | N PLC1                                       |                                            | ISeries=DL-205/DL-405 Series,Station No=1      |

### Device Setting

| 💰 Individual Device Settings 🛛 🗙                        |                                                                      |                 |  |
|---------------------------------------------------------|----------------------------------------------------------------------|-----------------|--|
| PLC1                                                    |                                                                      |                 |  |
| Series<br>Please reconfirm all o<br>you have changed th | DL-205/DL-405 Series<br>if address settings that you ar<br>e series. | ▼<br>e using if |  |
| Station No                                              | 1 🔅                                                                  | Default         |  |
|                                                         | OK ( <u>0)</u>                                                       | Cancel          |  |

For communication settings, use the rotary switch on the front of the link I/F unit, or the DIP switches on its back. After completing the settings, reboot the External Device to enable them. Please refer to the manual of the External Device for details.

### Station No. Setting Rotary Switch

| Rotary Switch | Settings | Setup Description                               |
|---------------|----------|-------------------------------------------------|
| x10           | 0        | Station No. of the External Device (tens digit) |
| x1            | 1        | Station No. of the External Device (ones digit) |
|               |          |                                                 |

• Enter the station No. set on the Display.

### ◆ Configuration DIP Switch SW4

NOTE

| DIP Switch | Settings | Setup Description                       |
|------------|----------|-----------------------------------------|
| 1          | ON       |                                         |
| 2          | ON       | Baud rate transmission speed: 19,200bps |
| 3          | ON       |                                         |
| 4          | ON       | Parity enable/disable: Enabled (odd)    |
| 5          | OFF      | Self-diagnosis mode: OFF                |
| 6          | OFF      |                                         |
| 7          | OFF      | Response delay time: 0 ms               |
| 8          | OFF      |                                         |

#### Configuration DIP Switch SW5

| DIP Switch | Settings | Setup Description                                     |
|------------|----------|-------------------------------------------------------|
| 1          | OFF      | Peer to Peer setting: 1:n mode                        |
| 2          | OFF      | Master/Slave setting: Slave                           |
| 3          | OFF      | Timeout enable/disable setting: Normal operation mode |
| 4          | OFF      | Transmission mode: HEX mode                           |

## 3.19 Setting Example 19

- Settings of GP-Pro EX
- Communication Settings

To display the setting screen, select [Device/PLC Settings] from [System setting window] in workspace.

| Device/P    | LC1                                 |                                          |                                                     |
|-------------|-------------------------------------|------------------------------------------|-----------------------------------------------------|
| Summary     | y .                                 |                                          | Change Device/PLC                                   |
| Mal         | ker KOYO ELE                        | ECTRONICS CO., I                         | LTD. Series KOSTAC/DL Series CCM SIO Port COM1      |
| Tex         | (t Data Mode                        | 1 Change                                 |                                                     |
| Commun      | ication Settings                    |                                          |                                                     |
| SIO         | l Tune                              | O BS232D                                 | C BS422/485(2wire)                                  |
| Spe         | ed .                                | 19200                                    |                                                     |
| Dat         | te Length                           | 0.7                                      | <u> </u>                                            |
| Par         | itu                                 |                                          |                                                     |
| Sto         | ny<br>n Bit                         | ● 1                                      | 0.2                                                 |
| 510<br>Elev | y Dic<br>w Control                  |                                          |                                                     |
| Tim         | w Control                           |                                          |                                                     |
|             | ieout                               | 비교 이                                     |                                                     |
| Het         | ny<br>NF O I                        |                                          |                                                     |
| Wa          | it to Send                          | p ≞r                                     | nsj                                                 |
| BL          | / VCC                               | 🖸 RI                                     | O VCC                                               |
| In          | the case of RS23<br>VCC (5V Power 9 | 2C, you can selec<br>Supple). If you use | t the 9th pin to RI (Input)<br>the Digital's BS232C |
| Ís          | olation Unit, please                | e select it to VCC.                      | Default                                             |
| Device-9    | Specific Settings                   |                                          |                                                     |
| Allo        | wable Number of [                   | Devices/PLCs                             | 16 📊                                                |
| Nu          | mber Device Na                      | me                                       | Settings                                            |
| di.         |                                     |                                          | UT JSeries=DL-200/DL-400 Series,Station No=1        |

#### Device Setting

| 💰 Individual Devi                 | ce Settings 🛛 🗙        |
|-----------------------------------|------------------------|
| PLC1                              |                        |
| Series<br>Please reconfirm all of | DL-205/DL-405 Series   |
| you have changed the Station No   | series.                |
|                                   | Default                |
|                                   | OK ( <u>D</u> ) Cancel |

For communication settings, use the rotary switch on the front of the link I/F unit, or the DIP switches on its back. After completing the settings, reboot the External Device to enable them. Please refer to the manual of the External Device for details.

### Station No. Setting Rotary Switch

| Rotary Switch | Settings | Setup Description                               |
|---------------|----------|-------------------------------------------------|
| x10           | 0        | Station No. of the External Device (tens digit) |
| x1            | 1        | Station No. of the External Device (ones digit) |
|               |          |                                                 |

• Enter the station No. set on the Display.

### ◆ Configuration DIP Switch SW4

NOTE

| DIP Switch | Settings | Setup Description                       |
|------------|----------|-----------------------------------------|
| 1          | ON       |                                         |
| 2          | ON       | Baud rate transmission speed: 19,200bps |
| 3          | ON       |                                         |
| 4          | ON       | Parity enable/disable: Enabled (odd)    |
| 5          | OFF      | Self-diagnosis mode: OFF                |
| 6          | OFF      |                                         |
| 7          | OFF      | Response delay time: 0 ms               |
| 8          | OFF      |                                         |

#### Configuration DIP Switch SW5

| DIP Switch | Settings | Setup Description                                     |
|------------|----------|-------------------------------------------------------|
| 1          | OFF      | Peer to Peer setting: 1:n mode                        |
| 2          | OFF      | Master/Slave setting: Slave                           |
| 3          | OFF      | Timeout enable/disable setting: Normal operation mode |
| 4          | OFF      | Transmission mode: HEX mode                           |

## 3.20 Setting Example 20

- Settings of GP-Pro EX
- Communication Settings

To display the setting screen, select [Device/PLC Settings] from [System setting window] in workspace.

| Device. | /PLC1                                                               |                                                                 |                                                                  |
|---------|---------------------------------------------------------------------|-----------------------------------------------------------------|------------------------------------------------------------------|
| Summ    | ary                                                                 |                                                                 | Change Device/PLC                                                |
| N       | laker KOYO ELE                                                      | ECTRONICS CO.,                                                  | LTD. Series KOSTAC/DL Series CCM SIO Port COM1                   |
| Т       | ext Data Mode                                                       | 1 <u>Change</u>                                                 |                                                                  |
| Comm    | unication Settings                                                  |                                                                 |                                                                  |
| S       | 0 Type                                                              | • RS232C                                                        | C RS422/485(2wire) C RS422/485(4wire)                            |
| S       | peed                                                                | 19200                                                           | <b>•</b>                                                         |
| D       | )ata Length                                                         | O 7                                                             | © 8                                                              |
| F       | Parity                                                              | O NONE                                                          | ○ EVEN                                                           |
| S       | Stop Bit                                                            | ⊙ 1                                                             | © 2                                                              |
| F       | low Control                                                         | C NONE                                                          | • ER(DTR/CTS) • XON/XOFF                                         |
| Т       | imeout                                                              | 3 📫 (s                                                          | sec)                                                             |
| F       | Retry                                                               | 2 🔹                                                             |                                                                  |
| V       | Vait To Send                                                        | n) 🛨 🛛 🔾                                                        | ms)                                                              |
| F       | RI / VCC                                                            | • RI                                                            | O VCC                                                            |
|         | In the case of RS23<br>or VCC (5V Power 9<br>Isolation Unit, please | 2C, you can selec<br>Supply). If you use<br>e select it to VCC. | t the 9th pin to RI (Input)<br>• the Digital's RS232C<br>Default |
| Devic   | e-Specific Settings                                                 |                                                                 |                                                                  |
| Ą       | Nowable Number of D                                                 | )evices/PLCs                                                    | 16 📊                                                             |
| 1       | Number DeviceNa                                                     | me                                                              | Settings                                                         |
|         | M PLUI                                                              |                                                                 | ILE   Joenes=DL-205/DL-405 Series,Station No=1                   |

#### Device Setting

| 💣 Individual Dev                                                      | ice Settings 🛛 🗙      |
|-----------------------------------------------------------------------|-----------------------|
| PLC1                                                                  |                       |
| Series<br>Please reconfirm all o<br>you have changed th<br>Station No | DL-205/DL-405 Series  |
|                                                                       | Default               |
|                                                                       | OK ( <u>0)</u> Cancel |

For communication settings, use the DIP switches on the CPU unit. To set the station No., use the instruction word programmer (S-01P). After completing the settings, reboot the External Device to enable them. Please refer to the manual of the External Device for details.

| DIP Switch | Settings | Setup Description                       |
|------------|----------|-----------------------------------------|
| SW1        | Optional | Battery mode: Adjust to the system.     |
| SW2        | OFF      | CCM station No. setting: Enabled        |
| SW3        | ON       | Raud rate transmission speed: 10 200hps |
| SW4        | ON       | Baud rate transmission speed. 19,2000ps |
|            |          | •                                       |

### Communication Setting Switch

NOTE

• Setting SW2 to ON switches the transmission mode to ASCII mode and thus disables communication. Make sure to set it to OFF and set the CCM station No. and transmission mode.

### CCM Station No. Setting

- 1 Select Menu 56. Press [Clear], [5], [6], [Menu], and then press the Enter key.
- 2 Enter the CCM station No. Press [0], [1], and then press the Enter key.

| • Enter the station No. set on the Display. |
|---------------------------------------------|
|---------------------------------------------|

- $\mathbf{3}$  Set the transmission mode to "HEX", and then press the Enter key.
- 4 Set the parity to "ODD", and then press the Enter key.

## 3.21 Setting Example 21

- Settings of GP-Pro EX
- Communication Settings

To display the setting screen, select [Device/PLC Settings] from [System setting window] in workspace.

| Devic | e/PLC1                                                             |                                                                                                    |
|-------|--------------------------------------------------------------------|----------------------------------------------------------------------------------------------------|
| Sum   | mary                                                               | Change Device/PLC                                                                                                    |
|       | Maker KOYO EL                                                      | CTRONICS CO., LTD. Series KOSTAC/DL Series CCM SIO Port COM1                                                           |
|       | Text Data Mode                                                     | 1 Change                                                                                                    |
| Com   | munication Settings                                                |                                                                                                    |
|       | -<br>SIO Type                                                      | C RS232C C RS422/485(2wire) C RS422/485(4wire)                                                                         |
|       | Speed                                                              | 19200                                                                                                    |
|       | Data Length                                                        | 07 68                                                                                                    |
|       | Parity                                                             | O NONE O EVEN O ODD                                                                                                    |
|       | Stop Bit                                                           | © 1 © 2                                                                                                    |
|       | Flow Control                                                       | O NONE O ER(DTR/CTS) O XON/XOFF                                                                                        |
|       | Timeout                                                            | 3 📫 (sec)                                                                                                    |
|       | Retry                                                              | 2                                                                                                    |
|       | Wait To Send                                                       | 0 :: (ms)                                                                                                    |
|       | RI / VCC                                                           | O RI C VCC                                                                                                    |
|       | In the case of RS23<br>or VCC (5V Power 1<br>Isolation Unit, pleas | 2C, you can select the 9th pin to RI (Input)<br>upply). If you use the Digital's RS232C<br>: select it to VCC. Default |
| Devi  | ce-Specific Settings                                               |                                                                                                    |
| 2011  | Allowable Number of I                                              | vevices/PLCs 16                                                                                                    |
|       | Number Device Na                                                   | ne <u>Settings</u>                                                                                                    |
|       | 👗 1   PLC1                                                         | Ling Series=DL-205/DL-405 Series,Station No=1                                                                          |

#### Device Setting

| 💰 Individual Device Settings 🛛 🗙                                       |                                                                      |                 |  |
|------------------------------------------------------------------------|----------------------------------------------------------------------|-----------------|--|
| PLC1                                                                   |                                                                      |                 |  |
| Series<br>Please reconfirm all o<br>you have changed the<br>Station No | DL-205/DL-405 Series<br>f address settings that you are<br>a series. | ▼<br>e using if |  |
|                                                                        |                                                                      | Default         |  |
|                                                                        | OK ( <u>0)</u>                                                       | Cancel          |  |

For communication settings, use the DIP switches on the CPU unit. To set the station No., use the instruction word programmer (S-01P). After completing the settings, reboot the External Device to enable them. Please refer to the manual of the External Device for details.

| DIP Switch | Settings | Setup Description                       |
|------------|----------|-----------------------------------------|
| SW1        | Optional | Battery mode: Adjust to the system.     |
| SW2        | OFF      | CCM station No. setting: Enabled        |
| SW3        | ON       | Poud rate transmission aready 10 200kms |
| SW4        | ON       | Baud rate transmission speed. 19,2000ps |
|            |          | •                                       |

### Communication Setting Switch

NOTE

• Setting SW2 to ON switches the transmission mode to ASCII mode and thus disables communication. Make sure to set it to OFF and set the CCM station No. and transmission mode.

### CCM Station No. Setting

- 1 Select Menu 56. Press [Clear], [5], [6], [Menu], and then press the Enter key.
- 2 Enter the CCM station No. Press [0], [1], and then press the Enter key.

| • Enter the station No. set on the Display. |
|---------------------------------------------|
|---------------------------------------------|

- $\mathbf{3}$  Set the transmission mode to "HEX", and then press the Enter key.
- 4 Set the parity to "ODD", and then press the Enter key.

### 3.22 Setting Example 22

- Settings of GP-Pro EX
- Communication Settings

To display the setting screen, select [Device/PLC Settings] from [System setting window] in workspace.

| Device/ | /PLC 1                                                              |                                                                 |                                                                   |
|---------|---------------------------------------------------------------------|-----------------------------------------------------------------|-------------------------------------------------------------------|
| Summa   | ary                                                                 |                                                                 | Change Device/PLC                                                 |
| м       | 1aker KOYO ELE                                                      | ECTRONICS CO.,                                                  | LTD. Series KOSTAC/DL Series CCM SIO Port COM1                    |
| Т       | ext Data Mode                                                       | 1 <u>Change</u>                                                 |                                                                   |
| Comm    | unication Settings                                                  |                                                                 |                                                                   |
| S       | ilO Type                                                            | C RS232C                                                        | C RS422/485(2wire) C RS422/485(4wire)                             |
| S       | ipeed                                                               | 19200                                                           |                                                                   |
| D       | )ata Length                                                         | 0.7                                                             | © 8                                                               |
| P       | Parity                                                              | C NONE                                                          | C EVEN © ODD                                                      |
| S       | itop Bit                                                            | € 1                                                             | © 2                                                               |
| F       | low Control                                                         | C NONE                                                          | • ER(DTR/CTS) • XON/XOFF                                          |
| Т       | imeout                                                              | 3 📑 (s                                                          | sec)                                                              |
| R       | letry                                                               | 2                                                               |                                                                   |
| W       | Vait To Send                                                        | 0 ÷ (r                                                          | ms)                                                               |
| R       | RI / VCC                                                            | 🖲 BI                                                            | O VCC                                                             |
|         | In the case of RS23<br>or VCC (5V Power S<br>Isolation Unit, please | 2C, you can selec<br>Jupply). If you use<br>e select it to VCC. | st the 9th pin to RI (Input)<br>e the Digital's RS232C<br>Default |
| Device  | e-Specific Settinas                                                 |                                                                 |                                                                   |
| A       | llowable Number of D                                                | )evices/PLCs                                                    | 16 📷                                                              |
| 1       | Number Device Na                                                    | me                                                              | Settings                                                          |
|         | <mark>%</mark>  1  PLC1                                             |                                                                 | Series=DL-305 Series,Station No=1                                 |

#### Device Setting

| 💰 Individual Device Settings 🛛 🗙   |                       |  |  |
|------------------------------------|-----------------------|--|--|
| PLC1                               |                       |  |  |
| Series<br>Please reconfirm all of  | DL-305 Series         |  |  |
| you have changed the<br>Station No | e series.             |  |  |
|                                    | Default               |  |  |
|                                    | OK ( <u>0)</u> Cancel |  |  |

For communication settings, use the DIP switches on the side of the link I/F unit. After completing the settings, reboot the External Device to enable them. Please refer to the manual of the External Device for details.

| DIP Switch | Settings | Setup Description                       |
|------------|----------|-----------------------------------------|
| 1          | ON       | Baud rate transmission speed: 19 200hps |
| 2          | ON       | Badd rate transmission speed. 19,2000ps |
| 3          | OFF      | Parity enable/disable: Disabled         |
| 4          | ON       | Self-diagnosis mode: OFF                |
| 5          | OFF      | Turnaround delay: None                  |
| 6          | OFF      | Power-on mode: Adjust to the system.    |
| 7          | OFF      | Always OFF                              |
| 8          | OFF      | Transmission mode: HEX mode             |

#### ♦ Configuration DIP Switch SW1

### Configuration DIP Switch SW2

| DIP Switch | Settings | Setup Description    |
|------------|----------|----------------------|
| 1          | ON       |                      |
| 2          | OFF      |                      |
| 3          | OFF      |                      |
| 4          | OFF      | Child station No.: 1 |
| 5          | OFF      |                      |
| 6          | OFF      |                      |
| 7          | OFF      |                      |
| 8          | OFF      | Always OFF           |

## 3.23 Setting Example 23

- Settings of GP-Pro EX
- Communication Settings

To display the setting screen, select [Device/PLC Settings] from [System setting window] in workspace.

| Device/PLC 1                                                                                                    |                   |
|----------------------------------------------------------------------------------------------------|-------------------|
| Summary                                                                                                    | Change Device/PLC |
| Maker KOYO ELECTRONICS CO., LTD. Series KOSTAC/DL Series CCM SIO                                                                                                    | Port COM1         |
| Text Data Mode 1 Change                                                                                                    |                   |
| Communication Settings                                                                                                    |                   |
| SIO Type © RS232C © RS422/485(2wire) © RS422/485(4wire)                                                                                                    |                   |
| Speed 19200 💌                                                                                                    |                   |
| Data Length O 7 💿 8                                                                                                    |                   |
| Parity C NONE C EVEN © ODD                                                                                                    |                   |
| Stop Bit 💿 1 💿 2                                                                                                    |                   |
| Flow Control O NONE O ER(DTR/CTS) O X0N/X0FF                                                                                                    |                   |
| Timeout 3 💽 (sec)                                                                                                    |                   |
| Retry 2                                                                                                    |                   |
| Wait To Send 0 👘 (ms)                                                                                                    |                   |
| RI / VCC                                                                                                    |                   |
| In the case of RS232C, you can select the 9th pin to RI (Input)<br>or VCC (5V Power Supply). If you use the Digital's RS232C<br>Isolation Unit, please select it to VCC. Default |                   |
| Device-Specific Settings                                                                                                    |                   |
| Allowable Number of Devices/PLCs 16                                                                                                    |                   |
| Number Device Name Settings                                                                                                    |                   |
| Series=KUSTAU SG/SU/SZ Series,Station                                                                                                    | 1 NO=1            |

#### ♦ Device Setting

| 💰 Individual Device Settings 🛛 🗙                |                                         |            |  |
|-------------------------------------------------|-----------------------------------------|------------|--|
| PLC1                                            |                                         |            |  |
| Series                                          | KOSTAC SG/SU/SZ Series                  |            |  |
| Please reconfirm all of<br>you have changed the | address settings that you an<br>series. | e using if |  |
| Station No                                      | 1 🕂                                     |            |  |
|                                                 |                                         | Default    |  |
|                                                 | OK ( <u>0</u> )                         | Cancel     |  |

For communication settings, use the instruction word programmer (Z-20JP). After completing the settings, reboot the External Device to enable them. Please refer to the manual of the External Device for details.

- 1 Select Menu 56. Press [Clear], [5], [6], [Menu], and then press the Enter key.
- 2 Set the protocol to "CCM2", and then press the Enter key.
- **3** Enter the CCM station No. Press [0], [1], and then press the Enter key.

• Enter the station No. set on the Display.

- 4 Set the transmission mode to "HEX", and then press the Enter key.
- 5 Set the transmission speed to "19200", and then press the Enter key.
- 6 Set the stop bit to "1", and then press the Enter key.
- 7 Set the parity to "ODD", and then press the Enter key.

### 3.24 Setting Example 24

- Settings of GP-Pro EX
- Communication Settings

To display the setting screen, select [Device/PLC Settings] from [System setting window] in workspace.

| Device | /PLC 1                                                              |                                                                |                                                             |
|--------|---------------------------------------------------------------------|----------------------------------------------------------------|-------------------------------------------------------------|
| Summ   | ary                                                                 |                                                                | Change Device/PLC                                           |
| N      | faker KOYO ELE                                                      | CTRONICS CO., I                                                | LTD. Series KOSTAC/DL Series CCM SIO Port COM1              |
| T      | ext Data Mode                                                       | 1 <u>Change</u>                                                |                                                             |
| Comm   | unication Settings                                                  |                                                                |                                                             |
| S      | 0 Type                                                              | RS232C                                                         | C RS422/485(2wire) C RS422/485(4wire)                       |
| 9      | peed                                                                | 19200                                                          | <b>•</b>                                                    |
| ۵      | )ata Length                                                         | 0.7                                                            | © 8                                                         |
| F      | Parity                                                              | C NONE                                                         | C EVEN © ODD                                                |
| S      | itop Bit                                                            | ● 1                                                            | © 2                                                         |
| F      | low Control                                                         | C NONE                                                         | ER(DTR/CTS)     C XON/XOFF                                  |
| Т      | imeout                                                              | 3 ÷ (s                                                         | ec)                                                         |
| F      | Retry                                                               | 2 🔅                                                            |                                                             |
| ۷      | Vait To Send                                                        | 0 📫 (n                                                         | (an                                                         |
| F      | RI / VCC                                                            | • BI                                                           | C VCC                                                       |
|        | In the case of RS23<br>or VCC (5V Power S<br>Isolation Unit, please | 2C, you can select<br>supply). If you use<br>select it to VCC. | t the 9th pin to RI (Input)<br>the Digital's RS232C Default |
| Devic  | e-Specific Settings                                                 |                                                                |                                                             |
| A      | Nowable Number of D                                                 | )evices/PLCs                                                   | 16 📷                                                        |
|        | Number Device Na                                                    | me                                                             |                                                             |
|        | N PLUI                                                              |                                                                | Interies=RUSTAL Su/SU/SZ Series,Station No=1                |

#### Device Setting

To display the setting screen, click I ([Setting]) of the External Device you want to set from [Device-Specific Settings] of [Device/PLC Settings].

| 💰 Individual Device Settings 🛛 🗙              |                                                         |  |  |  |
|-----------------------------------------------|---------------------------------------------------------|--|--|--|
| PLC1                                          |                                                         |  |  |  |
| Series                                        | KOSTAC SG/SU/SZ Series                                  |  |  |  |
| Please reconfirm all (<br>you have changed th | of address settings that you are using if<br>ne series. |  |  |  |
| Station No                                    | 1                                                       |  |  |  |
|                                               | Default                                                 |  |  |  |
|                                               | OK (Q) Cancel                                           |  |  |  |

### Settings of External Device

The communication device does not require any communication settings.

The baud rate transmission speed and the station address are fixed.

The parity, data length, and stop bit also cannot be changed.

### 3.25 Setting Example 25

- Settings of GP-Pro EX
- Communication Settings

To display the setting screen, select [Device/PLC Settings] from [System setting window] in workspace.

| Device/I | PLC 1                                                               |                                                               |                                                                  |
|----------|---------------------------------------------------------------------|---------------------------------------------------------------|------------------------------------------------------------------|
| Summa    | ary                                                                 |                                                               | Change Device/PLC                                                |
| M        | aker KOYO ELE                                                       | CTRONICS CO.,                                                 | LTD. Series KOSTAC/DL Series CCM SIO Port COM1                   |
| Τe       | ext Data Mode                                                       | 1 <u>Change</u>                                               |                                                                  |
| Commu    | unication Settings                                                  |                                                               |                                                                  |
| SI       | О Туре                                                              | RS232C                                                        | O RS422/485(2wire) O RS422/485(4wire)                            |
| Sp       | peed                                                                | 19200                                                         | •                                                                |
| Da       | ata Length                                                          | O 7                                                           | © 8                                                              |
| Pa       | arity                                                               | C NONE                                                        | O EVEN   O ODD                                                   |
| St       | top Bit                                                             | ● 1                                                           | 0 2                                                              |
| Fle      | ow Control                                                          | C NONE                                                        | ER(DTR/CTS)     O XON/XOFF                                       |
| Ti       | meout                                                               | 3 🕂 (s                                                        | sec)                                                             |
| Be       | etry                                                                | 2 🔅                                                           |                                                                  |
| W        | /ait To Send                                                        | n) 🗧 🛛 🔾                                                      | ms)                                                              |
| RI       | I / VCC                                                             | RI                                                            | O VCC                                                            |
|          | In the case of RS23<br>or VCC (5V Power 9<br>Isolation Unit, please | 2C, you can selec<br>jupply). If you use<br>select it to VCC. | t the 9th pin to RI (Input)<br>∍ the Digital's RS232C<br>Default |
| Device   | -Specific Settings                                                  |                                                               |                                                                  |
| Al       | lowable Number of D                                                 | evices/PLCs                                                   | 16 📊                                                             |
| N        | lumber Device Na                                                    | me                                                            |                                                                  |
| - A      | FLC1                                                                |                                                               | Series=KUSTAU SU/SU/SZ Series,Station No=1                       |

### Device Setting

| 💣 Individual Devi                                                                              | ce Settings            | ×       |  |  |  |
|------------------------------------------------------------------------------------------------|------------------------|---------|--|--|--|
| PLC1                                                                                           |                        |         |  |  |  |
| Series                                                                                         | KOSTAC SG/SU/SZ Series |         |  |  |  |
| Please reconfirm all of address settings that you are using if<br>you have changed the series. |                        |         |  |  |  |
| Station No                                                                                     | 1 🗧                    |         |  |  |  |
|                                                                                                |                        | Default |  |  |  |
|                                                                                                | OK ( <u>D</u> )        | Cancel  |  |  |  |

Use the ladder software (DirectSOFT32 programming version 4.0) for communication settings. After completing the settings, reboot the External Device to enable them. Please refer to the manual of the External Device for details.

- 1 Start the ladder software (DirectSOFT32) and go online with the External Device.
- 2 From the [PLC] menu, select [Settings] [General-purpose port settings].
- 3 In the [Communication port settings] dialog box, configure the following communication settings.

| Item              | Settings            |  |
|-------------------|---------------------|--|
| Port              | Port 2              |  |
| Protocol          | CCM Net (DirectNET) |  |
| Timeout           | 500 ms              |  |
| RTS on Delay Time | 20 ms               |  |
| Station No.       | 1                   |  |
| Speed             | 19,200bps           |  |
| Stop Bit          | 1                   |  |
| Parity            | Odd                 |  |
| Data Format       | Hex                 |  |

4 When the settings are complete, click [Transfer] to transfer them to the External Device.

### 3.26 Setting Example 26

- Settings of GP-Pro EX
- Communication Settings

To display the setting screen, select [Device/PLC Settings] from [System setting window] in workspace.

| Device/PLC 1                                                    |                                                                   |                                                           |
|-----------------------------------------------------------------|-------------------------------------------------------------------|-----------------------------------------------------------|
| Summary                                                         |                                                                   | Change Device/PLC                                         |
| Maker KOYO EL                                                   | ECTRONICS CO., L                                                  | TD. Series KOSTAC/DL Series CCM SIO Port COM1             |
| Text Data Mode                                                  | 1 <u>Change</u>                                                   |                                                           |
| Communication Settings                                          |                                                                   |                                                           |
| SIO Type                                                        | C RS232C                                                          | C RS422/485(2wire) C RS422/485(4wire)                     |
| Speed                                                           | 19200                                                             | <b>•</b>                                                  |
| Data Length                                                     | O 7                                                               | © 8                                                       |
| Parity                                                          | C NONE                                                            | C EVEN C ODD                                              |
| Stop Bit                                                        | • 1                                                               | © 2                                                       |
| Flow Control                                                    | C NONE                                                            | ER(DTR/CTS)     C XON/XOFF                                |
| Timeout                                                         | 3 🕂 (se                                                           | ec)                                                       |
| Retry                                                           | 2 🔹                                                               |                                                           |
| Wait To Send                                                    | 0 📫 (m                                                            | [27                                                       |
| RI / VCC                                                        | © BI                                                              | C VCC                                                     |
| In the case of RS2<br>or VCC (5V Power<br>Isolation Unit, pleas | 32C, you can select<br>Supply). If you use<br>e select it to VCC. | the 9th pin to RI (Input)<br>the Digital's RS232C Default |
| Device-Specific Settings                                        |                                                                   |                                                           |
| Allowable Number of                                             | Devices/PLCs                                                      | 16 📷                                                      |
| Number Device Na                                                | ame                                                               | Settings<br>Series=KOSTAC SG/SII/SZ Series Station No=1   |
| 🔏 1 🛛 PLC1                                                      |                                                                   | Series=KOSTAC SG/SU/SZ Series,Station No=1                |

#### Device Setting

| 💣 Individual Devi                                                                              | ce Settings            | ×       |  |  |  |
|------------------------------------------------------------------------------------------------|------------------------|---------|--|--|--|
| PLC1                                                                                           |                        |         |  |  |  |
| Series                                                                                         | KOSTAC SG/SU/SZ Series |         |  |  |  |
| Please reconfirm all of address settings that you are using if<br>you have changed the series. |                        |         |  |  |  |
| Station No                                                                                     | 1 🗧                    |         |  |  |  |
|                                                                                                |                        | Default |  |  |  |
|                                                                                                | OK ( <u>D</u> )        | Cancel  |  |  |  |

Use the ladder software (DirectSOFT32 programming version 4.0) for communication settings. After completing the settings, reboot the External Device to enable them. Please refer to the manual of the External Device for details.

- 1 Start the ladder software (DirectSOFT32) and go online with the External Device.
- 2 From the [PLC] menu, select [Settings] [General-purpose port settings].
- 3 In the [Communication port settings] dialog box, configure the following communication settings.

| Item              | Settings            |  |
|-------------------|---------------------|--|
| Port              | Port 2              |  |
| Protocol          | CCM Net (DirectNET) |  |
| Timeout           | 500 ms              |  |
| RTS on Delay Time | 20 ms               |  |
| Station No.       | 1                   |  |
| Speed             | 19,200bps           |  |
| Stop Bit          | 1                   |  |
| Parity            | Odd                 |  |
| Data Format       | Hex                 |  |

4 When the settings are complete, click [Transfer] to transfer them to the External Device.

# 4 Setup Items

Set the communication settings of the Display with GP-Pro Ex or in off-line mode of the Display. The setting of each parameter must be identical to that of the External Device. "3 Example of Communication Setting" (page 11)

## 4.1 Setup Items in GP-Pro EX

### Communication Settings

To display the setting screen, select [Device/PLC Settings] from [System setting window] in workspace.

| Device/PLC 1                                                                                                    |
|----------------------------------------------------------------------------------------------------|
| Summary Change Device/P                                                                                                    |
| Maker KOYO ELECTRONICS CO., LTD. Series KOSTAC/DL Series CCM SIO Port COM1                                                                                                    |
| Text Data Mode 1 Change                                                                                                    |
| Communication Settings                                                                                                    |
| SIO Type 💿 RS232C 💿 RS422/485(2wire) 💿 RS422/485(4wire)                                                                                                    |
| Speed 19200 💌                                                                                                    |
| Data Length O 7 O 8                                                                                                    |
| Parity ONONE OEVEN ODD                                                                                                    |
| Stop Bit 💿 1 💿 2                                                                                                    |
| Flow Control O NONE O ER(DTR/CTS) O X0N/X0FF                                                                                                    |
| Timeout 3 📑 (sec)                                                                                                    |
| Retry 2                                                                                                    |
| Wait To Send 🛛 🚊 (ms)                                                                                                    |
| RI / VCC  © RI  © VCC                                                                                                    |
| In the case of RS232C, you can select the 9th pin to RI (Input)<br>or VCC (5V Power Supply). If you use the Digital's RS232C<br>Isolation Unit, please select it to VCC. Default |
| Device-Specific Settings                                                                                                    |
| Allowable Number of Devices/PLCs 16                                                                                                    |
| Number Device Name Settings                                                                                                    |
| A I PLC1 IN Series=KOSTAC SG/SU/SZ Series_Station No=1                                                                                                    |

| Setup Items                                                                                                    | Setup Description                                                           |  |  |
|----------------------------------------------------------------------------------------------------|-----------------------------------------------------------------------------|--|--|
| SIO Type                                                                                                    | Select the SIO type for communicating with the External Device.             |  |  |
| Speed                                                                                                    | Select the communication speed between the External Device and the Display. |  |  |
| Data Length                                                                                                    | Select data length.                                                         |  |  |
| Parity                                                                                                    | Select how to check parity.                                                 |  |  |
| Stop Bit                                                                                                    | Select stop bit length.                                                     |  |  |
| Flow Control         Select the communication control method to prevent overflow of transmissi reception data.               |                                                                             |  |  |
| TimeoutUse an integer from "1 to 127" to enter the time (s) for which the Display wait<br>response from the External Device. |                                                                             |  |  |

Continued to next page.

| Setup Items  | Setup Description                                                                                                    |  |  |  |
|--------------|----------------------------------------------------------------------------------------------------|--|--|--|
| Retry        | In case of no response from the External Device, use an integer from "0 to 255" to enter<br>how many times the Display retransmits the command.                                                                        |  |  |  |
| Wait To Send | Use an integer from "0 to 255" to enter the standby time (ms) from when the Display receives packets until it transmits the next command.                                                                              |  |  |  |
| RI/VCC       | You can switch RI/VCC of the 9th pin when you select RS232C for the SIO type.<br>To connect to the IPC, you need to use the IPC selector switch to change RI/5V. Please<br>refer to the manual of the IPC for details. |  |  |  |

### Device Setting

To display the setting screen, click I ([Setting]) of the External Device you want to set from [Device-Specific Settings] of [Device/PLC Settings].

To connect multiple External Devices, click in from [Device-Specific Settings] of [Device/PLC Settings] to add External Devices.

| 💰 Individual D                                                                                 | evice Settings         | × |  |  |
|------------------------------------------------------------------------------------------------|------------------------|---|--|--|
| PLC1                                                                                           |                        |   |  |  |
| Series                                                                                         | KOSTAC SG/SU/SZ Series | · |  |  |
| Please reconfirm all of address settings that you are using if<br>you have changed the series. |                        |   |  |  |
| Station No                                                                                     | 1                      |   |  |  |
|                                                                                                | Default                |   |  |  |
|                                                                                                | OK ( <u>D</u> ) Cancel |   |  |  |

| Setup Items                                                               | Setup Description                         |  |  |
|---------------------------------------------------------------------------|-------------------------------------------|--|--|
| Series                                                                    | Select the series of the External Device. |  |  |
| Station No. Enter the station No. of the External Device, from "1 to 90". |                                           |  |  |

# 4.2 Settings in Off-Line Mode

# NOTE

• Refer to the Maintenance/Troubleshooting manual for information on how to enter off-line mode or about the operation.

Cf. Maintenance/Troubleshooting Manual "2.2 Off-line Mode"

## Communication Settings

To display the setting screen, touch [Device/PLC Settings] from [Peripheral Equipment Settings] in off-line mode. Touch the External Device you want to set from the list that appears.

| Comm.           | Device                                                                                                    | Option                                  |                                           |                        |
|-----------------|----------------------------------------------------------------------------------------------------|-----------------------------------------|-------------------------------------------|------------------------|
|                 |                                                                                                    |                                         |                                           |                        |
| KOSTAC/DL Serie | es CCM SIO                                                                                                    |                                         | [COM1]                                    | Page 1/1               |
|                 | SIO Type<br>Speed<br>Data Length<br>Parity<br>Stop Bit<br>Flow Control<br>Timeout(s)<br>Retry<br>Wait To Send(ms) | RS232C<br>19200<br>8<br>• 1<br>FR(DTR/C | EVEN<br>2<br>TS)<br>3<br>2<br>4<br>0<br>4 | ODD                    |
|                 | Exit                                                                                                    |                                         | Back                                      | 2007/06/14<br>16:00:19 |

| Setup Items | Setup Description                                                           |
|-------------|-----------------------------------------------------------------------------|
| SIO Type    | Select the SIO type for communicating with the External Device.             |
| Speed       | Select the communication speed between the External Device and the Display. |
| Data Length | Select data length.                                                         |
| Parity      | Select how to check parity.                                                 |
| Stop Bit    | Select stop bit length.                                                     |

| Setup Items  | Setup Description                                                                                                    |  |  |
|--------------|----------------------------------------------------------------------------------------------------|--|--|
| Flow Control | Select the communication control method to prevent overflow of transmission and reception data.                                                 |  |  |
| Timeout      | Use an integer from "1 to 127" to enter the time (s) for which the Display waits for the response from the External Device.                     |  |  |
| Retry        | In case of no response from the External Device, use an integer from "0 to 255" to enter<br>how many times the Display retransmits the command. |  |  |
| Wait To Send | Use an integer from "0 to 255" to enter the standby time (ms) from when the Display receives packets until it transmits the next command.       |  |  |

# Device Setting

To display the setting screen, touch [Device/PLC Settings] from [Peripheral Equipment Settings]. Touch the External Device you want to set from the list that appears, and touch [Device Settings].

| Comm.           | Device                | Option    |                       |                        |
|-----------------|-----------------------|-----------|-----------------------|------------------------|
|                 |                       |           |                       |                        |
| KOSTAC/DL Serie | s CCM SIO             |           | [COM1]                | Page 1/1               |
| Devic           | e/PLC Name PL         | C1        |                       | -                      |
|                 | Series<br>Station No. | KOSTAC SG | i/SU/SZ Series<br>1 ▼ |                        |
|                 | Exit                  |           | Back                  | 2007/06/14<br>16:00:27 |

| Setup Items     | Setup Description                                                                                                    |  |  |
|-----------------|----------------------------------------------------------------------------------------------------|--|--|
| Device/PLC Name | Select the External Device to set. Device name is the title of the External Device set with GP-Pro EX. (Initial value [PLC1]) |  |  |
| Series          | Displays the series of the External Device.                                                                                   |  |  |
| Station No.     | Enter the station No. of the External Device, from "1 to 90".                                                                 |  |  |

# Option Settings

To display the setting screen, touch [Device/PLC Settings] from [Peripheral Equipment Settings]. Touch the External Device you want to set from the list that appears, and touch [Option].

| Comm.           | Device                                                                             | Option                                                                            |                                                              |                        |
|-----------------|------------------------------------------------------------------------------------|-----------------------------------------------------------------------------------|--------------------------------------------------------------|------------------------|
|                 |                                                                                    |                                                                                   |                                                              |                        |
| KOSTAC/DL Serie | s CCM SIO                                                                          |                                                                                   | [COM1]                                                       | Page 1/1               |
|                 | RI / VCC<br>In the case<br>the 9th pin<br>Power Suppl<br>RS232C Isol<br>it to VCC. | • RI<br>of RS232C, you<br>to RI(Input) or<br>y).If you use th<br>ation Unit, plea | ← VCC<br>can select<br>• VCC(5V<br>ne Digital's<br>se select |                        |
|                 | Exit                                                                               |                                                                                   | Back                                                         | 2007/06/14<br>16:00:37 |

| Setup Items | Setup Description                                                                                                    |
|-------------|----------------------------------------------------------------------------------------------------|
| RI/VCC      | You can switch RI/VCC of the 9th pin when you select RS232C for the SIO type.<br>To connect to the IPC, you need to use the IPC selector switch to change RI/5V. Please<br>refer to the manual of the IPC for details. |

# 5 Cable Diagram

The following cable diagram may be different from the one recommended by KOYO ELECTRONICS CO., LTD. Please be assured, however, there is no operational problem in applying the cable diagram shown in this manual.

- The FG pin on the External Device must be D-class grounded. Please refer to the manual of the External Device for details.
- The SG and FG are connected inside the Display. If you connect the External Device to the SG, do not form any short-circuit loop in the system design.
- If the communication is not stable due to noise or other factors, connect an isolation unit.

Cable Diagram 1

| Display<br>(Connection Port)                         | Cable          | Remarks                      |
|------------------------------------------------------|----------------|------------------------------|
| GP (COM1)<br>ST (COM1)<br>IPC <sup>*1</sup><br>PC/AT | Your own cable | Cable length:<br>15m or less |

\*1 Available only with the COM ports that support RS-232C.

<sup>C</sup> ■ IPC COM Port (page 8)

| Display<br>D-Sub 9 pin (socket) |     |             | Externa<br>D-Sub 25                                                                                                    | al Device<br>pin (socket) |             |
|---------------------------------|-----|-------------|----------------------------------------------------------------------------------------------------|---------------------------|-------------|
|                                 | Pin | Signal name | Shield                                                                                                    | Pin                       | Signal name |
| Display                         | 2   | RD(RXD)     | <hr/> <hr/> | 2                         | TXD         |
|                                 | 3   | SD(TXD)     |                                                                                                    | 3                         | RXD         |
|                                 | 4   | ER(DTR)     |                                                                                                    | 4                         | RTS         |
|                                 | 5   | SG          | <b> </b>                                                                                                    | 5                         | CTS         |
|                                 | 7   | RS(RTS)     |                                                                                                    | 7                         | SG          |
|                                 | 8   | CS(CTS)     | <u>ما //ه</u>                                                                                                    |                           | FG          |

## Cable Diagram 2

| Display<br>(Connection Port)                                                               |   | Cable                                                                                                    | Remarks                       |
|--------------------------------------------------------------------------------------------|---|----------------------------------------------------------------------------------------------------|-------------------------------|
| GP <sup>*1</sup> (COM1)<br>AGP3302B (COM2)<br>ST <sup>*2</sup> (COM2)<br>IPC <sup>*3</sup> | А | COM port conversion adapter by Digital Electronics Corp.<br>CA3-ADPCOM-01<br>+<br>Connector terminal block conversion adapter by Digital<br>Electronics Corp.<br>CA3-ADPTRM-01<br>+<br>Your own cable |                               |
|                                                                                            | В | Your own cable                                                                                                    |                               |
| GP <sup>*1</sup> (COM2)                                                                    | С | Online adapter by Digital Electronics Corp.<br>CA4-ADPONL-01<br>+<br>Connector terminal block conversion adapter by Digital<br>Electronics Corp.<br>CA3-ADPTRM-01<br>+<br>Your own cable              | Cable length:<br>600m or less |
|                                                                                            | D | Online adapter by Digital Electronics Corp.<br>CA4-ADPONL-01<br>+<br>Your own cable                                                                                                    |                               |

\*1 All GP models except AGP-3302B

\*2 All ST models except AST-3211A

- A.When using the COM port conversion adapter (CA3-ADPCOM-01), the connector terminal block conversion adapter (CA3-ADPTRM-01) by Digital Electronics Corp., and your own cable
- 1:1 Connection

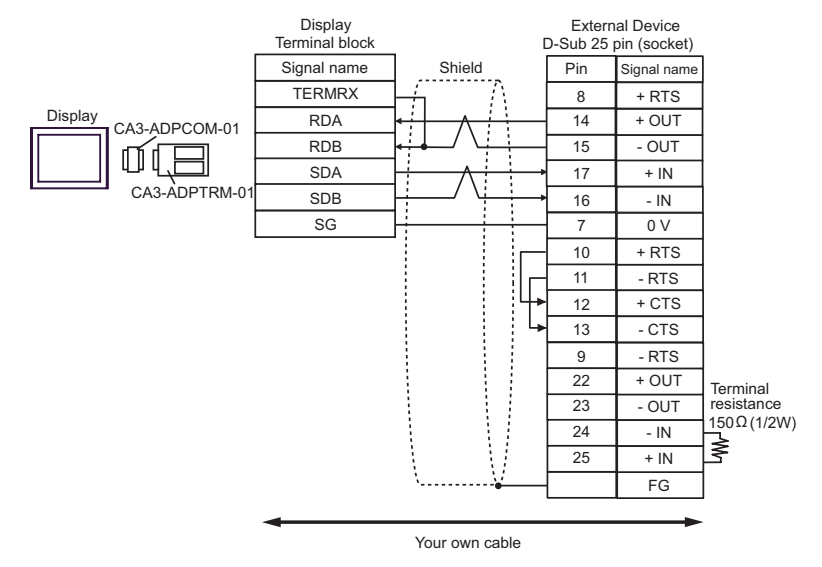

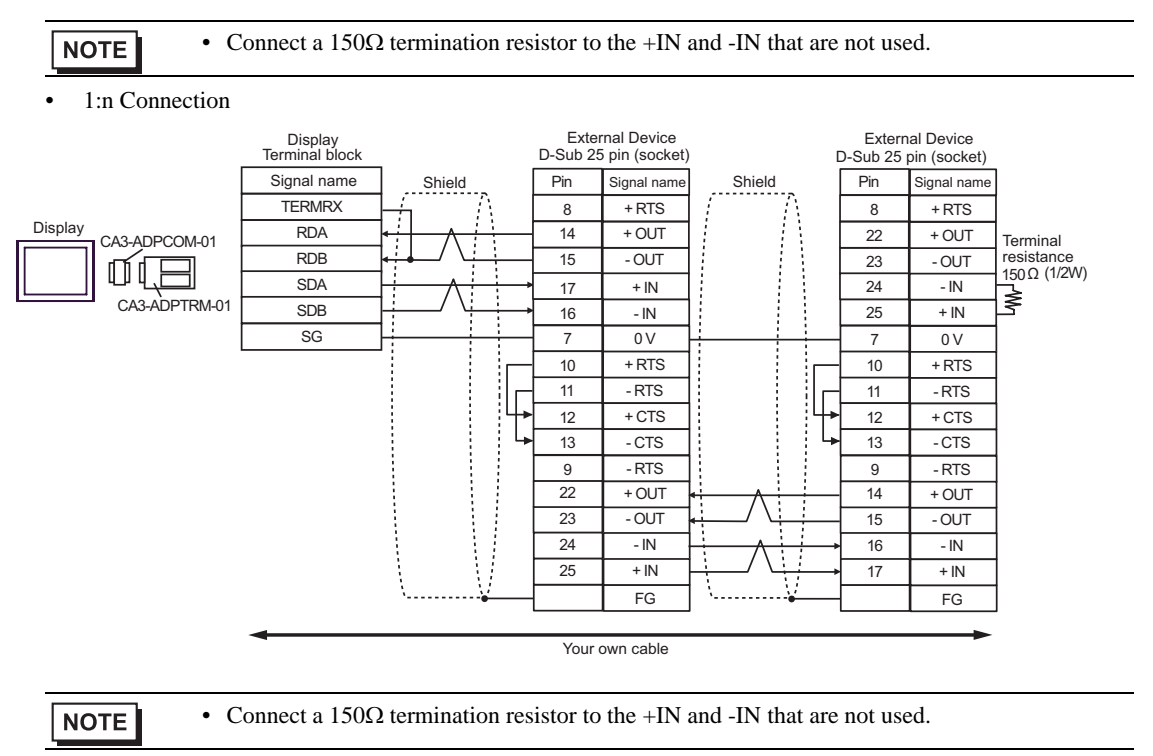

#### B.When using your own cable

• 1:1 Connection

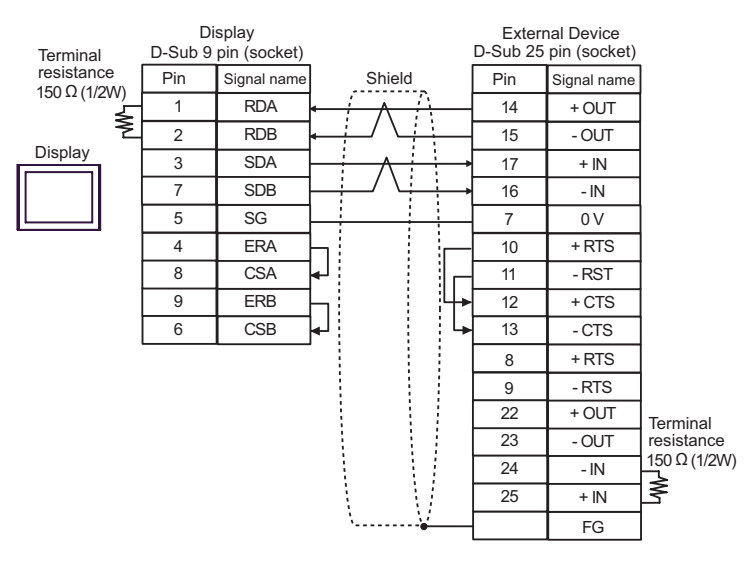

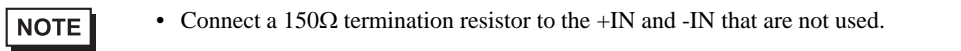

#### 1:n Connection

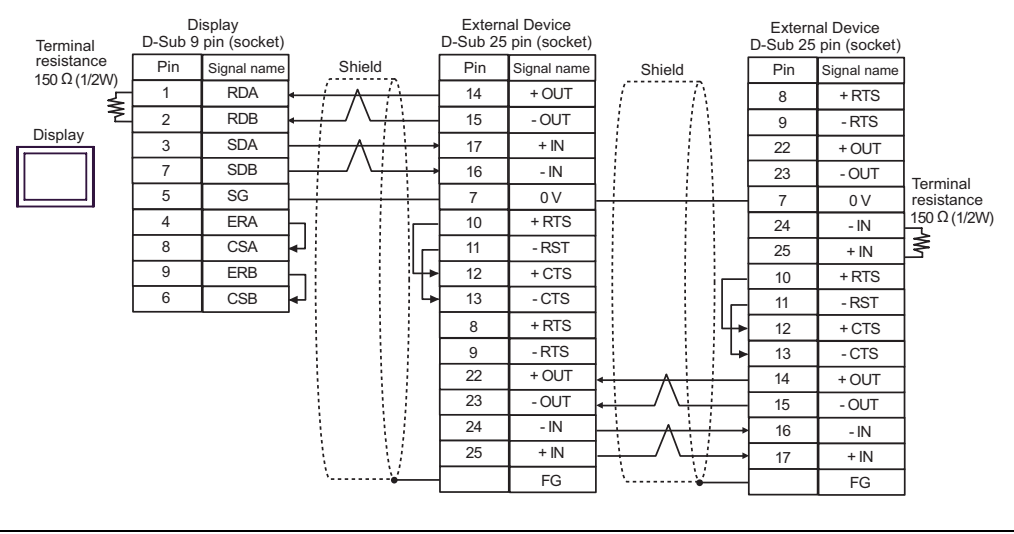

#### NOTE

- Connect a 150  $\!\Omega$  termination resistor to the +IN and -IN that are not used.

- C.When using the online adapter (CA4-ADPONL-01), the connector terminal block conversion adapter (CA3-ADPTRM-01) by Digital Electronics Corp., and your own cable
- 1:1 Connection

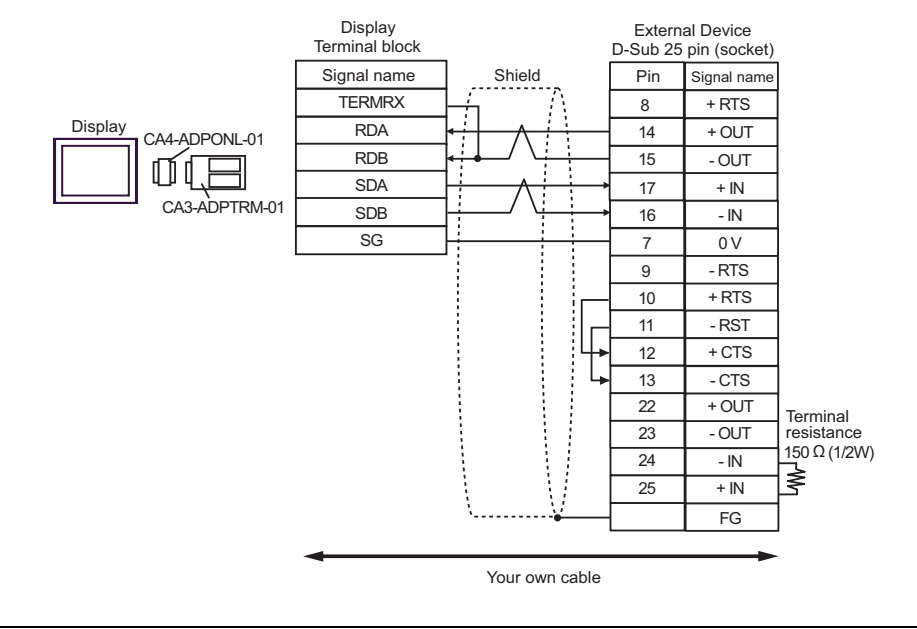

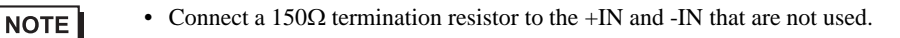

• 1:n Connection

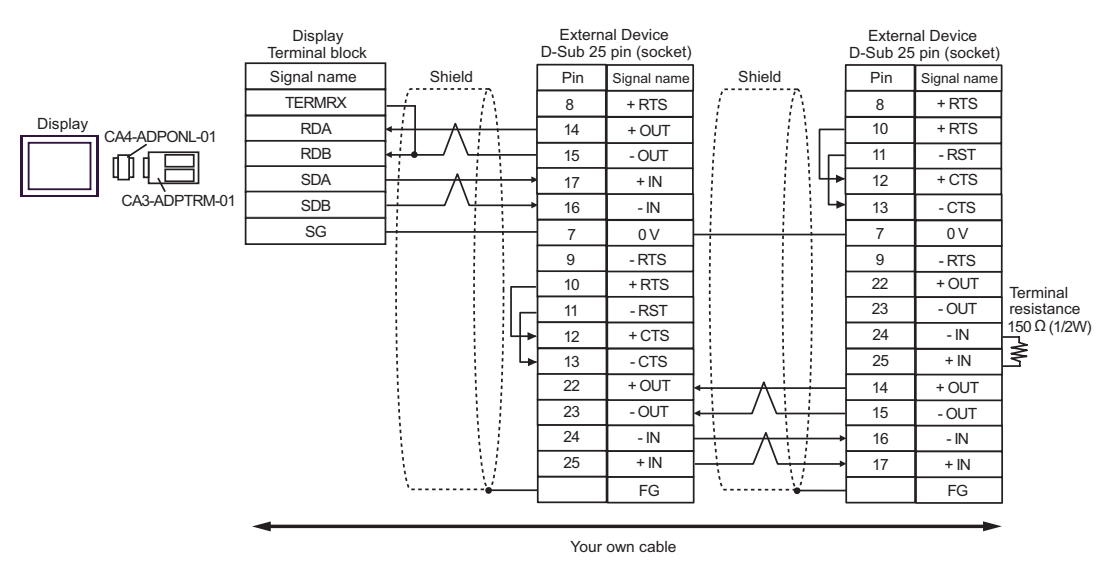

NOTE

- Connect a 150  $\!\Omega$  termination resistor to the +IN and -IN that are not used.

D.When using the online adapter (CA4-ADPONL-01) by Digital Electronics Corp. and your own cable

• 1:1 Connection

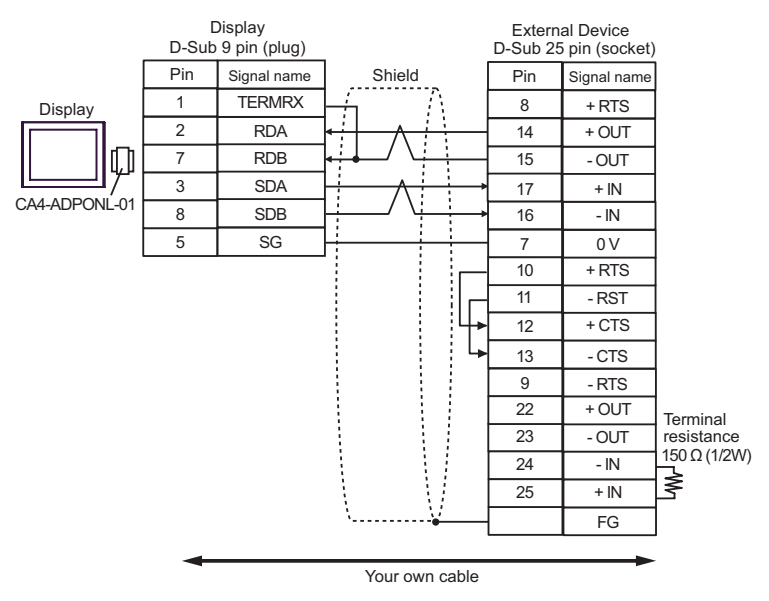

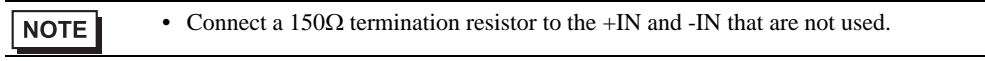

1:n Connection

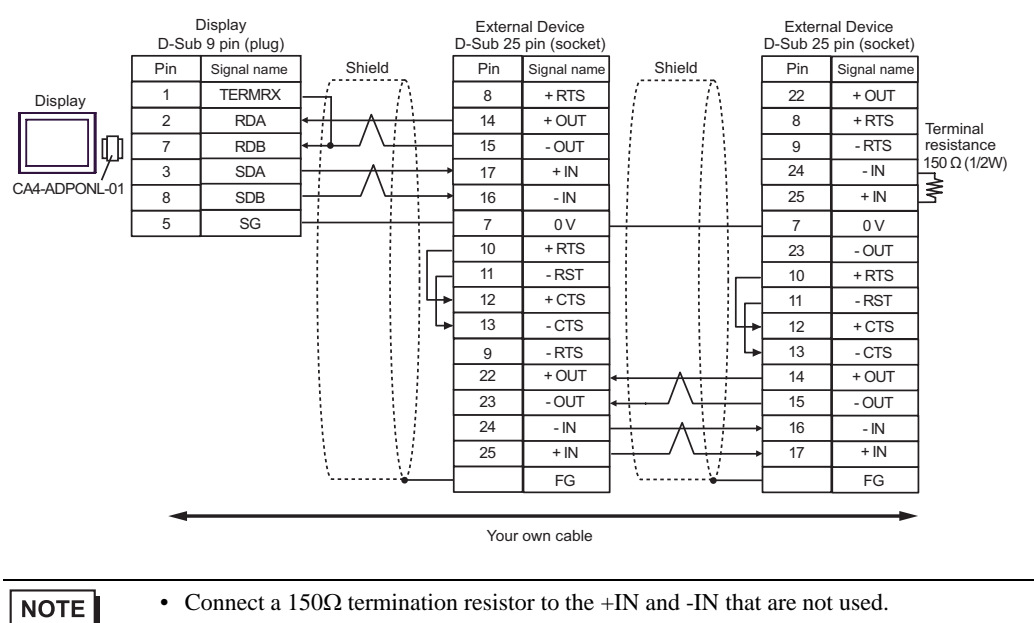
| Display<br>(Connection Port)                                                               |   | Cable                                                                                                    | Remarks                       |
|--------------------------------------------------------------------------------------------|---|----------------------------------------------------------------------------------------------------|-------------------------------|
| GP <sup>*1</sup> (COM1)<br>AGP3302B (COM2)<br>ST <sup>*2</sup> (COM2)<br>IPC <sup>*3</sup> | А | COM port conversion adapter by Digital Electronics Corp.<br>CA3-ADPCOM-01<br>+<br>Connector terminal block conversion adapter by Digital<br>Electronics Corp.<br>CA3-ADPTRM-01<br>+<br>Your own cable |                               |
|                                                                                            | В | Your own cable                                                                                                    |                               |
| GP (COM2)                                                                                  | С | Online adapter by Digital Electronics Corp.<br>CA4-ADPONL-01<br>+<br>Connector terminal block conversion adapter by Digital<br>Electronics Corp.<br>CA3-ADPTRM-01<br>+<br>Your own cable              | Cable length:<br>600m or less |
|                                                                                            | D | Online adapter by Digital Electronics Corp.<br>CA4-ADPONL-01<br>+<br>Your own cable                                                                                                    |                               |

\*1 All GP models except AGP-3302B

\*2 All ST models except AST-3211A

\*3 Available only with the COM ports that support RS-422/485 (4wire). ☞ ■ IPC COM Port (page 8) A.When using the COM port conversion adapter (CA3-ADPCOM-01), the connector terminal block conversion adapter (CA3-ADPTRM-01) by Digital Electronics Corp., and your own cable

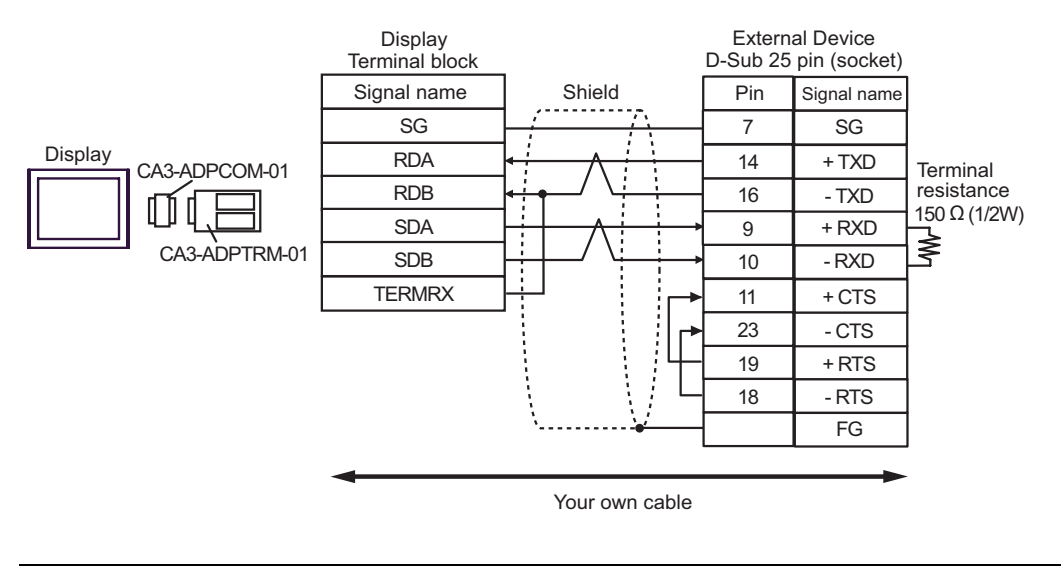

NOTE

• Connect a 150 $\Omega$  termination resistor to the +RXD and -RXD.

#### B.When using your own cable

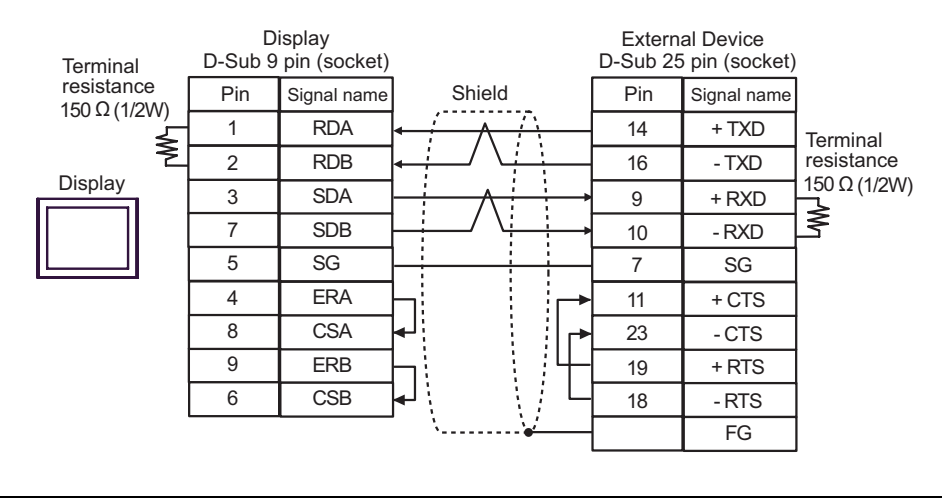

• Connect a 150 $\Omega$  termination resistor to the +RXD and -RXD.

C.When using the online adapter (CA4-ADPONL-01), the connector terminal block conversion adapter (CA3-ADPTRM-01) by Digital Electronics Corp., and your own cable

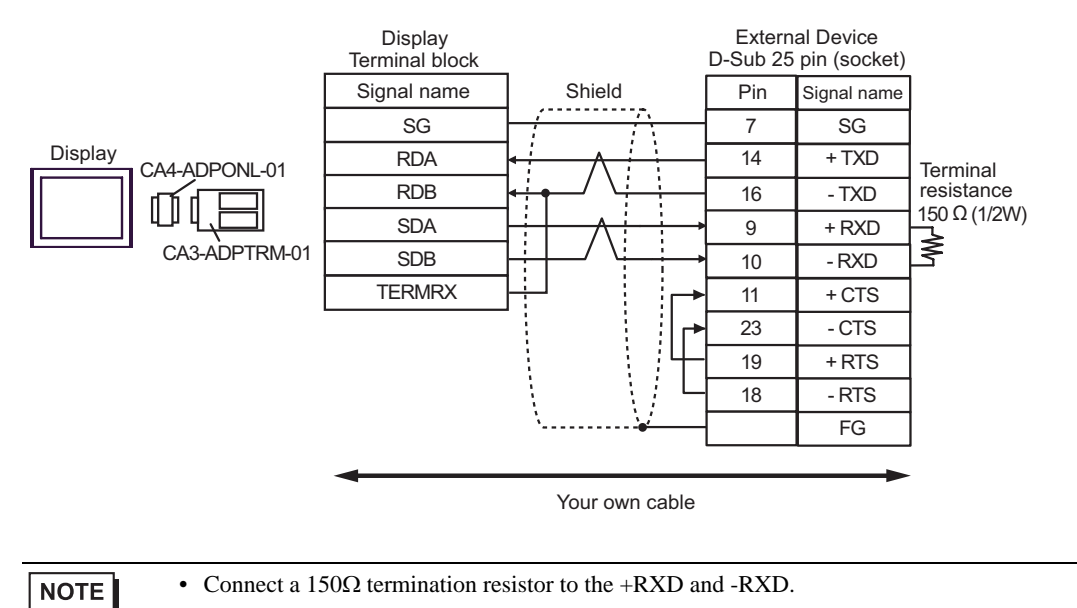

D.When using the online adapter (CA4-ADPONL-01) by Digital Electronics Corp. and your own cable

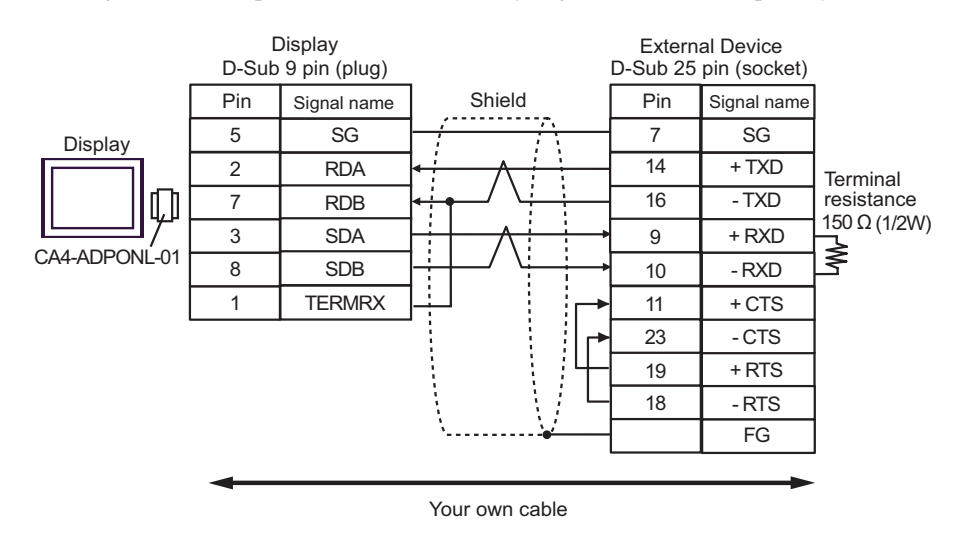

NOTE

• Connect a 150 $\Omega$  termination resistor to the +RXD and -RXD.

| Display<br>(Connection Port)                         | Cable          | Remarks                      |
|------------------------------------------------------|----------------|------------------------------|
| GP (COM1)<br>ST (COM1)<br>IPC <sup>*1</sup><br>PC/AT | Your own cable | Cable length:<br>15m or less |

\*1 Available only with the COM ports that support RS-232C. <sup>(C)</sup> ■ IPC COM Port (page 8)

| Display<br>D-Sub 9 pin (socket) |     |             |                                                                                                    | External Device<br>Modular 6 pin |             |
|---------------------------------|-----|-------------|----------------------------------------------------------------------------------------------------|----------------------------------|-------------|
|                                 | Pin | Signal name | Shield                                                                                                    | Pin                              | Signal name |
| Г                               | 2   | RD(RXD)     | <hr/> <hr/> | 4                                | TXD         |
| Display                         | 3   | SD(TXD)     |                                                                                                    | 3                                | RXD         |
|                                 | 4   | ER(DTR)     |                                                                                                    | 2                                | + 5V        |
|                                 | 5   | SG          |                                                                                                    | 1                                | 0V          |
|                                 | 7   | RS(RTS)     | $h \in \{i, j\}$                                                                                                    | 5                                | RTS         |
|                                 | 8   | CS(CTS)     | <b>↓</b> ``` <b>↓</b>                                                                                                    | 6                                | 0V          |

Cable Diagram 5

| Display<br>(Connection Port)                         | Cable          | Remarks                     |
|------------------------------------------------------|----------------|-----------------------------|
| GP (COM1)<br>ST (COM1)<br>IPC <sup>*1</sup><br>PC/AT | Your own cable | Cable length:<br>3m or less |

\*1 Available only with the COM ports that support RS-232C. <sup>(G)</sup> ■ IPC COM Port (page 8)

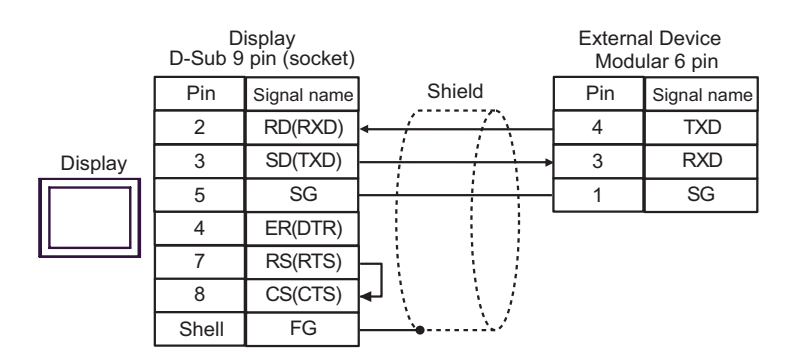

| Display<br>(Connection Port)                                                                |   | Cable                                                                                                    | Remarks                       |
|---------------------------------------------------------------------------------------------|---|----------------------------------------------------------------------------------------------------|-------------------------------|
| GP <sup>*1</sup> (COM1)<br>AGP-3302B (COM2)<br>ST <sup>*2</sup> (COM2)<br>IPC <sup>*3</sup> | А | COM port conversion adapter by Digital Electronics Corp.<br>CA3-ADPCOM-01<br>+<br>Connector terminal block conversion adapter by Digital<br>Electronics Corp.<br>CA3-ADPTRM-01<br>+<br>Your own cable |                               |
|                                                                                             | В | Your own cable                                                                                                    |                               |
| GP (COM2)                                                                                   | С | Online adapter by Digital Electronics Corp.<br>CA4-ADPONL-01<br>+<br>Connector terminal block conversion adapter by Digital<br>Electronics Corp.<br>CA3-ADPTRM-01<br>+<br>Your own cable              | Cable length:<br>600m or less |
|                                                                                             | D | Online adapter by Digital Electronics Corp.<br>CA4-ADPONL-01<br>+<br>Your own cable                                                                                                    |                               |

\*1 All GP models except AGP-3302B

\*2 All ST models except AST-3211A

A.When using the COM port conversion adapter (CA3-ADPCOM-01), the connector terminal block conversion adapter (CA3-ADPTRM-01) by Digital Electronics Corp., and your own cable

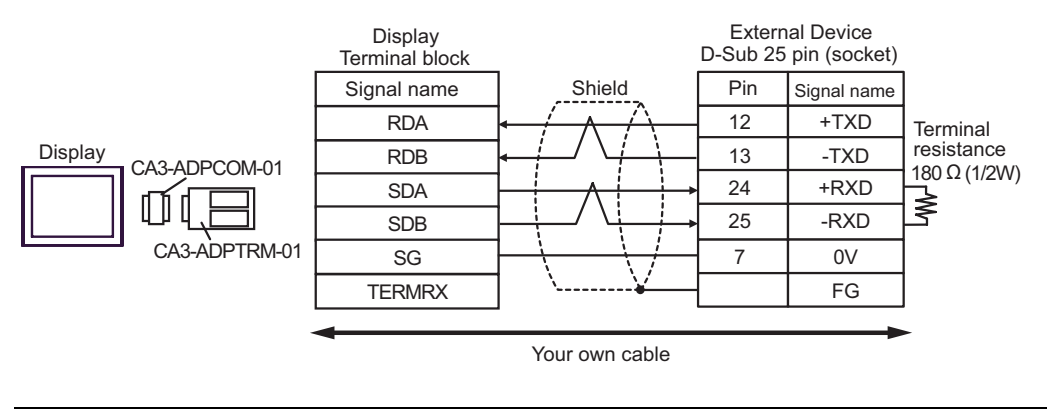

NOTE

- Connect a 180 $\Omega$  termination resistor to the +RXD and -RXD.

#### B.When using your own cable

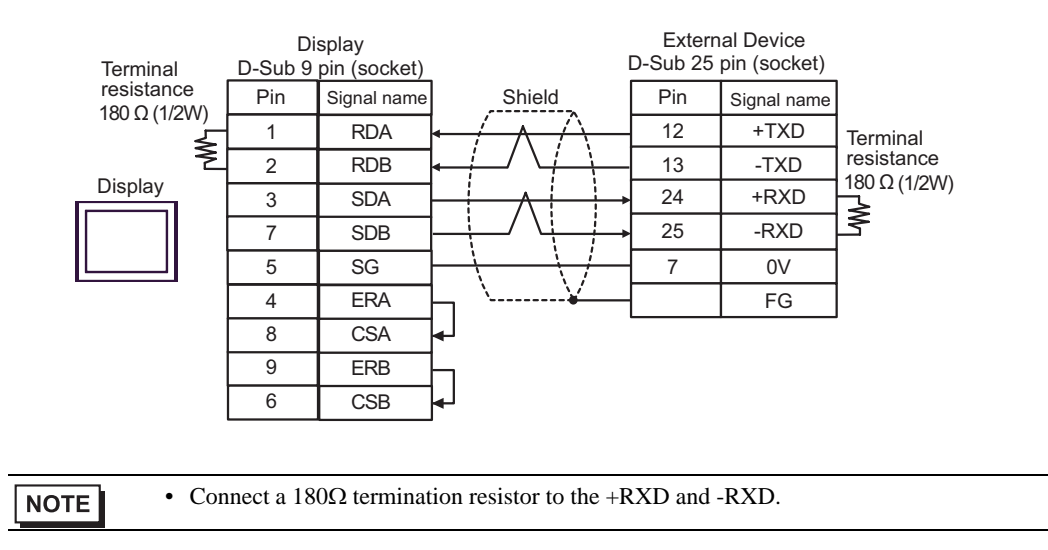

C.When using the online adapter (CA4-ADPONL-01), the connector terminal block conversion adapter (CA3-ADPTRM-01) by Digital Electronics Corp., and your own cable

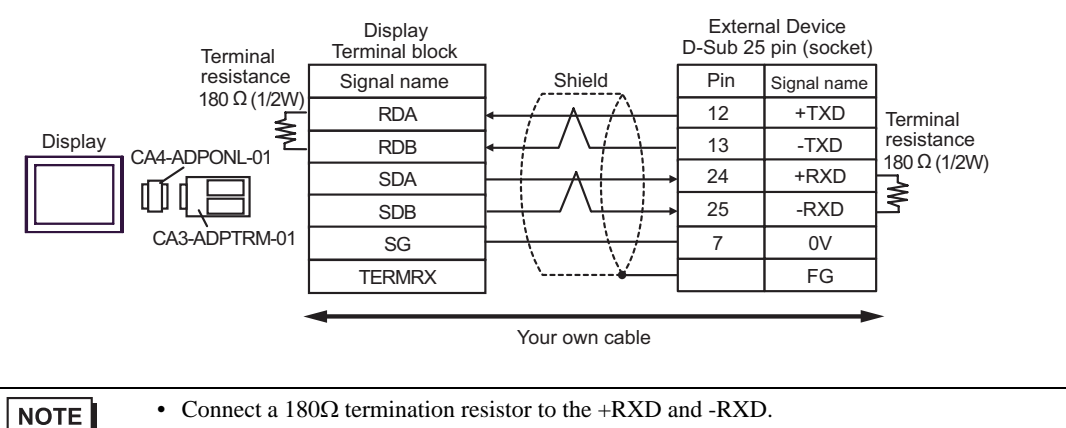

D.When using the online adapter (CA4-ADPONL-01) by Digital Electronics Corp. and your own cable

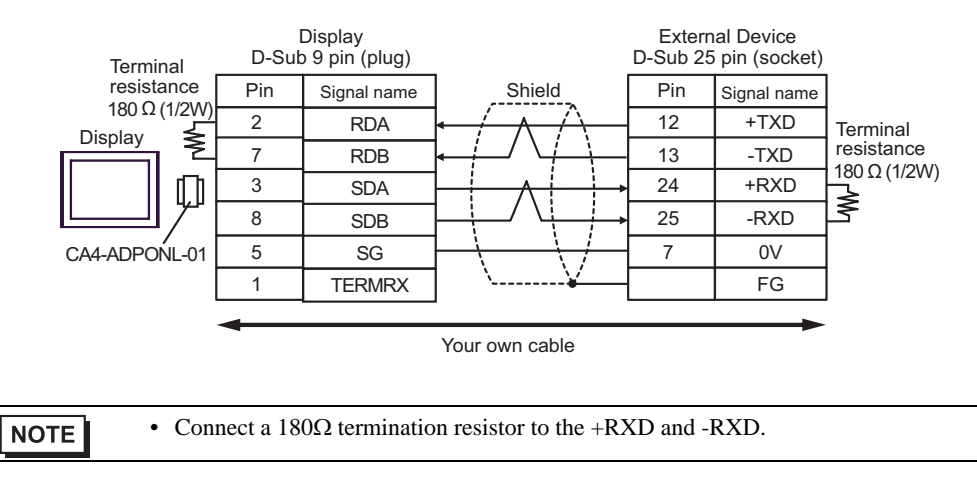

| Display<br>(Connection Port)                                                  |   | Cable                                                                                                    | Remarks                       |
|-------------------------------------------------------------------------------|---|----------------------------------------------------------------------------------------------------|-------------------------------|
| GP <sup>*1</sup> (COM1)<br>AGP-3302B (COM2)<br>ST (COM2)<br>IPC <sup>*2</sup> | А | COM port conversion adapter by Digital Electronics Corp.<br>CA3-ADPCOM-01<br>+<br>Connector terminal block conversion adapter by Digital<br>Electronics Corp.<br>CA3-ADPTRM-01<br>+<br>Your own cable |                               |
|                                                                               | В | Your own cable                                                                                                    |                               |
| GP (COM2)                                                                     | С | Online adapter by Digital Electronics Corp.<br>CA4-ADPONL-01<br>+<br>Connector terminal block conversion adapter by Digital<br>Electronics Corp.<br>CA3-ADPTRM-01<br>+<br>Your own cable              | Cable length:<br>600m or less |
|                                                                               | D | Online adapter by Digital Electronics Corp.<br>CA4-ADPONL-01<br>+<br>Your own cable                                                                                                    |                               |

\*1 All GP models except AGP-3302B

A.When using the COM port conversion adapter (CA3-ADPCOM-01), the connector terminal block conversion adapter (CA3-ADPTRM-01) by Digital Electronics Corp., and your own cable

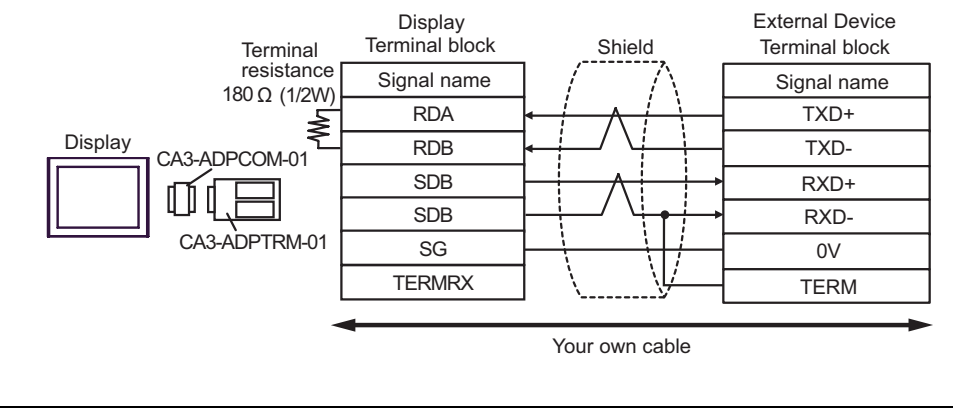

NOTE

- Connect a 180 $\Omega$  termination resistor to the +RXD and -RXD.

#### Display **External Device** Terminal block D-Sub 9 pin (socket) Terminal Shield resistance Pin Signal name Signal name 180 Ω (1/2W) RDA TXD+ 1 Terminal Ş RDB TXDresistance 2 180 Ω (1/2W) Display 3 SDA RXD+ ≷ SDB 7 RXD-5 SG 0V 4 ERA TERM 8 CSA 9 ERB 6 CSB FG • Connect a $180\Omega$ termination resistor to the +RXD and -RXD. NOTE

C.When using the online adapter (CA4-ADPONL-01), the connector terminal block conversion adapter (CA3-ADPTRM-01) by Digital Electronics Corp., and your own cable

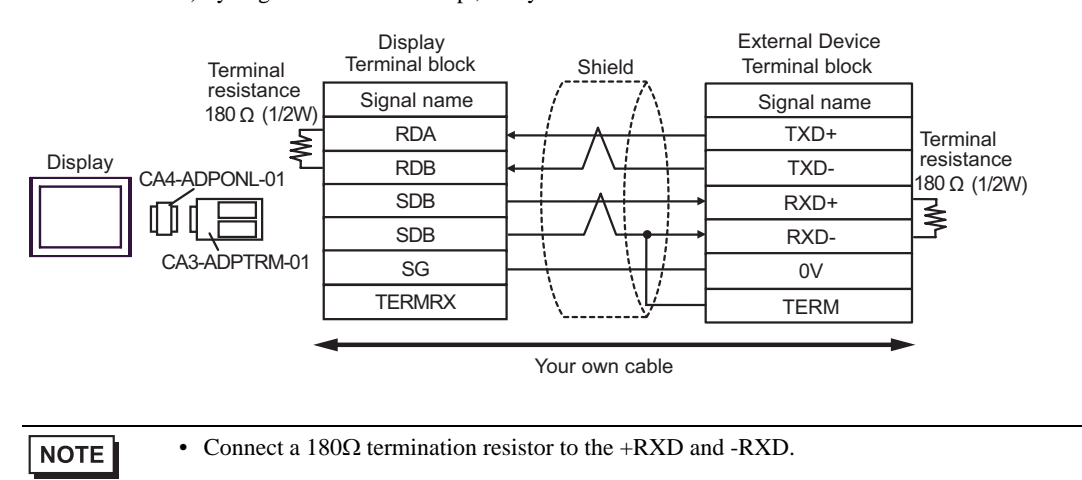

D.When using the online adapter (CA4-ADPONL-01) by Digital Electronics Corp. and your own cable

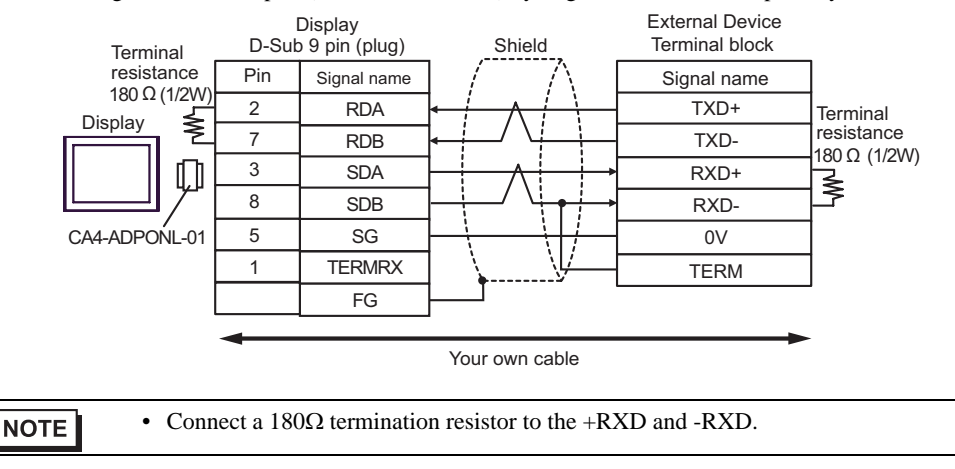

B.When using your own cable

| Display<br>(Connection Port)                         | Cable          | Remarks                      |
|------------------------------------------------------|----------------|------------------------------|
| GP (COM1)<br>ST (COM1)<br>IPC <sup>*1</sup><br>PC/AT | Your own cable | Cable length:<br>15m or less |

|         | D<br>D-Sub 9 | isplay<br>pin (socket) | Chield H                               | External Device<br>ligh Density 15 pin (plug |             |  |
|---------|--------------|------------------------|----------------------------------------|----------------------------------------------|-------------|--|
| Display | Pin          | Signal name            | Shield                                 | Pin                                          | Signal name |  |
|         | 2            | RD(RXD)                | <u>← / / \</u>                         | 2                                            | TXD         |  |
|         | 3            | SD(TXD)                |                                        | 3                                            | RXD         |  |
|         | 4            | ER(DTR)                |                                        | 4                                            | RTS         |  |
|         | 5            | SG                     |                                        | 5                                            | CTS         |  |
|         | 7            | RS(RTS)                | $\neg \land \land \land \vdash \dashv$ | 7                                            | SG          |  |
|         | 8            | CS(CTS)                | al ∖ <u>∖a</u> ́                       |                                              | FG          |  |

| Display<br>(Connection Port)                                                                |                                                      | Cable                                                                                                    | Remarks                       |
|---------------------------------------------------------------------------------------------|------------------------------------------------------|----------------------------------------------------------------------------------------------------|-------------------------------|
| GP <sup>*1</sup> (COM1)<br>AGP-3302B (COM2)<br>ST <sup>*2</sup> (COM2)<br>IPC <sup>*3</sup> | А                                                    | COM port conversion adapter by Digital Electronics Corp.<br>CA3-ADPCOM-01<br>+<br>Connector terminal block conversion adapter by Digital<br>Electronics Corp.<br>CA3-ADPTRM-01<br>+<br>Your own cable |                               |
|                                                                                             | В                                                    | Your own cable                                                                                                    |                               |
| GP (COM2)                                                                                   | M2)<br>M2)<br>M2)<br>M2)<br>M2)<br>M2)<br>M2)<br>M2) |                                                                                                    | Cable length:<br>600m or less |
|                                                                                             | D                                                    | Online adapter by Digital Electronics Corp.<br>CA4-ADPONL-01<br>+<br>Your own cable                                                                                                    |                               |

\*1 All GP models except AGP-3302B

\*2 All ST models except AST-3211A

\*3 Available only with the COM ports that support RS-422/485 (4wire). ☞ ■ IPC COM Port (page 8)

A.When using the COM port conversion adapter (CA3-ADPCOM-01), the connector terminal block conversion adapter (CA3-ADPTRM-01) by Digital Electronics Corp., and your own cable

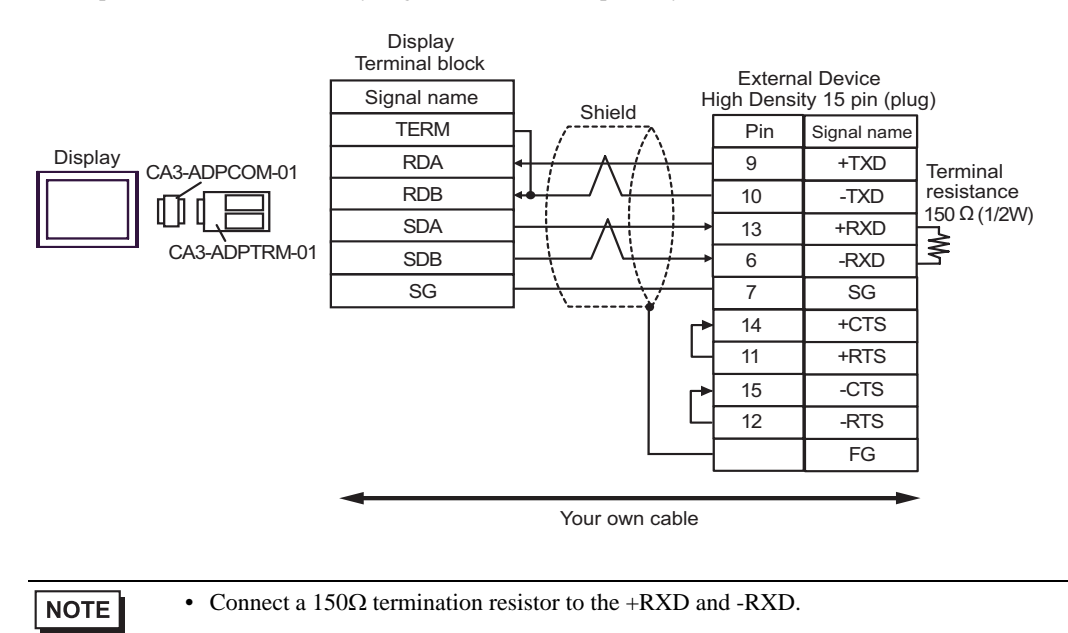

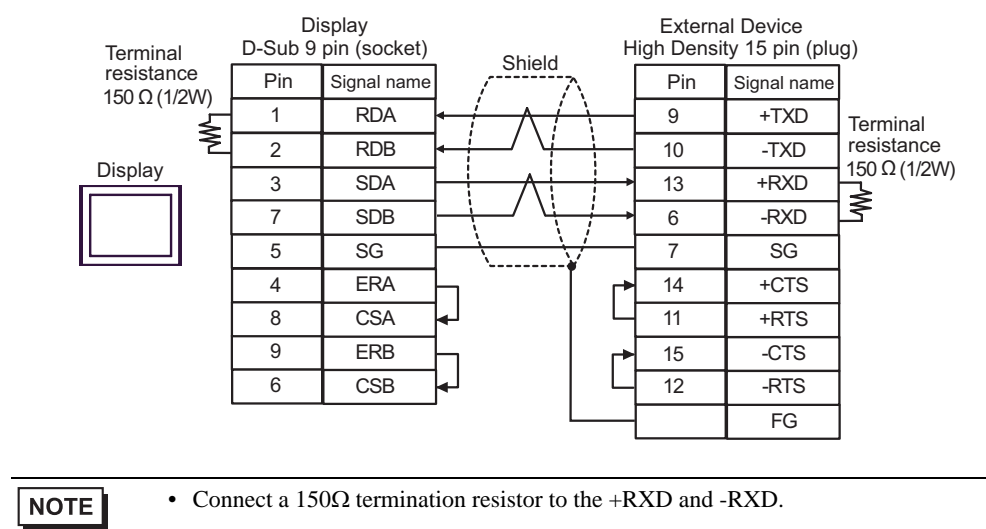

# C.When using the online adapter (CA4-ADPONL-01), the connector terminal block conversion adapter (CA3-ADPTRM-01) by Digital Electronics Corp., and your own cable

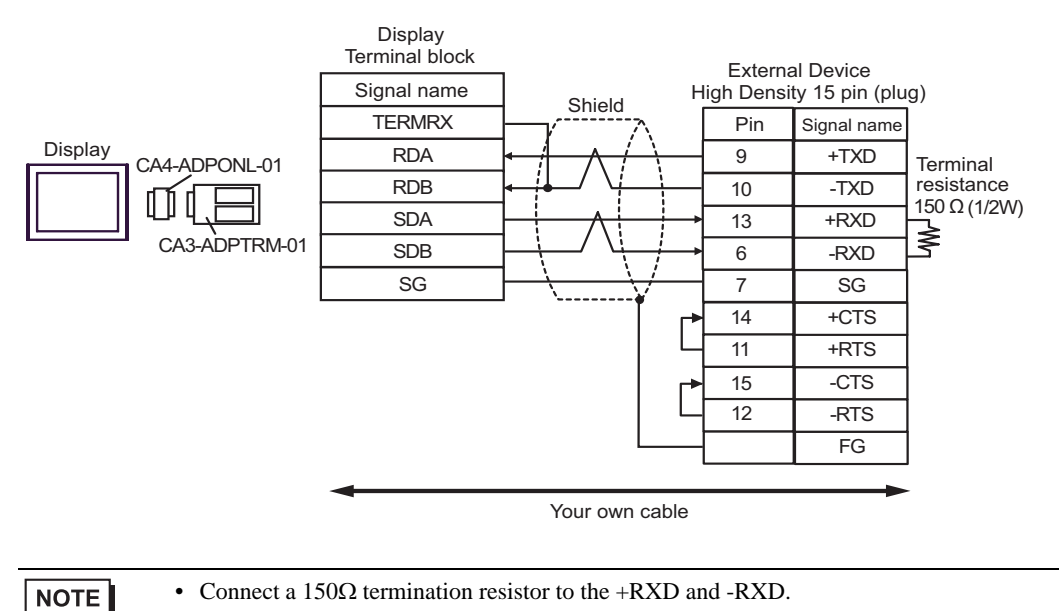

#### B.When using your own cable

Display D-Sub 9 pin (plug) **External Device** Pin Signal name High Density 15 pin (plug) Shield TERMRX 1 Pin Signal name Display 2 RDA 9 +TXD Terminal 7 resistance ۵,۵ RDB -TXD 10 150 Ω (1/2W) 3 SDA 13 +RXD ≹ CA4-ADPONL-01 8 SDB -RXD 6 5 SG 7 SG +CTS 14 11 +RTS 15 -CTS 12 -RTS FG Your own cable • Connect a 150 $\Omega$  termination resistor to the +RXD and -RXD. NOTE

## 6 Supported Device

The following table shows the range of supported device addresses. Available type and range of device may vary depending on the CPU. Be sure to check them in each CPU manual before use.

#### KOSTAC SG Series

: This address can be specified as system data area.

| Device                                            | Bit Address     | Word Address    | 32 bit  | Remarks                       |
|---------------------------------------------------|-----------------|-----------------|---------|-------------------------------|
| Input Relay                                       | I0000 - I1777   | R40400 - R40477 |         | oct <b>8</b> *1               |
| Output Relay                                      | Q0000 - Q1777   | R40500 - R40577 |         | oct <b>8</b> *1               |
| All Station<br>Transmission Relay<br>(Input)      | GI0000 - GI3777 | R40000 - R40177 |         | <u>[oct</u> 8] *1             |
| Special Station<br>Transmission Relay<br>(Output) | GQ0000 - GQ3777 | R40200 - R40377 |         | oct <b>8</b> ] *1             |
| Internal Relay                                    | M0000 - M3777   | R40600 - R40777 |         | oct <b>8</b> *1               |
| Special Relay                                     | SP000 - SP777   | R41200 - R41237 | [L / H] | oct <b>8</b> *1               |
| Timer (Contact)                                   | T000 - T377     | R41100 - R41117 |         | oct <b>8</b> *1               |
| Counter (Contact)                                 | C000 - C377     | R41140 - R41157 |         | ост <b>8</b> ] *1             |
| Stage                                             | S0000 - S1777   | R41000 - R41077 |         | ост <b>8</b> ] *1             |
| Timer (Elapsed Value)                             | -               | R0000 - R0377   |         | <u>ост</u> <b>8</b> 1         |
| Counter (Elapsed<br>Value)                        | -               | R1000 - R1377   |         | <u>ост</u> 8]                 |
| Data Register 1                                   | -               | R400 - R777     |         | ост <b>8</b> ] ві (15)        |
| Data Register 2                                   | -               | R1400 - R7377   |         | ост <b>8</b> ] <u>ві</u> (15) |
| Special Register                                  | -               | R7400 - R7777   |         | ост <b>8</b> ] ві t           |
| Data Register 3                                   | -               | R10000 - R37777 |         | ост 8] <u>ві</u> (15)         |

\*1 When bits are written, the Display reads the corresponding word address from the External Device, sets particular bits of that word address to ON, and then returns the resulting address to the External Device. Note that the correct data may not be written if you change the word address using the ladder program while the Display reads data from the External Device and returns it.

NOTE

• Please refer to the GP-Pro EX Reference Manual for system data area.

- Cf. GP-Pro EX Reference Manual "Appendix 1.4 LS Area (Direct Access Method)"
- Please refer to the precautions on manual notation for icons in the table.

#### KOSTAC SU Series

: This address can be specified as system data area.

| Device                           | Bit Address                    | Word Address                       | 32 bit | Remarks                      |
|----------------------------------|--------------------------------|------------------------------------|--------|------------------------------|
| Input Relay                      | I000 - I477                    | R40400 - R40423                    |        | <u>oct</u> <b>8</b> ] *1     |
| Output Relay                     | Q000 - Q477                    | R40500 - R40523                    |        | oct <b>8</b> ] *1            |
| Link Relay/Link Input            | GI0000 - GI1777                | R40000 - R40077                    |        | ост <b>8</b> ] *1            |
| Internal Relay                   | M0000 - M1777                  | R40600 - R40677                    |        | <u>ост</u> <b>8</b> ] *1     |
| Special Relay                    | SP000 - SP137<br>SP320 - SP717 | R41200 - R41205<br>R41215 - R41234 |        | oct <b>8</b> ] *1            |
| Timer (Contact)                  | T000 - T377                    | R41100 - R41117                    | rL/Hi  | ост <b>8</b> ] *1            |
| Counter (Contact)                | C000 - C177                    | R41140 - R41147                    |        | oct <b>8</b> *1              |
| Stage                            | S0000 - S1777                  | R41000 - R41077                    |        | oct <b>8</b> *1              |
| Timer (Elapsed Value)            | -                              | R0000 - R0377                      |        | oct <b>8</b> ]               |
| Counter (Elapsed<br>Value)       | -                              | R1000 - R1177                      |        | oct 8]                       |
| Data Register                    | -                              | R1400 - R7377                      |        | ост <b>8</b> ] віt15]        |
| Special Register <sup>*2</sup>   | -                              | R700 - R737<br>R7400 - R7777       |        | <u>ост</u> 8] <u>ві</u> t15] |
| Extension Register <sup>*3</sup> | -                              | R10000 - R17777                    |        | ост <b>8</b> ] вт 15]        |

E

\*1 When bits are written, the Display reads the corresponding word address from the External Device, sets particular bits of that word address to ON, and then returns the resulting address to the External Device. Note that the correct data may not be written if you change the word address using the ladder program while the Display reads data from the External Device and returns it.

\*2 Data cannot be written. R700 to R737 of the special register are only available to SU-6B.

\*3 Available only to SU-6B.

NOTE

• Please refer to the GP-Pro EX Reference Manual for system data area.

- Cf. GP-Pro EX Reference Manual "Appendix 1.4 LS Area (Direct Access Method)"
- Please refer to the precautions on manual notation for icons in the table.

#### KOSTAC SZ Series

: This address can be specified as system data area.

| Device                     | Bit Address                    | Word Address                       | 32 bit | Remarks                                |
|----------------------------|--------------------------------|------------------------------------|--------|----------------------------------------|
| Input Relay                | 10000 - 10477                  | R40400 - R40423                    |        | oct <b>8</b> *1                        |
| Output Relay               | Q0000 - Q0477                  | R40500 - R40523                    |        | oct <b>8</b> *1                        |
| Internal Relay             | M0000 - M0377                  | R40600 - R40617                    |        | <u>ост</u> <b>8</b> ] *1               |
| Special Relay              | SP000 - SP137<br>SP320 - SP617 | R41200 - R41205<br>R41215 - R41230 |        | <b>0</b> 5T <b>8</b> ] *1              |
| Timer (Contact)            | T000 - T177                    | R41100 - R41107                    | [L/H]  | <u>ост</u> <b>8</b> ] *1               |
| Counter (Contact)          | C000 - C177                    | R41140 - R41147                    |        | oct <b>8</b> ] *1                      |
| Stage                      | S000 - S777                    | R41000 - R41037                    |        | oct <b>8</b> *1                        |
| Timer (Elapsed Value)      | -                              | R000 - R177                        |        | OCT 8                                  |
| Counter (Elapsed<br>Value) | -                              | R1000 - R1177                      |        | oct 8]                                 |
| Data Register              | -                              | R2000 - R3777                      |        | ост <b>8</b> ] <u>ві</u> т <b>15</b> ] |
| Special Register           | -                              | R7746 - R7777                      | Í      | ост <b>8</b> ] ві (15)                 |

E

\*1 When bits are written, the Display reads the corresponding word address from the External Device, sets particular bits of that word address to ON, and then returns the resulting address to the External Device. Note that the correct data may not be written if you change the word address using the ladder program while the Display reads data from the External Device and returns it.

NOTE

• Please refer to the GP-Pro EX Reference Manual for system data area.

Cf. GP-Pro EX Reference Manual "Appendix 1.4 LS Area (Direct Access Method)"

• Please refer to the precautions on manual notation for icons in the table.

#### KOSTAC PZ3 Series

: This address can be specified as system data area.

| Device                     | Bit Address   | Word Address                     | 32 bit | Remarks                      |
|----------------------------|---------------|----------------------------------|--------|------------------------------|
| Input Relay                | 10000 - 10777 | R40400 - R40437                  |        | ост <b>8</b> ) *1            |
| Output Relay               | Q0000 - Q0777 | R40500 - R40537                  |        | οcτ <b>8</b> *1              |
| Internal Relay             | M0000 - M1777 | R40600 - R40677                  |        | ост <b>8</b> ] *1            |
| Special Relay              | SP000 - SP777 | R41200 - R41237                  |        | ост <b>8</b> ] *1            |
| Timer (Contact)            | T000 - T377   | R41100 - R41117                  | -1.711 | ост <b>8</b> ] *1            |
| Counter (Contact)          | C000 - C377   | R41140 - R41147                  |        | ост <b>8</b> ] *1            |
| Stage                      | S0000 - S1777 | R41000 - R41037                  |        | oct <b>8</b> ] *1            |
| Timer (Elapsed Value)      | -             | R00000 - R41177                  |        | oct 8                        |
| Counter (Elapsed<br>Value) | -             | R01000 - R41147                  |        | oct 8]                       |
| Data Register              | -             | R1400 - R7377<br>R10000 - R17777 |        | <u>ост</u> 8] <u>ві</u> т15] |
| Special Register           | -             | R41200 - R41237                  |        | ост 8] <u>ві t</u> 15]       |

E

\*1 When bits are written, the Display reads the corresponding word address from the External Device, sets particular bits of that word address to ON, and then returns the resulting address to the External Device. Note that the correct data may not be written if you change the word address using the ladder program while the Display reads data from the External Device and returns it.

NOTE

• Please refer to the GP-Pro EX Reference Manual for system data area.

Cf. GP-Pro EX Reference Manual "Appendix 1.4 LS Area (Direct Access Method)"

• Please refer to the precautions on manual notation for icons in the table.

#### KOSTAC SR Series

: This address can be specified as system data area.

| Device                           | Bit Address            | Word Address                                   | 32 bit | Remarks                          |
|----------------------------------|------------------------|------------------------------------------------|--------|----------------------------------|
| I/O Relay                        | 000 - 157<br>700 - 767 | R000 - R014<br>R070 - R076 (first half 1 byte) |        | <u>○c⊤</u> 8) ÷2] <sup>*1</sup>  |
| Internal Relay                   | 160 - 377<br>770 - 777 | R016 - R036<br>R076 (latter half 1 byte)       |        | <u>⊙ст</u> 8] ÷2] <sup>*1</sup>  |
| Shift Register                   | 400 - 577              | R040 - R056                                    | [L/H]  | <u>∞∵</u> 8] ÷2] <sup>*1</sup>   |
| Timer/Counter<br>(Contact)       | 600 - 677              | R060 - R066                                    |        | <u>○c⊤</u> 8] ÷2] <sup>*1</sup>  |
| Timer/Counter<br>(Elapsed Value) | -                      | R600 - R677                                    |        | <u>ост</u> 8]                    |
| Data Register                    | -                      | R400 - R576                                    |        | <u>∞ ت</u> 8) <u>∎ 15</u><br>÷ 2 |

E

\*1 When bits are written, the Display reads the corresponding word address from the External Device, sets particular bits of that word address to ON, and then returns the resulting address to the External Device. Note that the correct data may not be written if you change the word address using the ladder program while the Display reads data from the External Device and returns it.

NOTE

• Please refer to the GP-Pro EX Reference Manual for system data area.

Cf. GP-Pro EX Reference Manual "Appendix 1.4 LS Area (Direct Access Method)"

• Please refer to the precautions on manual notation for icons in the table.

■ DL-205 Series

: This address can be specified as system data area.

| Device                     | Bit Address                    | Word Address                       | 32 bit | Remarks                       |
|----------------------------|--------------------------------|------------------------------------|--------|-------------------------------|
| Input Relay                | X0000 - X0477                  | V40400 - V40423                    |        | <u>oct</u> <b>8</b> ] *1      |
| Output Relay               | Y0000 - Y0477                  | V40500 - V40523                    |        | <u>○○⊤</u> 8) *1              |
| Control Relay              | C0000 - C0377                  | V40600 - V40617                    |        | oct <b>8</b> *1               |
| Special Relay              | SP000 - SP137<br>SP320 - SP617 | V41200 - V41205<br>V41215 - V41230 |        | <u>₀₅⊤</u> 8] *1              |
| Timer (Contact)            | T000 - T177                    | V41100 - V41107                    | [L/H]  | <u>oct</u> 8) *1              |
| Counter (Contact)          | CT000 - CT177                  | V41140 - V41147                    |        | oct <b>8</b> *1               |
| Stage                      | S000 - S777                    | V41000 - V41037                    |        | oct <b>8</b> *1               |
| Timer (Elapsed Value)      | -                              | V0000 - V0177                      |        | ост <b>8</b> 1                |
| Counter (Elapsed<br>Value) | -                              | V1000 - V1177                      |        | oct 8]                        |
| Data Register              | -                              | V2000 - V3777                      |        | ост <b>8</b> ] <u>ві</u> t15] |
| Special Register           | -                              | V7746 - V7777                      |        | ост 8) <u>ві t</u> 15)        |

E

\*1 When bits are written, the Display reads the corresponding word address from the External Device, sets particular bits of that word address to ON, and then returns the resulting address to the External Device. Note that the correct data may not be written if you change the word address using the ladder program while the Display reads data from the External Device and returns it.

NOTE

• Please refer to the GP-Pro EX Reference Manual for system data area.

Cf. GP-Pro EX Reference Manual "Appendix 1.4 LS Area (Direct Access Method)"

• Please refer to the precautions on manual notation for icons in the table.

DL-305 Series

: This address can be specified as system data area.

| Device                           | Bit Address            | Word Address                                   | 32 bit           | Remarks                          |
|----------------------------------|------------------------|------------------------------------------------|------------------|----------------------------------|
| I/O Relay                        | 000 - 157<br>700 - 767 | V000 - V014<br>V070 - V076 (first half 1 byte) |                  | <u>○c⊤</u> 8] ÷2] <sup>*1</sup>  |
| Control Relay                    | 160 - 377<br>770 - 777 | V016 - V036<br>V076 (latter half 1 byte)       |                  | <u>○ст</u> 8] ÷2] <sup>*1</sup>  |
| Shift Register                   | 400 - 577              | V040 - V056                                    | [ <b>L / H</b> ] |                                  |
| Timer/Counter<br>(Contact)       | 600 - 677              | V060 - V066                                    |                  | <u>○c⊤</u> 8] ÷2] <sup>*1</sup>  |
| Timer/Counter<br>(Elapsed Value) | -                      | V600 - V677                                    |                  | 8] ÷2]                           |
| Data Register                    | -                      | V400 - V576                                    |                  | <u>∞≂⊤8</u> ) <u>⊮⊤15</u><br>÷2) |

E

\*1 When bits are written, the Display reads the corresponding word address from the External Device, sets particular bits of that word address to ON, and then returns the resulting address to the External Device. Note that the correct data may not be written if you change the word address using the ladder program while the Display reads data from the External Device and returns it.

NOTE

• Please refer to the GP-Pro EX Reference Manual for system data area.

Cf. GP-Pro EX Reference Manual "Appendix 1.4 LS Area (Direct Access Method)"

• Please refer to the precautions on manual notation for icons in the table.

DL-405 Series

: This address can be specified as system data area.

| Device                     | Bit Address                    | Word Address                       | 32 bit | Remarks                        |
|----------------------------|--------------------------------|------------------------------------|--------|--------------------------------|
| Input Relay                | X000 - X477                    | V40400 - V40423                    |        | oct <b>8</b> ] *1              |
| Output Relay               | Y000 - Y477                    | V40500 - V40523                    |        | oct <b>8</b> ] *1              |
| Link Relay                 | GX0000 - GX1777                | V40000 - V40077                    |        | oct <b>8</b> ] *1              |
| Link Output Relay          | GY0000 - GY3777                | V40200 - V40377                    |        | oct <b>8</b> ] *1              |
| Control Relay              | C0000 - C1777                  | V40600 - V40677                    |        | <u>○c⊤</u> 8] *1               |
| Special Relay              | SP000 - SP137<br>SP320 - SP717 | V41200 - V41205<br>V41215 - V41234 |        | ост <b>8</b> ] *1              |
| Timer (Contact)            | T000 - T377                    | V41100 - V41117                    | [L/H]  | oct <b>8</b> ] *1              |
| Counter (Contact)          | CT000 - CT177                  | V41140 - V41147                    |        | oct <b>8</b> ] *1              |
| Stage                      | S0000 - S1777                  | V41000 - V41077                    |        | oct <b>8</b> ] *1              |
| Timer (Elapsed Value)      | -                              | V0000 - V0377                      |        | OCT 8                          |
| Counter (Elapsed<br>Value) | -                              | V1000 - V1177                      |        | OCT 8                          |
| Data Register 1            | -                              | V400 - V777                        |        | ост 8] <u>ві</u> т15]          |
| Data Register 2            | -                              | V1400 - V7377                      |        | ост <b>8</b> ] <u>ві t</u> 15] |
| Special Register           | -                              | V7400 - V7777                      | Ĺ      | ост <b>8</b> ] ві (15)         |
| Data Register 3            | -                              | V10000 - V37777                    |        | ост <b>8</b> ] ві (15)         |

E

\*1 When bits are written, the Display reads the corresponding word address from the External Device, sets particular bits of that word address to ON, and then returns the resulting address to the External Device. Note that the correct data may not be written if you change the word address using the ladder program while the Display reads data from the External Device and returns it.

NOTE

• Please refer to the GP-Pro EX Reference Manual for system data area.

Cf. GP-Pro EX Reference Manual "Appendix 1.4 LS Area (Direct Access Method)"

• Please refer to the precautions on manual notation for icons in the table.

#### Direct Logic 05 Series

E

: This address can be specified as system data area.

| Device                     | Bit Address   | Word Address    | 32 bit | Remarks                            |
|----------------------------|---------------|-----------------|--------|------------------------------------|
| Input Relay                | I0000 - I0377 | R40400 - R40417 |        | oct <b>8</b> ] *1                  |
| Output Relay               | Q0000 - Q0377 | R40500 - R40517 |        | oct <b>8</b> ] *1                  |
| Internal Relay             | M0000 - M0777 | R40600 - R40637 |        | oct <b>8</b> ] *1                  |
| Special Relay              | SP000 - SP777 | R41200 - R41237 |        | oct <b>8</b> ] *1                  |
| Timer (Contact)            | T000 - T177   | R41100 - R41107 |        | oct <b>8</b> ] *1                  |
| Counter (Contact)          | C000 - C177   | R41140 - R41147 |        | oct <b>8</b> ] *1                  |
| Stage                      | S000 - S377   | R41000 - R41017 |        | oct <b>8</b> ] *1                  |
| Timer (Elapsed Value)      | -             | R000 - R177     |        | <u>ост</u> <b>8</b> ]              |
| Counter (Elapsed<br>Value) | -             | R1000 - R1177   |        | oct <b>8</b> ]                     |
| V-Memory                   | -             | R1200 - R7377   |        | ост <b>8</b> ] ві t <b>15</b> ] *2 |
| V-Memory<br>Nonvolatile    | -             | R7400 -R7577    |        | oct 8] Bit 15]                     |
| System Parameter           | -             | R7600 - R7777   |        | ост 8] <u>ві</u> 15]               |

\*1 When bits are written, the Display reads the corresponding word address from the External Device, sets particular bits of that word address to ON, and then returns the resulting address to the External Device. Note that the correct data may not be written if you change the word address using the ladder program while the Display reads data from the External Device and returns it.

\*2 No bits can be set for R1200 to R1377.

NOTE

• Please refer to the GP-Pro EX Reference Manual for system data area.

GP-Pro EX Reference Manual "Appendix 1.4 LS Area (Direct Access Method)" Cf.

• Please refer to the precautions on manual notation for icons in the table.

#### Direct Logic 06 Series

: This address can be specified as system data area.

| Device                     | Bit Address   | Word Address                                    | 32 bit | Remarks                             |
|----------------------------|---------------|-------------------------------------------------|--------|-------------------------------------|
| Input Relay                | 10000 - 10777 | R40400 - R40437                                 |        | oct <b>8</b> ] *1                   |
| Output Relay               | Q0000 - Q0777 | R40500 - R40537                                 |        | οετ <b>8</b> ] *1                   |
| Internal Relay             | M0000 - M1777 | R40600 - R40677                                 |        | OCT 8] *1                           |
| Special Relay              | SP000 - SP777 | R41200 - R41237                                 |        | oct <b>8</b> ] *1                   |
| Timer (Contact)            | T000 - T377   | R41100 - R41117                                 |        | οcτ <b>8</b> ] *1                   |
| Counter (Contact)          | C000 - C177   | R41140 - R41147                                 |        | oct <b>8</b> ] *1                   |
| Stage                      | S0000 - S1777 | R41000 - R41147                                 | [L/H]  | oct <b>8</b> ] *1                   |
| Timer (Elapsed Value)      | -             | R000 - R377                                     |        | OCT 8                               |
| Counter (Elapsed<br>Value) | -             | R1000 - R1177                                   |        | oct 8]                              |
| V-Memory                   | -             | R0400 - R0677<br>R1200 - R7377<br>R1000 - R1777 |        | ост <b>8</b> ] внt <b>15</b> ] *2   |
| V-Memory<br>Nonvolatile    | -             | R7400 -R7577                                    |        | oct 8] Bit 15]                      |
| System Parameter           | -             | R700 - R777<br>R7600 - R7777<br>R3600 - R3777   |        | <sub>ост</sub> 8) <sub>вт</sub> 15) |

IC.

\*1 When bits are written, the Display reads the corresponding word address from the External Device, sets particular bits of that word address to ON, and then returns the resulting address to the External Device. Note that the correct data may not be written if you change the word address using the ladder program while the Display reads data from the External Device and returns it.

\*2 No bits can be set for R1200 to R1377.

NOTE

• Please refer to the GP-Pro EX Reference Manual for system data area.

Cf. GP-Pro EX Reference Manual "Appendix 1.4 LS Area (Direct Access Method)"

• Please refer to the precautions on manual notation for icons in the table.

# 7 Device Code and Address Code

Use device code and address code when you select "Device Type & Address" for the address type of the data display or other devices.

■KOSTAC SG/KOSTAC SU/KOSTAC SZ/KOSTAC PZ3/Direct Logic 05/Direct Logic 06 Series

| Device                  | Device Name | Device Code<br>(HEX) | Address Code |
|-------------------------|-------------|----------------------|--------------|
| Input Relay             | I/R         | 0080                 | Word Address |
| Output Relay            | Q/R         | 0081                 | Word Address |
| Link Relay              | GI/R        | 0082                 | Word Address |
| Link Output Relay       | GQ/R        | 0083                 | Word Address |
| Internal Relay          | M/R         | 0084                 | Word Address |
| Special Relay           | SP/R        | 0085                 | Word Address |
| Timer (Contact)         | T/R         | 00E0                 | Word Address |
| Counter (Contact)       | C/R         | 00E1                 | Word Address |
| Stage                   | S/R         | 0004                 | Word Address |
| Timer (Elapsed Value)   | R           | 0060                 | Word Address |
| Counter (Elapsed Value) | R           | 0061                 | Word Address |
| Data Register 1         | R           | 0000                 | Word Address |
| Data Register 2         | R           | 0001                 | Word Address |
| Special Register        | R           | 0002                 | Word Address |
| Data Register 3         | R           | 0003                 | Word Address |

#### ■KOSTAC SR Series

| Device                        | Device Name | Device Code<br>(HEX) | Address Code                       |
|-------------------------------|-------------|----------------------|------------------------------------|
| I/O Relay (R000 - R014)       |             |                      |                                    |
| I/O Relay (R070 - R076)       |             |                      |                                    |
| Internal Relay (R016 - R036)  | /D          | 0080                 | Value of word address              |
| Internal Relay (R076)         | /K          | 0080                 | divided by 2                       |
| Shift Register                |             |                      |                                    |
| Timer/Counter (Contact)       |             |                      |                                    |
| Timer/Counter (Elapsed Value) | R           | 0060                 | Word Address                       |
| Data Register                 | R           | 0000                 | Value of word address divided by 2 |

### ■DL-205/DL-405 Series

| Device                  | Device Name | Device Code<br>(HEX) | Address Code |
|-------------------------|-------------|----------------------|--------------|
| Input Relay             | X/V         | 0080                 | Word Address |
| Output Relay            | Y/V         | 0081                 | Word Address |
| Link Relay              | GX/V        | 0082                 | Word Address |
| Link Output Relay       | GY/V        | 0083                 | Word Address |
| Control Relay           | C/V         | 0084                 | Word Address |
| Special Relay           | SP/V        | 0085                 | Word Address |
| Timer (Contact)         | T/V         | 00E0                 | Word Address |
| Counter (Contact)       | CT/V        | 00E1                 | Word Address |
| Stage                   | S/V         | 0004                 | Word Address |
| Timer (Elapsed Value)   | V           | 0060                 | Word Address |
| Counter (Elapsed Value) | V           | 0061                 | Word Address |
| Data Register 1         | V           | 0000                 | Word Address |
| Data Register 2         | V           | 0001                 | Word Address |
| Special Register        | V           | 0002                 | Word Address |
| Data Register 3         | V           | 0003                 | Word Address |

#### ■DL-305 Series

| Device                         | Device Name | Device Code<br>(HEX) | Address Code                       |
|--------------------------------|-------------|----------------------|------------------------------------|
| I/O Relay (V000 - V014)        |             |                      |                                    |
| I/O Relay (V070 - V076)        |             |                      |                                    |
| Control Relay<br>(V016 - V036) | /V          | 0080                 | Value of word address              |
| Control Relay (V076)           |             |                      | divided by 2                       |
| Shift Register                 |             |                      |                                    |
| Timer/Counter (Contact)        |             |                      |                                    |
| Timer/Counter (Elapsed Value)  | V           | 0060                 | Word Address                       |
| Data Register                  | V           | 0000                 | Value of word address divided by 2 |

# 8 Error Messages

Error messages are displayed on the Display screen as follows: "No.: Device Name: Error Message (Error Occurrence Area)". Each description is shown below.

| Item                  | Description                                                                                                    |
|-----------------------|----------------------------------------------------------------------------------------------------|
| No.                   | Error No.                                                                                                    |
| Device Name           | Name of the External Device where an error has occurred. Device name is the title of the External Device set with GP-Pro EX. ((Initial value [PLC1])                                                                                       |
| Error Message         | Displays messages related to an error that has occurred.                                                                                                    |
|                       | Displays the IP address or device address of the External Device where an error has occurred, or error codes received from the External Device.                                                                                            |
| Error Occurrence Area | <ul> <li>NOTE</li> <li>IP address is displayed as "IP address (Decimal): MAC address (Hex)".</li> <li>Device address is displayed as "Address: Device address".</li> <li>Received error codes are displayed as "Decimal [Hex]".</li> </ul> |

#### Display Examples of Error Messages

"RHAA035: PLC1: Error has been responded for device write command (Error Code: 1[01H])"

NOTE

- Refer to your External Device manual for details on received error codes.
- Refer to "When an error is displayed (Error Code List)" in "Maintenance/Troubleshooting Manual" for details on the error messages common to the driver.

#### Error Codes Specific to the External Device

Error codes specific to the External Device are shown below.

| Error Code | Description                                                                                                    |
|------------|----------------------------------------------------------------------------------------------------|
| 01         | A timeout has occurred on the serial link.                                                                                                    |
| 04         | Unavailable I/O data has been requested.                                                                                                    |
| 0C         | During the header transfer, an error has occurred even after three retries.                                                                                                    |
| 0D         | During the data transfer, an error has occurred even after three retries.                                                                                                    |
| 14         | <ul> <li>During the data block transfer, one or more of the following errors have occurred:</li> <li>Invalid STX has been received.</li> <li>Invalid ETB has been received.</li> <li>Invalid ETX has been received.</li> <li>Invalid LRC has been received.</li> <li>A parity error, framing error, or overrun error has occurred.</li> </ul> |
| 15         | EOT reception from the parent station has resulted in failure.                                                                                                    |
| 16         | ACK/NAC reception has resulted in failure during the wait state.                                                                                                    |

| Error Code | Description                                                                                                    |
|------------|----------------------------------------------------------------------------------------------------|
| 1D         | <ul> <li>Except during the header/data transfer, one or more of the following errors have occurred:</li> <li>Invalid STX has been received.</li> <li>Invalid ETB has been received.</li> <li>Invalid ETX has been received.</li> <li>Invalid LRC has been received.</li> <li>A parity error, framing error, or overrun error has occurred.</li> </ul> |
| 1E         | <ul> <li>During the header transfer, one or more of the following errors have occurred:</li> <li>Invalid SOH has been received.</li> <li>Invalid ETB has been received.</li> <li>Invalid LRC has been received.</li> <li>A parity error, framing error, or overrun error has occurred.</li> </ul>                                                     |